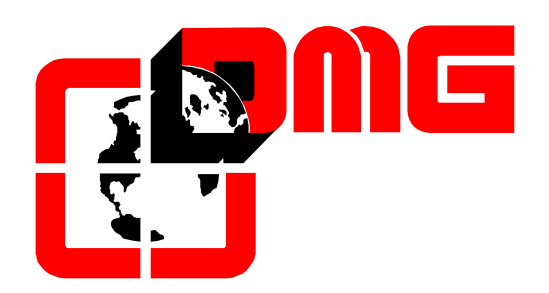

# Quadro di Manovra

# CRONOS

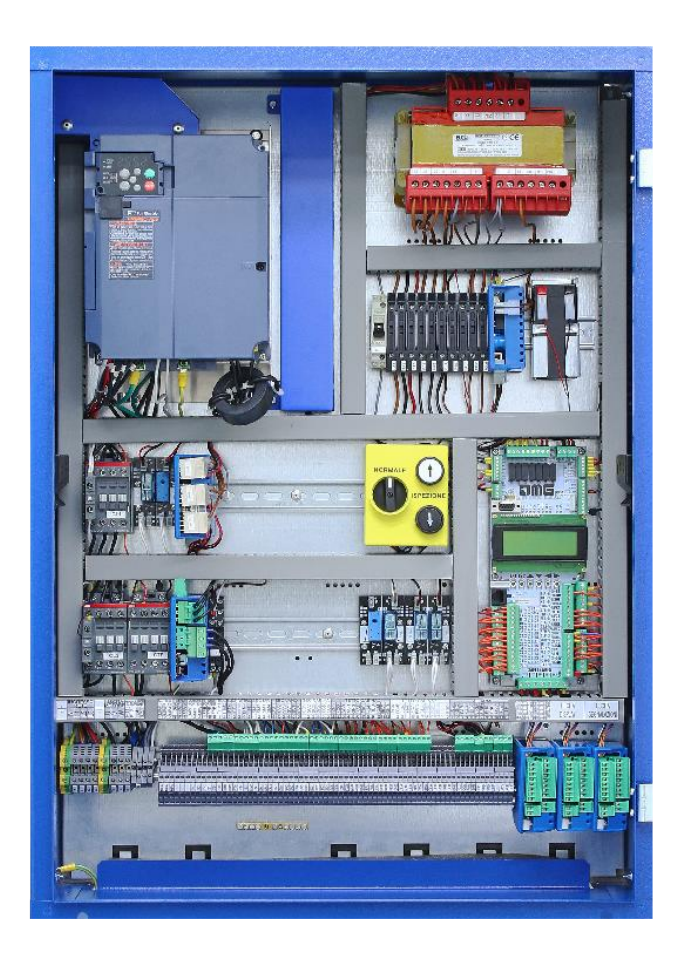

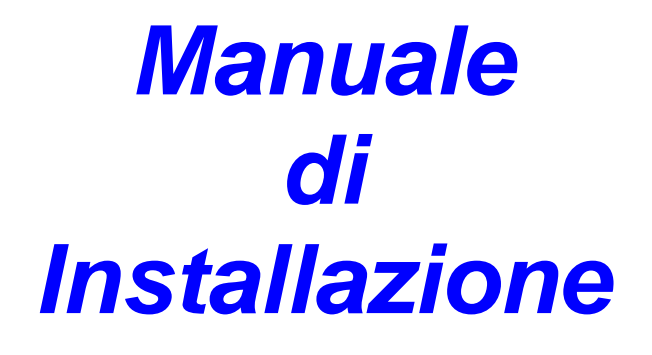

(Vers. 0.4 – Italiano)

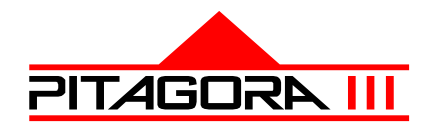

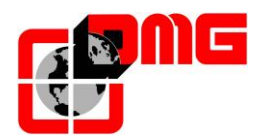

# **Riferimenti documento**

| Redatto da:    | Pierluigi Palumbo | 01/03/2019 |
|----------------|-------------------|------------|
| Verificato da: | Paolo Vagnoni     | 16/11/2021 |
| Approvato da:  | Paolo Vagnoni     | 30/11/2021 |
| Modificato da: | Daniele Benedetti | 17/05/2022 |
| Approvato da:  | Paolo Vagnoni     | 17/05/2022 |

# Modifiche al documento

| Descrizione cambiamenti          | Riferimento |
|----------------------------------|-------------|
| Regolazioni di Base              | § 3.2.1     |
| Aggiornamento parametri VVVF ACE | § 4.10      |
|                                  |             |
|                                  |             |
|                                  |             |
|                                  |             |
|                                  |             |
|                                  |             |
|                                  |             |

• <u>Tutti i prodotti e i nomi di aziende menzionati nel presente manuale sono marchi o marchi registrati dei</u> <u>rispettivi titolari.</u>

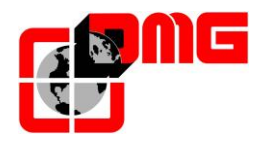

Le informazioni contenute in questo manuale possono variare senza preavviso per miglioramenti apportati.

# Sommario

| <b>1.</b><br>1.1<br>1.2<br>1.3<br>1.4<br>1.5<br><b>2.</b>                                                                                                    | Installazione<br>Misure per la protezione contro le scosse elettriche<br>Misure per la protezione da disturbi elettromagnetici<br>Protezione delle schede elettroniche<br>Manutenzione periodica<br>Trasporto<br>Descrizione del quadro di manovra Cronos                                                                                                    | 5<br>6<br>6<br>6                                                                                                    |
|----------------------------------------------------------------------------------------------------|----------------------------------------------------------------------------------------------------|----------------------------------------------------------------------------------------------------|
| 2.1<br>2.2<br>2.3<br>2.4<br>2.5<br>2.5.1<br>2.5.2<br>2.5.3<br>2.5.4<br>2.5.5<br>2.5.6<br>2.5.7<br>2.5.8<br>2.5.9<br>2.5.9.1.<br>2.5.10<br>2.5.11<br>2.5.11.2<br>2.5.11.2 | Caratteristiche tecniche principali<br>Segnalazioni gestite e diagnostica<br>Funzioni opzionali<br>Layout del Quadro di Manovra<br>Descrizione dei principali componenti elettronici del quadro Cronos<br>Scheda di controllo MUSA<br>Variatore di velocità FUJI ACE<br>Scheda Alimentatore / Caricabatteria<br>Scheda ponti raddrizzatori<br>Scheda Porte Trifase<br>Scheda Porte Trifase<br>Scheda SEGNALI / DISPLAY paralleli (cod. QMU.16R1 / QMU.16R2)<br>Scheda relè<br>Convertitore DC/AC per ritorno al piano in caso di black out (solo per impianti idraulici)<br>Schede Tetto Cabina (solo quadri precablati)<br>QMU.CV4CS<br>Interfaccia pulsantiera di cabina seriale<br>Scheda Precablata V3 (cod. DMCPIT)<br>Scheda Interfaccia pulsantiera di cabina esistente (cod. INTS001) | 7<br>7<br>8<br>8<br>.10<br>.12<br>.12<br>.13<br>.13<br>.13<br>.13<br>.13<br>.14<br>.15<br>.16<br>.17<br>.17                                          |
| <b>3.</b><br>3.1                                                                                                    | Guida di Installazione Rapida                                                                                                    | 18                                                                                                    |
| 3.2<br>3.2.1<br>3.3<br>3.4<br>3.5                                                                                                    | Funzione di AUTOTUNING (solo quadri di manovra con VVVF ACE)<br>Regolazioni di base<br>Connessioni definitive<br>Funzione di Auto-apprendimento dei piani<br>Marcia Normale                                                                                                    | .18<br>.19<br>.21<br>.25<br>.25<br>.27                                                                                                    |
| 3.2<br>3.2.1<br>3.3<br>3.4<br>3.5<br><b>4.</b><br>4.1<br>4.2<br>4.3<br>4.4<br>4.5<br>4.6<br>4.7<br>4.8<br>4.9<br>4.10<br>4.11<br>4.12                                    | Conegamenta di base e Marcia Provisoria         Funzione di AUTOTUNING (solo quadri di manovra con VVVF ACE)                                                                                                    | .18<br>.19<br>.21<br>.25<br>.27<br><b>28</b><br>.27<br><b>28</b><br>.29<br>.30<br>.31<br>.35<br>.37<br>.39<br>.40<br>.43<br>.45<br>.49               |
| 3.2<br>3.2.1<br>3.3<br>3.4<br>3.5<br><b>4.</b><br>4.1<br>4.2<br>4.3<br>4.4<br>4.5<br>4.6<br>4.7<br>4.8<br>4.9<br>4.10<br>4.11<br>4.12<br><b>5.</b>                       | Funzione di AUTOTUNING (solo quadri di manovra con VVVF ACE)                                                                                                    | .18<br>.19<br>.21<br>.25<br>.25<br>.27<br><b>28</b><br>.28<br>.29<br>.30<br>.31<br>.35<br>.37<br>.39<br>.40<br>.43<br>.45<br>.49<br>.49<br><b>50</b> |

| Versione |  |
|----------|--|
| 0.4      |  |

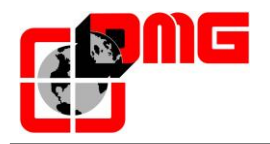

| 6.1.2 | Sistema di conteggio FAI / FAS                               | 58 |
|-------|--------------------------------------------------------------|----|
| 6.1.3 | Sistema di rallentamento ai piani estremi AGB / AGH          | 59 |
| 6.1.4 | Sistema di lettura zona porte ZP                             | 59 |
| 6.2   | Funzionamento del sistema di conteggio FAI / FAS (magnetico) | 60 |
| 6.2.1 | Regolazione della precisione di arresto al piano             | 60 |
| 6.2.2 | Passaggio in Bassa Velocità sui Bordi 6, 5                   | 60 |
| 6.2.3 | Passaggio in Bassa Velocità sui Bordi 4, 3                   | 63 |
| 6.2.4 | Passaggio in Bassa Velocità su PV 2                          | 65 |
| 6.3   | Funzionamento del sistema di conteggio con Encoder           | 67 |
| 6.3.1 | Regolazione della precisione di arresto al piano             | 68 |
| Appen | dice B – Test e Misure                                       | 69 |
| Appen | dice E – UCM                                                 | 71 |
| Appen | dice F - Procedura di aggiornamento SW da SD card            | 76 |

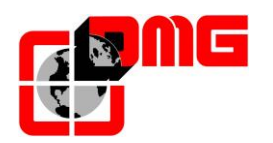

# **AVVERTENZE SULLA SICUREZZA**

# 1. Installazione

Il quadro di manovra deve essere installato in ambiente interno con grado di inquinamento non superiore a 2.

L'involucro del quadro di manovra ha un grado di protezione IP2X.

- L'installazione e la manutenzione del quadro di manovra deve essere fatta da personale qualificato ed esperto dopo attenta lettura della manualistica e degli schemi elettrici forniti con il quadro di manovra.
- La protezione verso i contatti indiretti deve essere realizzata tramite interruttori magnetotermici e differenziali coordinati con l'impianto di terra che sono a carico dell'installatore salvo diversa specifica richiesta.
- Fare riferimento allo schema elettrico fornito con il quadro di manovra per i seguenti circuiti di protezione:
  - protezione magnetotermica del circuito motore
  - protezione magnetotermica del circuito delle sicurezze
  - protezione tramite fusibili e/o magnetotermica di tutti gli altri circuiti

#### 1.1 Misure per la protezione contro le scosse elettriche

- L'involucro del quadro di manovra è metallico e deve essere collegato a TERRA come da indicazioni riportate nello schema elettrico fornito con il quadro di manovra.
- I circuiti di comando e controllo (24V) sono galvanicamente separati dalla rete elettrica come indicato nello schema elettrico fornito con il quadro di manovra.
- Il circuito delle sicurezze è galvanicamente separato dalla rete elettrica come indicato nello schema elettrico fornito con il quadro di manovra.

#### 1.2 Misure per la protezione da disturbi elettromagnetici

Il quadro di manovra è stato progettato rispettando scrupolosamente tutte le misure in materia di protezione antidisturbo.

É comunque raccomandato, in fase di installazione, il rispetto delle seguenti regole:

-Collegare tutte le parti metalliche alla terra;

-Collegare tutti i conduttori non utilizzati alla terra (posta al lato del guadro);

-Collegare il varistore antidisturbo fornito con il guadro di manovra (nel kit ricambi) in parallelo alla bobina del freno il più possibile vicino alla stessa;

17/05/2022

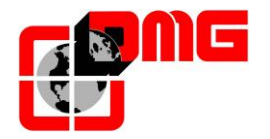

-Se è presente il pattino retrattile, collegare il diodo antidisturbo fornito con il quadro di manovra (nel kit ricambi) in parallelo alla bobina del pattino, il più possibile vicino alla stessa e avendo cura di collegare il catodo (lato del diodo contrassegnato da una fascia bianca) sul positivo di alimentazione "P+" e l'anodo sul negativo "P-";

-Per i collegamenti flessibili di cabina, nel caso di presenza sullo stesso cavo flessibile di segnali e alimentazioni 12 e/o 24V con circuiti a tensioni diverse (circuito sicurezze, alimentazione porte e/o pattino, 230V etc.), mantenere questi il più distante possibile.

-Evitare il passaggio dei cavi flessibili in prossimità dei cavi di potenza, in particolar modo evitare la vicinanza con i cavi del motore.

-In caso di impianti con VVVF utilizzare esclusivamente cavi schermati per il collegamento del motore

#### **1.3** Protezione delle schede elettroniche

- È imperativo rispettare il calibro dei fusibili per evitare guasti irreparabili alle schede elettroniche.

#### **1.4 Manutenzione periodica**

In occasione delle ispezioni periodiche sull'impianto effettuare i seguenti controlli: -controllare gli errori memorizzati dal quadro di manovra.

-controllare lo stato delle batterie dei circuiti di allarme.

-controllare lo stato delle batterie del sistema di ritorno al piano (dove presente).

-controllare il corretto funzionamento del circuito di rilivellamento (dove presente).

#### 1.5 Trasporto

Per il trasporto e la movimentazione del quadro di manovra fare riferimento alle indicazioni presenti sull'imballaggio.

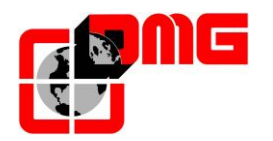

# 2. Descrizione del quadro di manovra Cronos

Il quadro di manovra Cronos è stato progettato per la modernizzazione di impianti elettrici ed idraulici in ambito residenziale seconde le normative EN 81-1/2 o UNI10411.

#### 2.1 Caratteristiche tecniche principali

- Gestione di impianti elettrici con VVVF ad anello aperto fino a 7,5 KW
- Gestione di impianti idraulici con avviamento diretto/stella-T / SS del motore fino a 11KW
- Alimentazione 400V trifase (230V trifase con autotrasformatore esterno)
- Velocità: fino a 1m/s, controllo posizione con sensori magnetici o con encoder DMG
- Porte manuali, semiautomatiche, automatiche, trifase, regolate, 1 o 2 accessi, passanti e/o selettivi
- Manovra universale, collettivo discesa
- Cablaggio a morsetti o precablato.
- Max 12 piani
- Circuiti freno/valvole e pattino retrattile 48/60/80/110 V DC MAX 300 VA (preimpostati 48V)
- Circuito sicurezze 48 V DC
- Circuiti di comando e segnalazione 24V DC 1,5 W
- Circuito di allarme 12V DC con batteria 1,2Ah

#### 2.2 Segnalazioni gestite e diagnostica

- Uscita relè segnalazioni Fuori servizio e/o Occupato
- Uscita gong di cabina e piani con distinzione di prossima direzione
- Gestione frecce di direzione e prossima direzione ai piani
- Segnalazione allarme ai piani (Legge 13)
- Interfaccia di programmazione quadro e VVVF con schermo LCD e tastiera a 6 tasti
- Possibilità di utilizzo interfaccia programmazione esterna (anche in cabina su versione precablata)
- Visualizzazione su display LCD di ingressi/uscite e degli ultimi 60 errori rilevati
- Oltre 50 diversi tipi di errori gestiti
- Gestione piani corti
- Luce di cabina temporizzata e permanente
- Controllo del contatto NA o NC della fotocellula
- Priorità cabina

#### 2.3 Funzioni opzionali

- Uscita display parallela o seriale
- Segnalazione presente da quadro
- Protezione movimento incontrollato "+A3" (albero lento, limitatore di velocità, doppia valvola)
- Frenatura porte (stessa tensione freno)
- Ritorno al piano con apertura porte (solo idraulici)
- Bypass Sicurezze (UNI 10411)
- Controllo contatti sicurezza porte (UNI 10411)

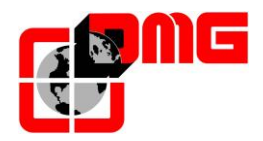

### 2.4 Layout del Quadro di Manovra

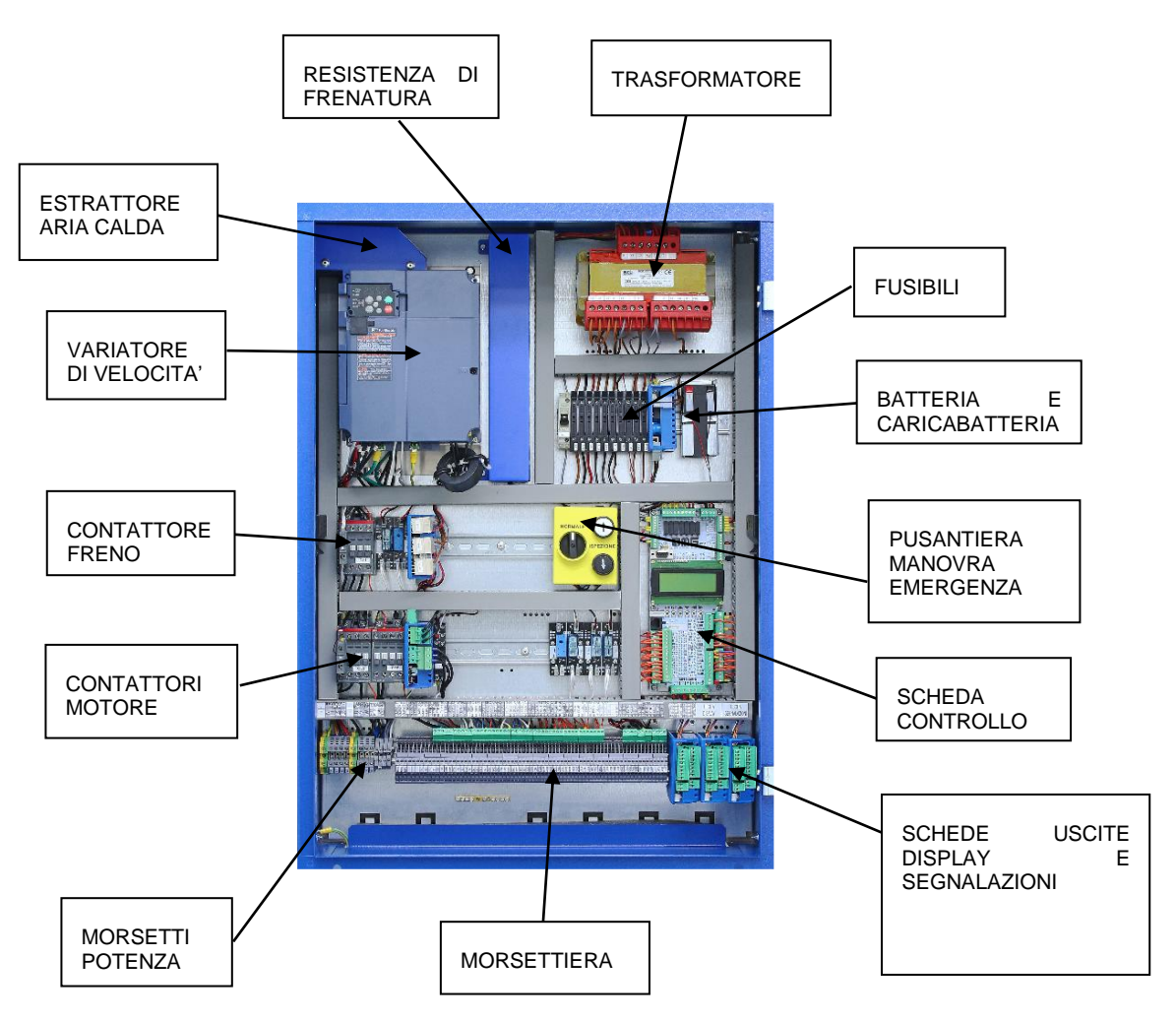

#### 2.5 Descrizione dei principali componenti elettronici del quadro Cronos

I principali componenti elettronici del quadro Cronos sono:

Scheda di controllo MUSA e dispositivo di programmazione § 2.5.1

Variatore di velocità FUJI ACE (solo per impianti elettrici)

Scheda Alimentatore /Caricabatteria

Scheda ponti raddrizzatori

Convertitore DC/AC per ritorno al piano in caso di blackout (solo per impianti idraulici)

Interfacce aggiuntive per impianti precablati

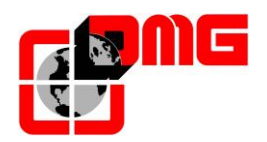

Schede Tetto Cabina (solo quadri precablati) Interfacce Pulsantiera Cabina Interfacce Pulsantiere di piano

#### SCHEMA DI PRINCIPIO DEL SISTEMA CRONOS

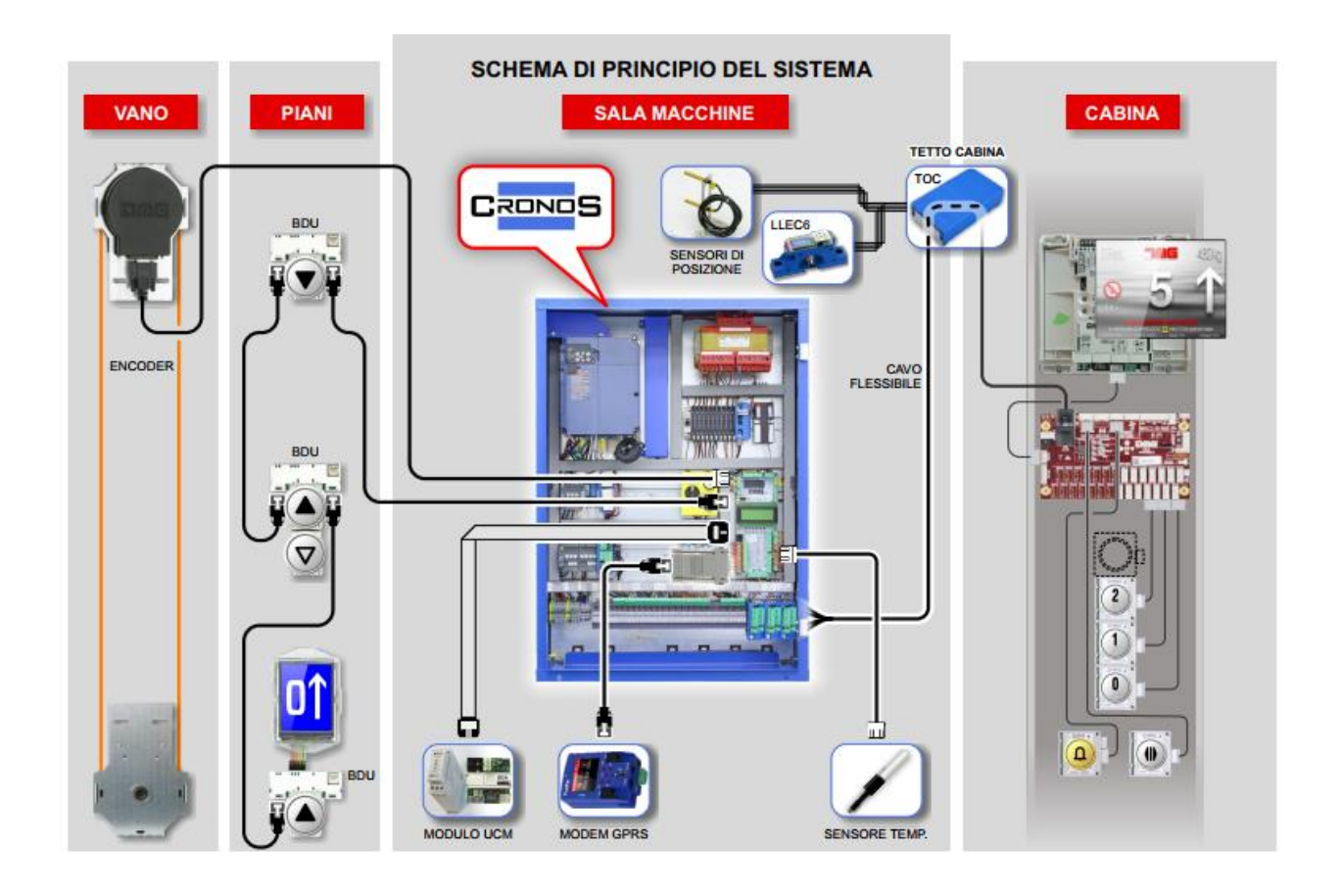

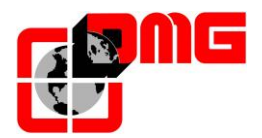

## Manuale di Installazione Cronos

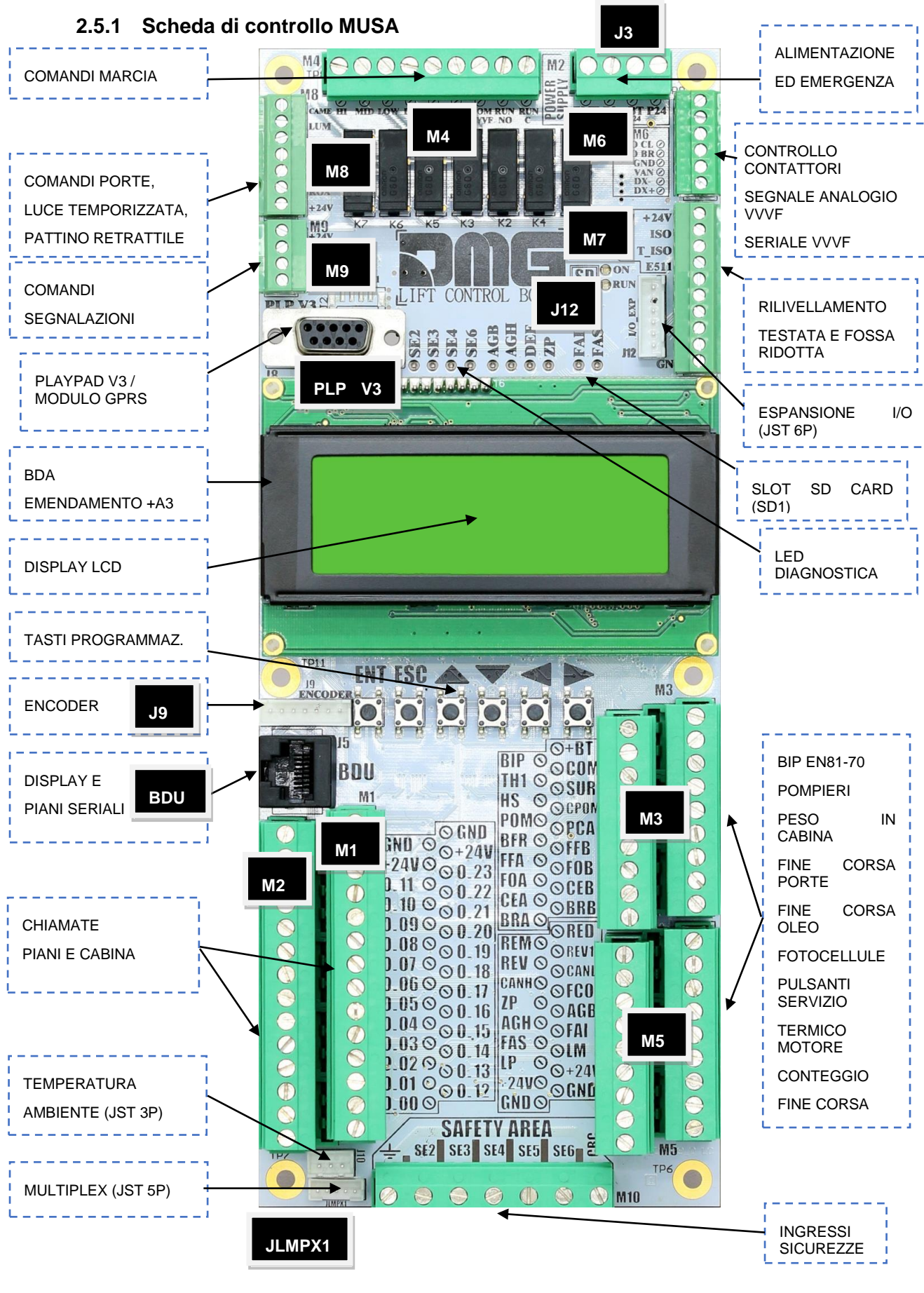

Identificativo file 93010343.IT\_Q\_CRONOS-Manuale-Tecnico\_220517\_v0.4 Versione 0.4 Data di pubblicazione 17/05/2022

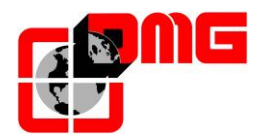

La scheda di controllo MUSA contiene tutto l'Hardware ed il Software che consentono la gestione dell'impianto. È provvista di display LCD e 6 tasti per la parametrizzazione del quadro di manovra e del VVVF e per la gestione della diagnostica.

È possibile collegare anche un dispositivo di programmazione remoto (PLAYPAD – RQIMV3.PLP) che ha le stesse funzionalità della interfaccia di programmazione integrata nella scheda.

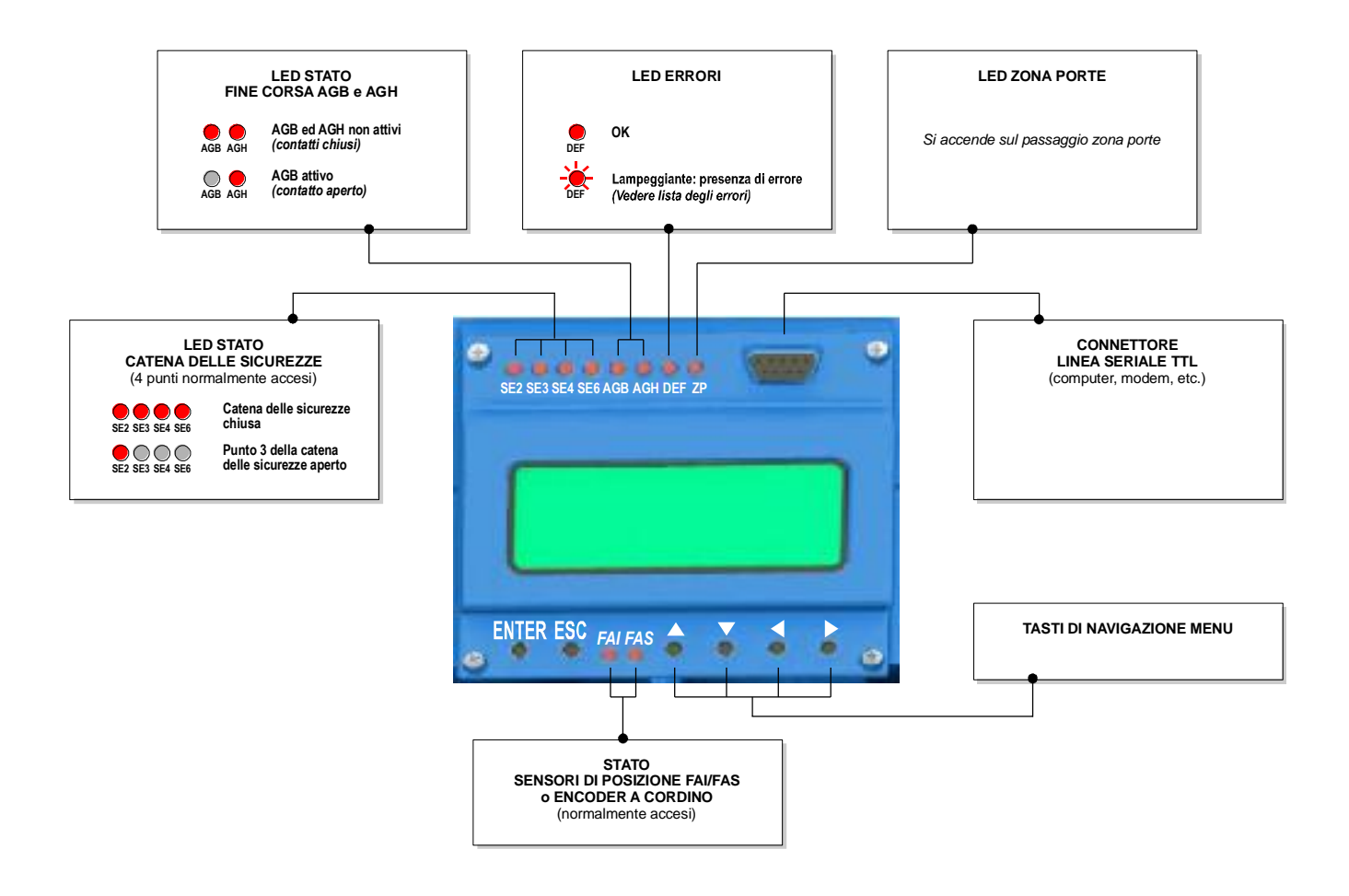

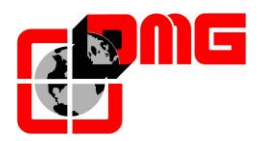

#### 2.5.2 Variatore di velocità FUJI ACE

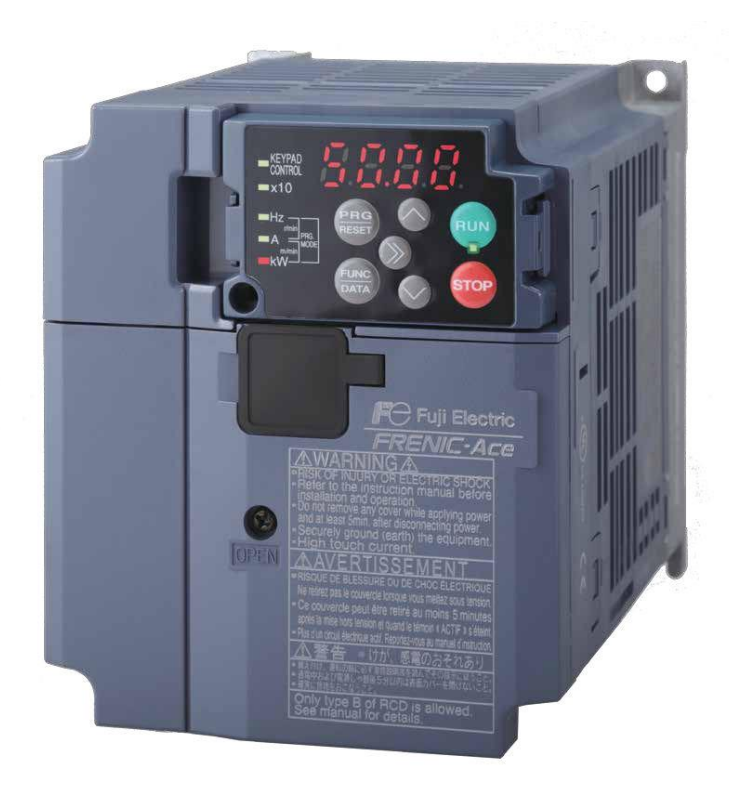

Variatore di velocità specifico per ascensori che consente la gestione di profili di accelerazione e decelerazione del motore dell'ascensore per garantire il massimo comfort in cabina.

#### 2.5.3 Scheda Alimentatore / Caricabatteria

Scheda elettronica per la gestione della alimentazione 24V e per la gestione della batteria.

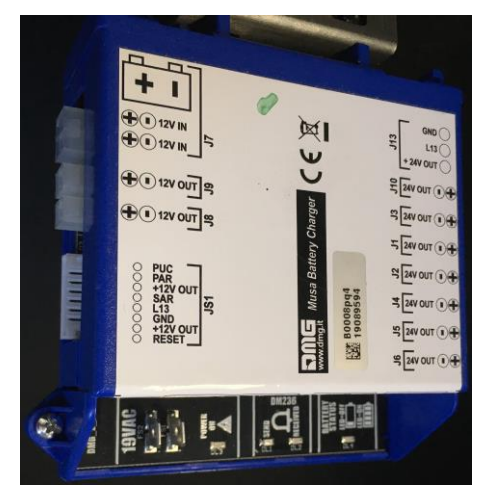

Caratteristiche tecniche: Montaggio su guida DIN (contenitore P3) Circuito alimentazione 24V: INGRESSO 19 Vax max 2A USCITA 24 VDC max 2 A (rettificata/filtrata) PROTEZIONE tramite fusibili esterni Circuito caricabatteria: USCITA 13,8 V – 600 mA BATTERIA 12 V 1,2 Ah / 7,2 Ah Pb USCITA BATTERIA max4 A PROTEZIONE tramite fusibile esterno

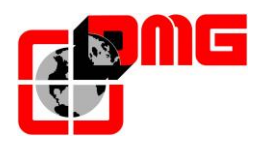

#### 2.5.4 Scheda ponti raddrizzatori

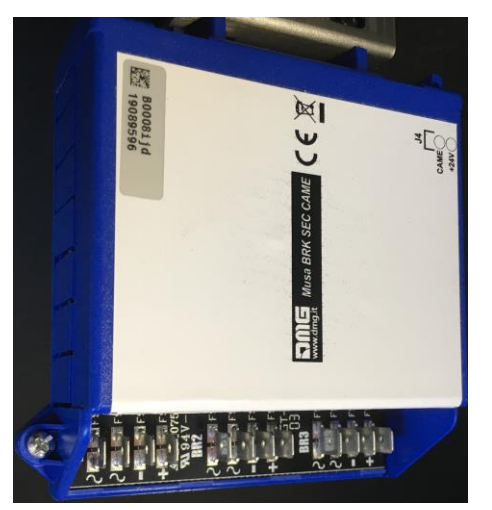

Scheda elettronica per precablaggio ponti raddrizzatori per catena sicurezze, freno/valvole e pattino retrattile.

Caratteristiche tecniche: Montaggio su guida DIN (contenitore P3)

INGRESSO MAX 125 V 4A per ogni canale USCITA MAX 125 V 4 A per ogni canale PROTEZIONE tramite fusibili esterni

#### 2.5.5 Scheda Porte Trifase

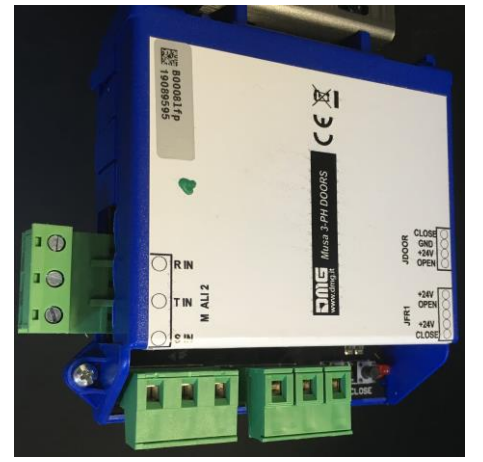

Scheda elettronica per la gstione di motori porte trifase 125 V.

Caratteristiche tecniche: Montaggio su guida DIN (contenitore P3)

INGRESSO MAX 125 Vac Trifase Comandi apertura/chiusura 24Vdc (comune positivo) PROTEZIONE tramite fusibili esterni

#### 2.5.6 Scheda SEGNALI / DISPLAY paralleli (cod. QMU.16R1 / QMU.16R2)

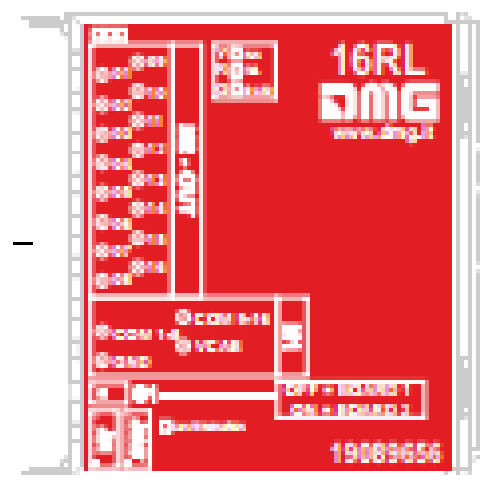

Scheda elettronica per la gestione di uscite parallele per il comando di indicatori di posizione / direzione e/o segnalazioni. Possono essere collegate un massimo di 2 schede.

Caratteristiche:

16 usctie a relè con contatti puliti

Max 24V – 1° + 1 comune.

Ingresso seriale sincrono da scheda MUSA

PROTEZIONE tramite fusibili esterni

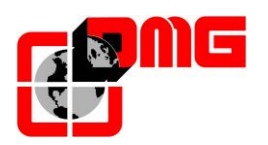

#### 2.5.7 Scheda relè

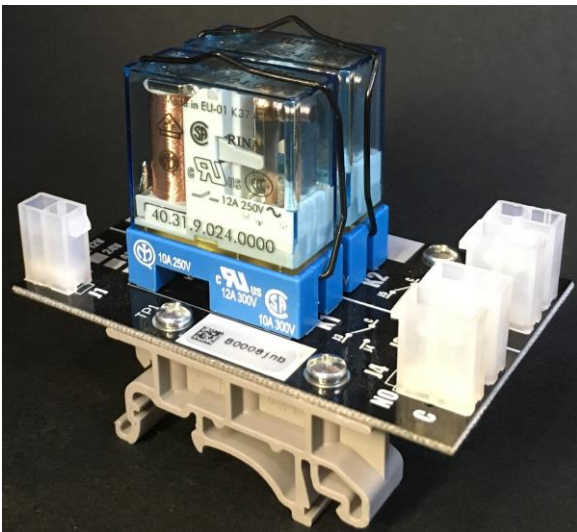

Relè montato su zoccolo da PCB per agevolare cablaggio

Caratteristiche tecniche: Montaggio su guida DIN Compatibile con relè con bobina 12/24/48/110 VDC su connettore MINIFIT 2 poli

Uscita contatto pulito NC/NO su connettore MINIFIT 2 poli

# 2.5.8 Convertitore DC/AC per ritorno al piano in caso di black out (solo per impianti idraulici)

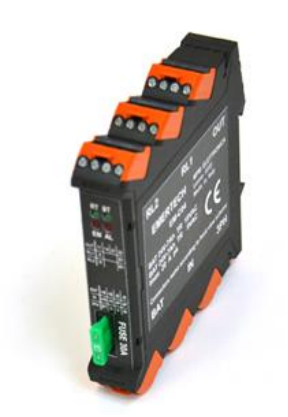

Convertitore DC/AC per manovra di emergenza Completa (ritorno al piano + apertura porte) Ingresso 24Vdc (2 batterie 12V 7.2Ah) Uscita 17Vac max 400W Montaggio su guida DIN

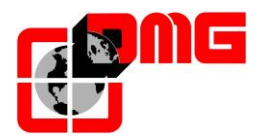

#### 2.5.9 Schede Tetto Cabina (solo quadri precablati)

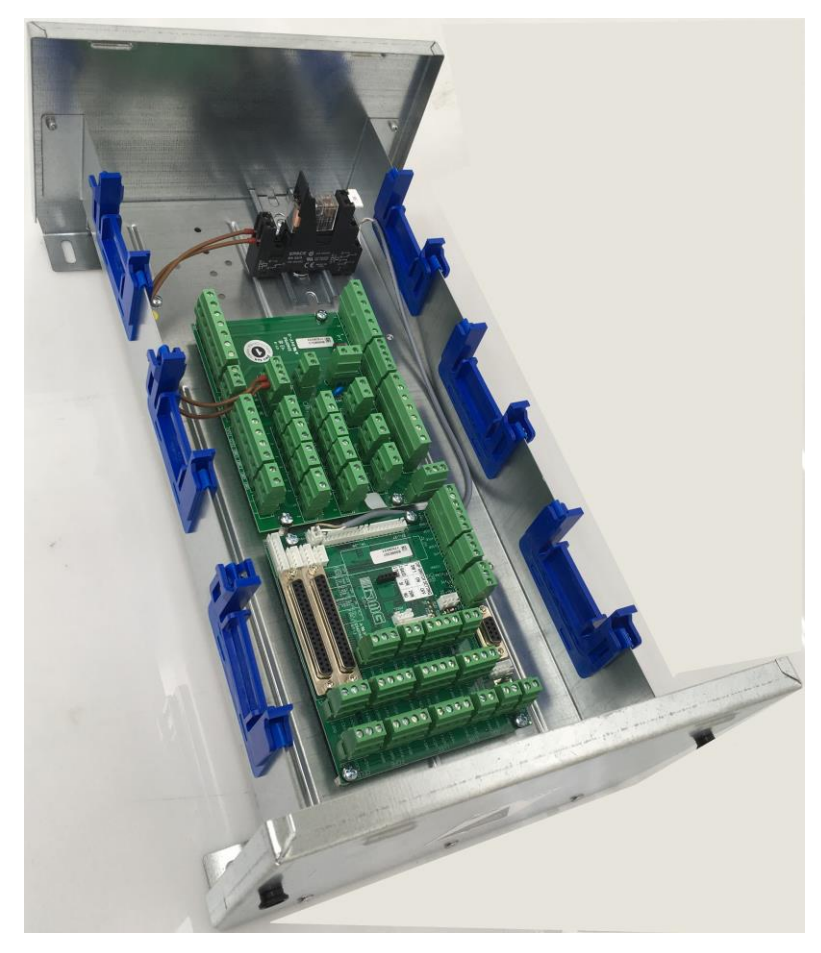

Scatola posizionata sul tetto cabina con derivazioni per collegamento di sensori, operatore, scurezze di tetto, segnali da/per la bottoniera di cabina

Fissaggio a vite con fori passanti, passacavi sui lati, coperchio metallico a innesto.

Alimentazione segnali 24V DC, alimentazione telesoccorso e lampada di emergenza 12V DC, tensione sicurezze 48 V DC

Connettori a vite estraibili.

Connettore Sub-D 9 poli per connessione opzionale playpad (per controllo quadro direttamente dal tetto)

Connettore Sub-D 37 poli per connessione bottoniera cabina (interfaccia a morsetti per bottoniere esistenti)

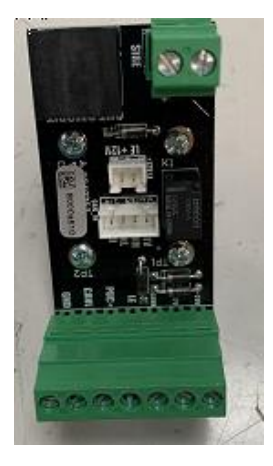

#### 2.5.9.1. QMU.CV4CS

Scheda di interfaccia per connessione DMCPIT seriale. Installazione su guida DIN. Connettore RJ45 verso scheda DMCPIT V4 / DMCPIT 4.0 Connettore jst 4 poli e jst 2 poli verso scheda TOC V3

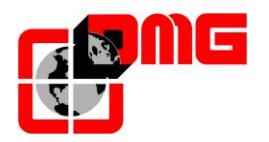

#### 2.5.10 Interfaccia pulsantiera di cabina seriale

Il cablaggio tra tetto cabina e pulsantiera di cabina è riportato di seguito:

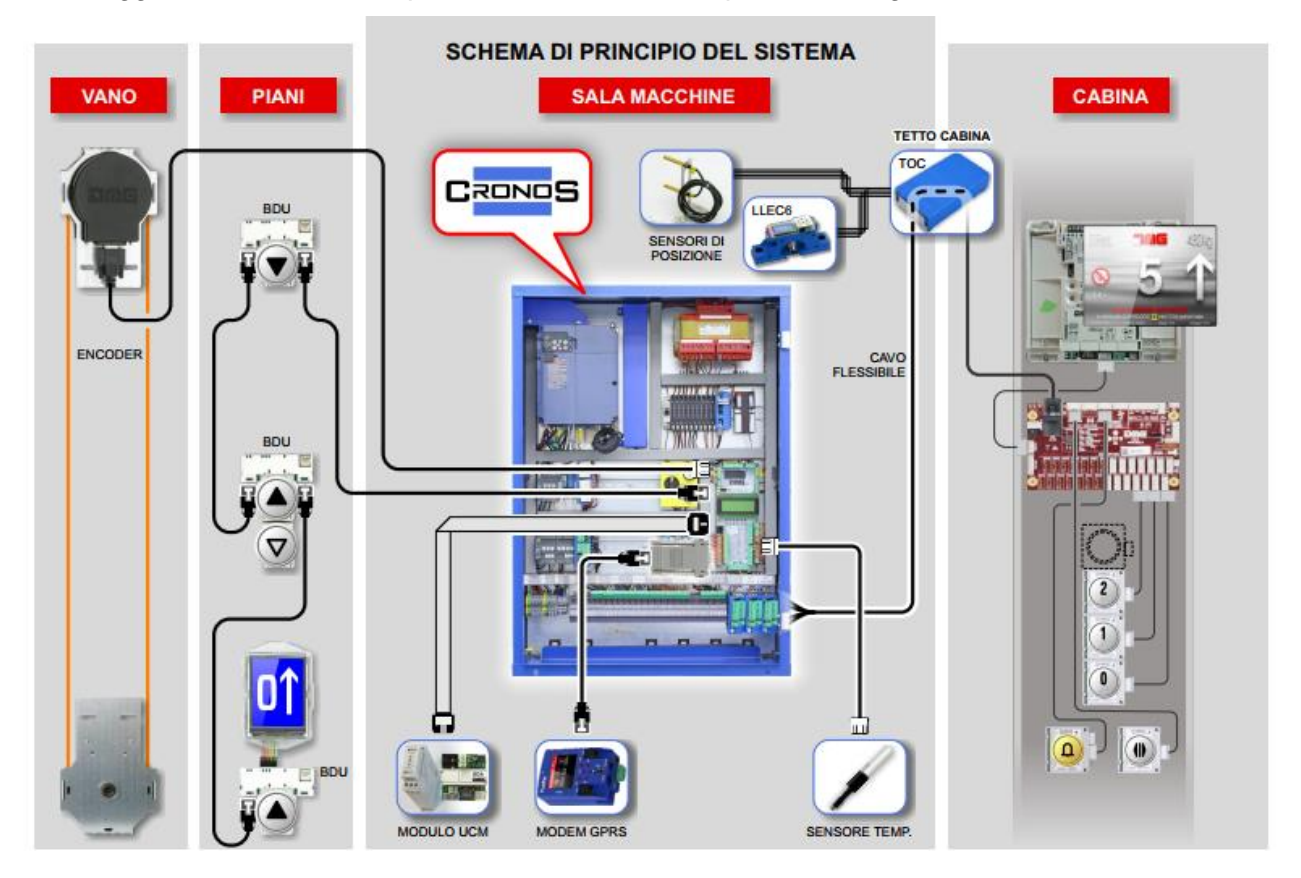

#### 2.5.11 Interfaccia pulsantiera di cabina parallela

Possono essere possibili anche cablaggi basati sul precedente sistema di precablaggio parallelo (esempio sostituzione di quadri con precablaggio V3). La struttura rimane quella indicata nella figura che segue:

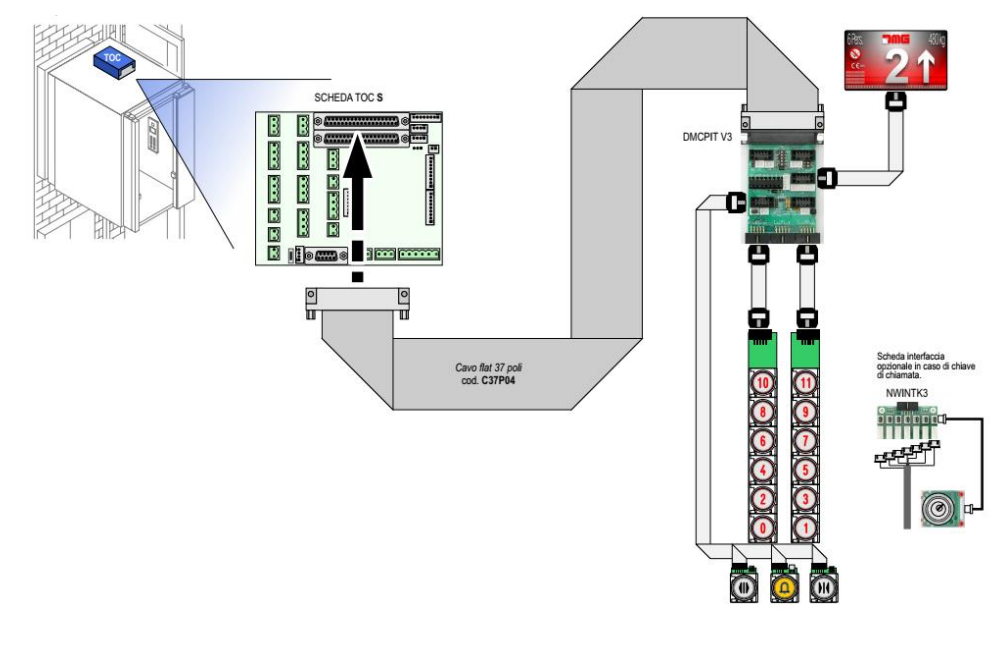

Data di pubblicazione 17/05/2022

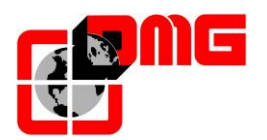

#### 2.5.11.1.Scheda Precablata V3 (cod. DMCPIT)

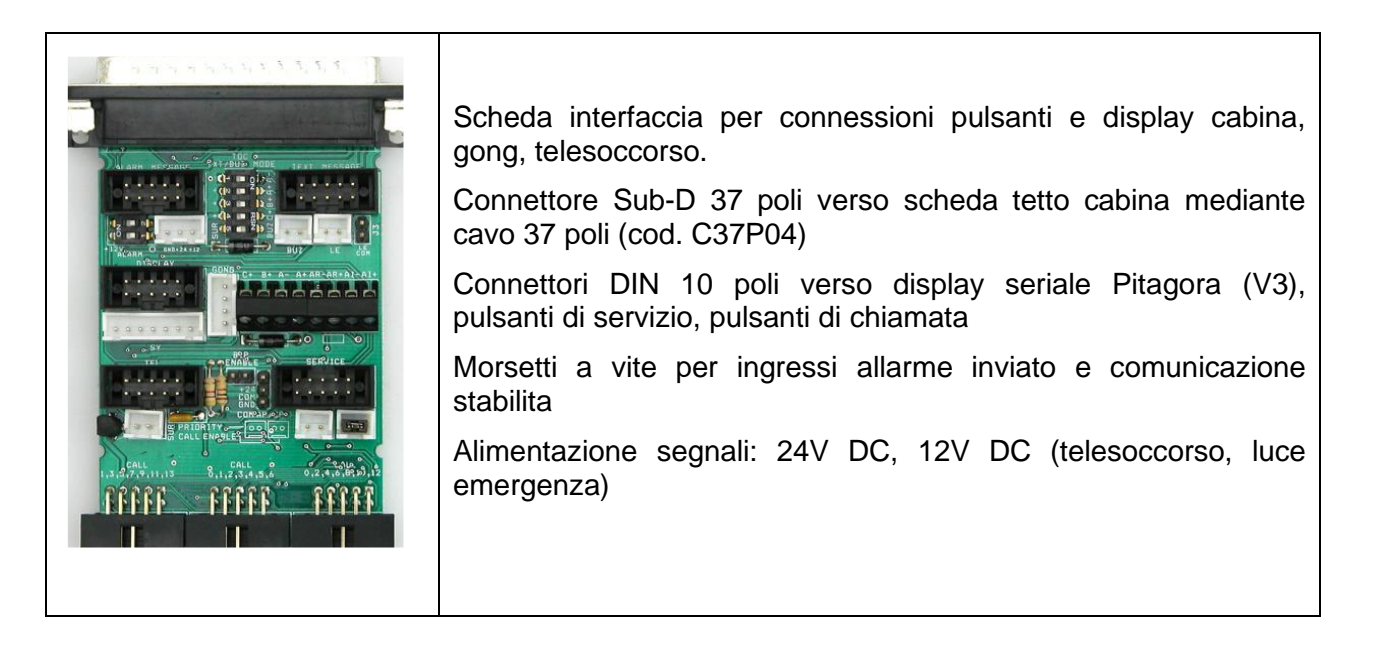

#### 2.5.11.2. Scheda Interfaccia pulsantiera di cabina esistente (cod. INTS001)

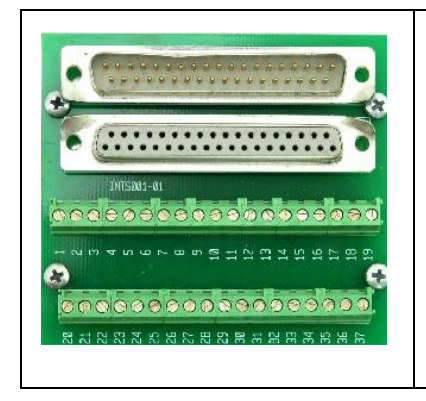

Scheda interfaccia per bottoniere cabina esistenti non DMG Connettore Sub-D 37 poli <-> morsetti a vite

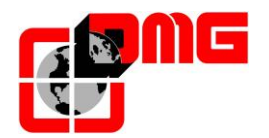

# 3. Guida di Installazione Rapida

Per effettuare la installazione del quadro *Cronos*, fare riferimento al relativo manuale disponibile all'indirizzo <u>http://www.dmg.it/common/getSolFile.php?id=492</u>

#### 3.1 Collegamenti di base e Marcia Provvisoria

- 1. Per effettuare i collegamenti necessari a far marciare l'impianto in modalità provvisoria, seguire quanto indicato nello schema elettrico fornito con il quadro di manovra:
  - L'alimentazione di Rete
  - L'argano motore / Motore pompa
  - Il freno / Gruppo valvole
  - La sonda termica
  - 2. Dare alimentazione al quadro

3. Controllare che la lingua impostata sia corretta; nel caso sia necessario modificare la lingua, utilizzare il tastierino MUSA come segue:

- Dal menu principale premere [ENTER]
- Premere il tasto 🕇 per accedere al Menu Lingua

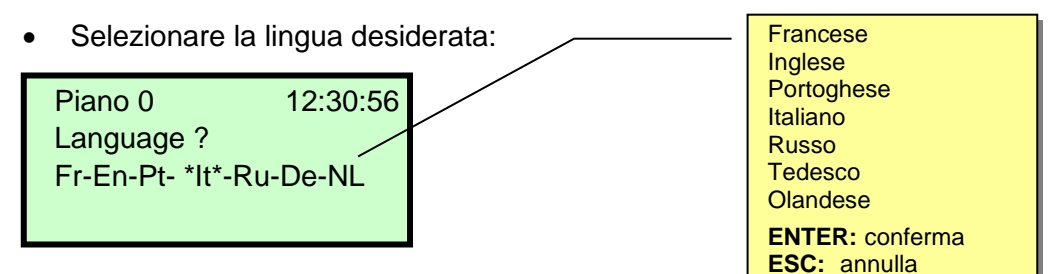

- Premere [ENTER] per confermare ed uscire
- Dopo aver selezionato la lingua desiderata è necessario effettuare la procedura di aggiornamento SW da SD card (Appendice F)

4. Impostare la modalità "Marcia Provvisoria" agendo sul modulo *PLAYPAD* e premere **[ENTER]** due volte per modificare il parametro "Marcia provvisoria":

| Piano                                            | 0     | 12:30:56 |
|--------------------------------------------------|-------|----------|
| <impia< td=""><td>nto&gt;</td><td></td></impia<> | nto>  |          |
| Marcia                                           | provv | isoria   |
| No                                               |       |          |
|                                                  |       |          |

• Premere il tasto ➡ per selezionare "Si" e premere il tasto [ENTER] per confermare

5. Togliere la corrente e poi ridarla per far funzionare l'impianto in marcia provvisoria; successivamente accertarsi che "marcia provvisoria" appaia sul display.

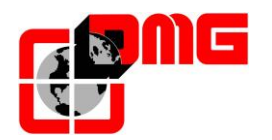

#### 3.2 Funzione di AUTOTUNING (solo quadri di manovra con VVVF ACE)

In caso di quadro elettrico provvisto di variatore di velocità è necessario eseguire la procedura di autoapprendimento dei dati del motore ("Tuning") in modo da allineare il funzionamento del variatore alle caratteristiche elettriche del motore presente sull'impianto. La procedura di Tuning deve essere effettuata in manovra provvisoria e deve essere fatta al primo avviamento del motore dell'ascensore.

La procedura di Auto-taratura viene eseguita a rotore bloccato (modo-statico) non sarà necessario quindi rimuovere le funi dalla puleggia di trazione. Per eseguire correttamente tale procedura è necessario inserire i seguenti dati:

| PARAMETRO | DESCRIZIONE                               | VALORE                                                  |
|-----------|-------------------------------------------|---------------------------------------------------------|
| P01       | Numero di poli motore                     | Vedere targa dati motore                                |
| P02       | Potenza motore                            | Vedere targa dati motore                                |
| P03       | Corrente nominale                         | Vedere targa dati motore                                |
| F03       | Velocità motore (RPM)                     | Vedere targa dati motore                                |
| F04       | Velocità motore (Hz)                      | Vedere targa dati motore                                |
| F05       | Tensione motore (V)                       | Vedere targa dati motore                                |
| F11       | Soglia di sovraccarico (corrente)         | Dimensionare sulla corrente nominale del motore (P03)   |
| C05       | Alta velocità (tipicamente 50 Hz)         | Velocita nominale del motore (Vedere targa dati motore) |
| C08       | Bassa velocità (tipicamente 5 Hz)         | 10 % di C05                                             |
| C10       | Velocità in ispezione (tipicamente 20 Hz) | 40 % di C05                                             |

Dopo aver inserito i dati motore è necessario impostare il quadro in marcia provvisoria seguendo le indicazioni e collegamenti riportati nello schema elettrico.

Il quadro è ora pronto per l'esecuzione della manovra di apprendimento motore.

Impostare il parametro **P04 =1** ed eseguire la taratura motore.

# Attenzione non impostare il parametro P04=2 in quanto il drive ACE eseguirà un tuning dinamico (rotore non bloccato)

Attendere la completa esecuzione della manovra che avviene in maniera automatica. Al termine della procedura che può durare fino a 60 secondi il parametro P04 torna automaticamente a 0. In caso di problemi durante la taratura del motore il quadro mostrerà I 'errore VVVF cod. ER7. Per la soluzione dei problemi riferirsi ai sub-code identificativi come da tabella sotto.

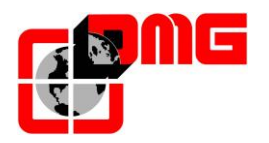

## Tabella sub-code ER7

| SUB<br>CODE | FUNZIONE        | DESCRIZIONE                       | CAUSE/RIMEDIO                         |
|-------------|-----------------|-----------------------------------|---------------------------------------|
| 1           | Valore %R1      | Fasi sbilanciate                  | Verificare dati motore e collegamenti |
| 2           | Valore %R1      | Valore superiore a 50%            | Verificare dati motore e collegamenti |
| 6           | Sovracorrente   | Corrente in uscita troppo<br>alta | Verificare dati motore e collegamenti |
| 11          | Bassa tensione  | DC LINK troppo basso              | Contattare DMG                        |
| 24          | Circuito Enable | CIRCUITO ENABLE                   | Contattare DMG                        |
| 53          | Impostazioni    | Errore nelle impostazioni<br>base | Verificare dati motore e collegamenti |

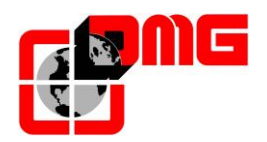

#### 3.2.1 Regolazioni di base

Riferirsi al grafico seguente per le regolazioni dell'inverter

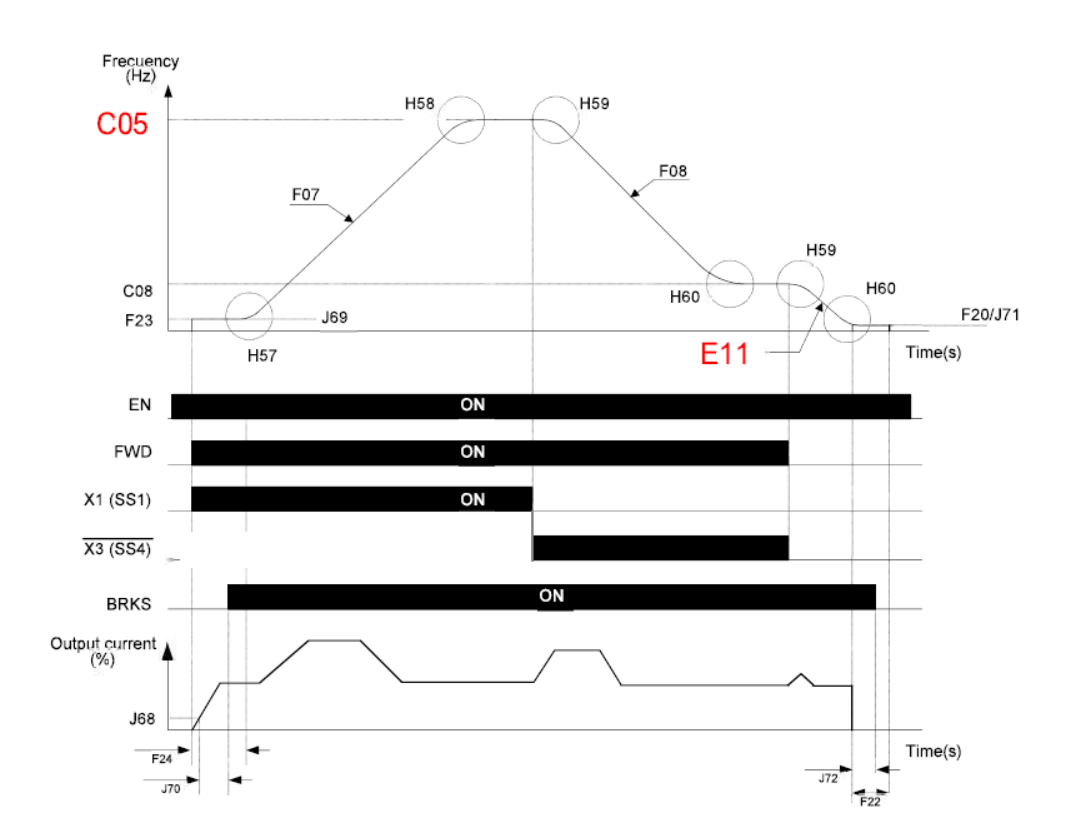

Legenda delle funzioni

- C05 = alta velocità
- C08 = bassa velocità
- EN = attivazione contattori
- FWD= Segnale direzionale
- X1/X3= velocità
- BRKS = gestione uscita freno

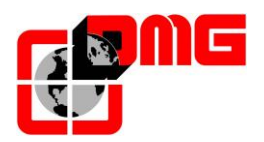

|      | DESCRIZIONE                           | DEF               | AULT              | ROLL/BACK  | STRAPPA    | NOTE               |
|------|---------------------------------------|-------------------|-------------------|------------|------------|--------------------|
| F23  | Frequenza start<br>motore             | 0.0 Hz            |                   | aumenta    | diminuisci |                    |
| F24  | Tempo<br>mantenimento F23             | 0.35 s            |                   | diminuisci | aumenta    | Diverso da 0       |
| J68  | % corrente rilascio<br>freno          | 1(                | 10 %              |            | diminuisci |                    |
| J69  | Soglia di frequenza<br>rilascio freno | 0,0 Hz            |                   | aumenta    | diminuisci |                    |
| J70  | Tempo rilascio freno                  | 0.                | 0 s               | aumenta    | diminuisci |                    |
| H195 | Tempo attivazione<br>DC brake         | 0 s               |                   | aumenta    | diminuisci |                    |
| F21  | DC braking level                      | 50 %              |                   | aumenta    | diminuisci | Attivo con<br>H195 |
| F22  | DC braking time                       | 1 s               |                   |            |            | Attivo con<br>H195 |
| F07  | Rampa accelerazione                   | FAI-FAS<br>2,00 s | ENCODER<br>0,00 s |            |            |                    |
| H57  | Jerk avvio                            | 20 %              |                   |            |            |                    |

Per le regolazioni della fase di avvio riferirsi alla tabella seguente

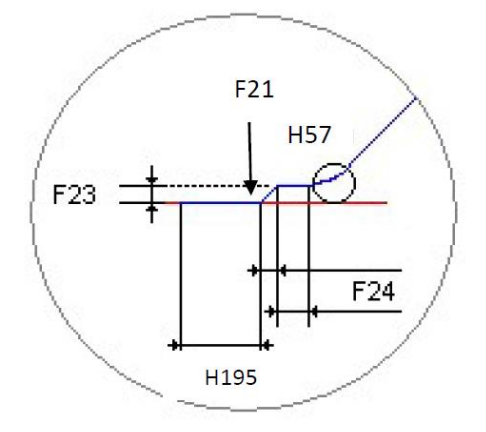

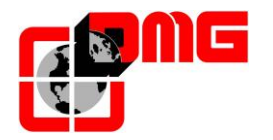

#### Fase di arrivo al piano

La fase di arresto (rimozione comando RUN) è stata separata dalla fase di decelerazione tramite la rampa E11. Questo parametro permette quindi una gestione differenziata della fase di decelerazione . In caso di problematico arrivo al piano dovuto a particolari condizioni di carico/bilanciamento regolare i parametri secondo la tabella seguente

|     | DESCRIZIONE                    | VALORE                                                       |         | VIBRA      | SI FERMA   |
|-----|--------------------------------|--------------------------------------------------------------|---------|------------|------------|
| P06 | Corrente a vuoto               | 1/3 di P03                                                   |         | diminuisce | aumenta    |
| P12 | Scorrimento                    | verificare dopo autotuning<br>(tipicamente tra 1,5 e 4,5 Hz) |         | aumenta    |            |
| C08 | Bassa velocità                 | 5 Hz                                                         |         |            | aumenta    |
| E11 | Rampa rimozione<br>comando RUN | 2 s                                                          |         |            | diminuisci |
| H60 | Curva a S                      | 20 %                                                         |         |            | aumenta    |
| F08 | Rampa Decelerazione            | FAI-FAS                                                      | ENCODER |            | aumenta    |
| 100 |                                | 2,00 s                                                       | 0,00 s  |            | admenta    |

#### Regolazioni fase di stop

Per la regolazione della fase di arresto riferirsi ai parametri della tabella seguente

|     | DESCRIZIONE                                  | VALORE  | SCIVOLA    | ARRESTO BRUSCO |
|-----|----------------------------------------------|---------|------------|----------------|
| F20 | Frequenza di inizio<br>frenatura in continua | 1 Hz    | aumenta    | diminuisci     |
| F21 | % corrente durante frenatura in continua     | 50 %    | diminuisci | aumenta        |
| F22 | Tempo attivazione<br>frenatura in continua   | 1 s     | aumenta    |                |
| E11 | Rampa rimozione comando<br>RUN               | 2 s     | diminuisci | aumenta        |
| J72 | Soglia di frequenza chiusura freno           | 0.50 Hz | diminuisci | aumenta        |

Nota le regolazioni dei parametri devono essere effettuate seguendo step non maggiori di 0.3

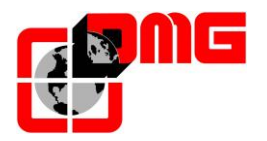

La differenziazione temporale tra ingresso EN e Direzione (FWD/REV) e la fase di fermata sono gestite dal quadro di manovra tramite il menu conteggio. La modalità di arresto è controllata tramite la funzionalità "Run-rimosso". Riferirsi alla tabella sotto per le regolazioni

#### Tempi gestione quadro manovra

| PARAMETRO           | FUNZIONE                                       | VALORE<br>STANDARD | NOTE                                      |
|---------------------|------------------------------------------------|--------------------|-------------------------------------------|
| DIR - BRK           | Ritardo tra EN e<br>RUN                        | 0.3 s              | Sempre diverso da 0                       |
| BRK - S (con F02=1) | Ritardo tra RUN e<br>FWD/REV                   | 0.0 s              | Gestione digitale curva di accelerazione  |
| BRK - S (con F02=2) | Ritardo inizio curva<br>analogica              | 0.8 s              | Gestione analogica curva di accelerazione |
| BRK - DIR           | Ritardo tra<br>rimozione RUN e<br>rimozione EN | 2.0 s              | Rimozione comando<br>RUN                  |

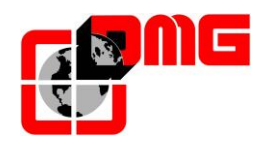

#### 3.3 Connessioni definitive

Effettuare i collegamenti definitivi come indicato nello schema elettrico fornito con il quadro di manovra.

#### ATTENZIONE: Prima della messa in marcia definitiva (pulsantiera in Normale), verificare

che tutti i circuiti di sicurezza funzionino e che siano collegati correttamente.

#### 3.4 Funzione di Auto-apprendimento dei piani

Se il quadro di manovra Cronos è equipaggiato con l'Encoder a cordino DMG, è necessario attivare la funzione di auto apprendimento della posizione dei piani per una più rapida configurazione e regolazione del sistema.

Dopo l'installazione, e sempre in MARCIA PROVVISORIA, il quadro esegue una serie di corse (prima in alta velocità, poi in bassa velocità fermandosi ai piani) sia in salita che in discesa per apprendere la posizione di ogni piano.

#### Procedura di autoapprendimento dei piani:

- 1. Accertarsi che il sistema sia nello stato "MARCIA PROVVISORIA"
- Controllare che l'encoder legga correttamente il senso di marcia (aumento quota in salita e diminuzione quota in discesa); se necessario cambiare nel menu *"conteggio"* il parametro *Sistema Conteggio* da *orario* ad *antiorario* (o viceversa) e registrare le modifiche.

Piano 0 12:30:56 <Conteggio> Sistema Conteggio Encoder orario

- 3. Verificare la corretta lettura del segnale ZP (il led rosso ZP sulla scheda MUSA si deve accendere al passaggio del sensore sulla zona porte)
- 4. Verificare la corretta lettura dei segnali AGB/AGH (i led rossi AGB/AGH sulla scheda MUSA si devono spegnere in corrispondenza dei punti di rallentamento estremi)
- 5. Verificare che la cabina sia posizionata al piano più basso (led AGB spento e led ZP acceso)
- 6. Accedere al menu "*Conteggio*", selezionare il parametro *Autosetting* ed inserire:
  - <u>Per encoder DMG:</u> La risoluzione dell'encoder (N° impulsi 64) e poi la misura dei magneti di piano (Lungh. ZP). Confermare il numero di piani, impostare la velocità nominale dell'impianto e la velocità di apprendimento (default come velocità nominale) ed infine inserire il valore "SI" per iniziare la procedura.

Confermare il numero di piani impostare la velocità nominale dell'impianto e la velocità di apprendimento (default come velocità nominale) ed infine inserire il valore "Sl" per iniziare la procedura.

| 0     | 12:30:56           |
|-------|--------------------|
| ggio> |                    |
| ting  |                    |
|       |                    |
|       | 0<br>ggio><br>ting |

7. Spostare il selettore della pulsantiera di ispezione sala macchine su Normale oppure fare in modo che la catena sicurezze sia chiusa durante tutta la procedura.

A questo punto il sistema effettua le seguenti manovre automatiche:

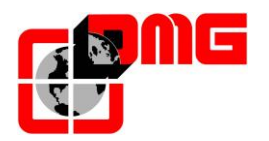

- Salita fino alla disattivazione del segnale ZP del piano più basso
- Discesa fino all'attivazione del segnale ZP del piano più basso
- Corsa in salita alla velocità impostata con lettura della posizione di ogni piano (bordo inferiore dei magneti di zona porte); la posizione del bordo inferiore del magnete viene automaticamente registrata in memoria
- Al raggiungimento del rallentamento estremo alto AGH passa in bassa velocità e al raggiungimento della ZP dell'ultimo piano l'impianto si ferma
- Corsa in discesa alla velocità impostata con lettura della posizione di ogni piano (bordo superiore dei magneti di zona porte); la posizione del bordo superiore del magnete viene automaticamente registrata in memoria
- Al raggiungimento del rallentamento estremo basso AGB passa in bassa velocità e al raggiungimento della ZP del piano più basso l'impianto si ferma
- Corsa in salita con rallentamento e fermata ad ogni piano in corrispondenza dei magneti ZP di piano
- Corsa in discesa con rallentamento e fermata ad ogni piano in corrispondenza dei magneti ZP di piano.

Al termine della seconda scansione (che finisce al piano più basso) il sistema è pronto per passare in MARCIA NORMALE.

Al termine della procedura nel menu <Conteggio> <u>Monitor Encoder</u> verificare che le distanze dei rifasatori AGB ed AGH (4/5) siano sufficienti per l'impianto (confrontare distanze indicate sugli schemi). È comunque possibile intervenire sulle distanze di rallentamento R1D (2/5) e R1S (3/5) per migliorare il confort in decelerazione senza dover spostare i rifasatori e ripetere l'apprendimento.

<u>NOTA:</u> è necessario ripetere la manovra ogni volta che si spostano i segnali di vano che riguardano AGB, AGH e ZP

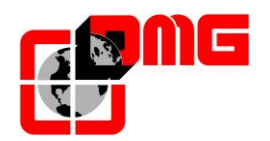

#### 3.5 Marcia Normale

Al termine delle procedure indicate nei paragrafi precedenti, è possibile portare il sistema in modalità MARCIA NORMALE:

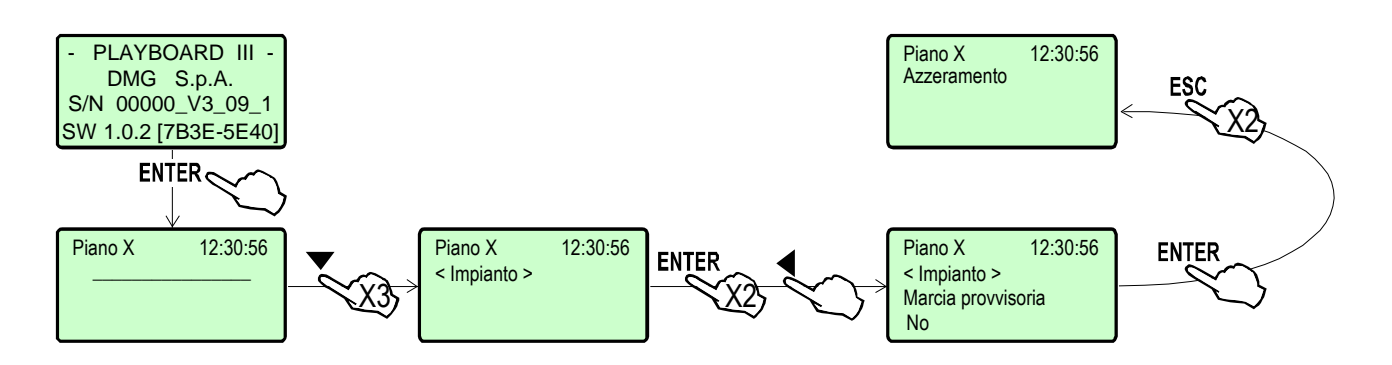

Togliendo e ridando alimentazione, il sistema effettua una manovra di reset e si posiziona al piano più basso. Se non sono presenti errori, è possibile regolare manualmente la precisione di arresto ai piani seguendo le istruzioni ai paragrafi § 6.3.1 (conteggio Encoder a cordino) oppure § 6.2.1 (conteggio FAI/FAS).

Per agevolare la messa in servizio dell'impianto fare riferimento al menu "Impianto" > "Test e misure" e all'Appendice D.

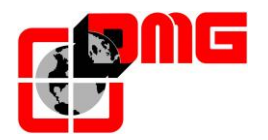

# 4. Modifica dei Parametri del Sistema

NOTA: nelle seguenti pagine, i parametri indicati in GRIGIO sono applicabili solo ad alcune configurazioni del quadro.

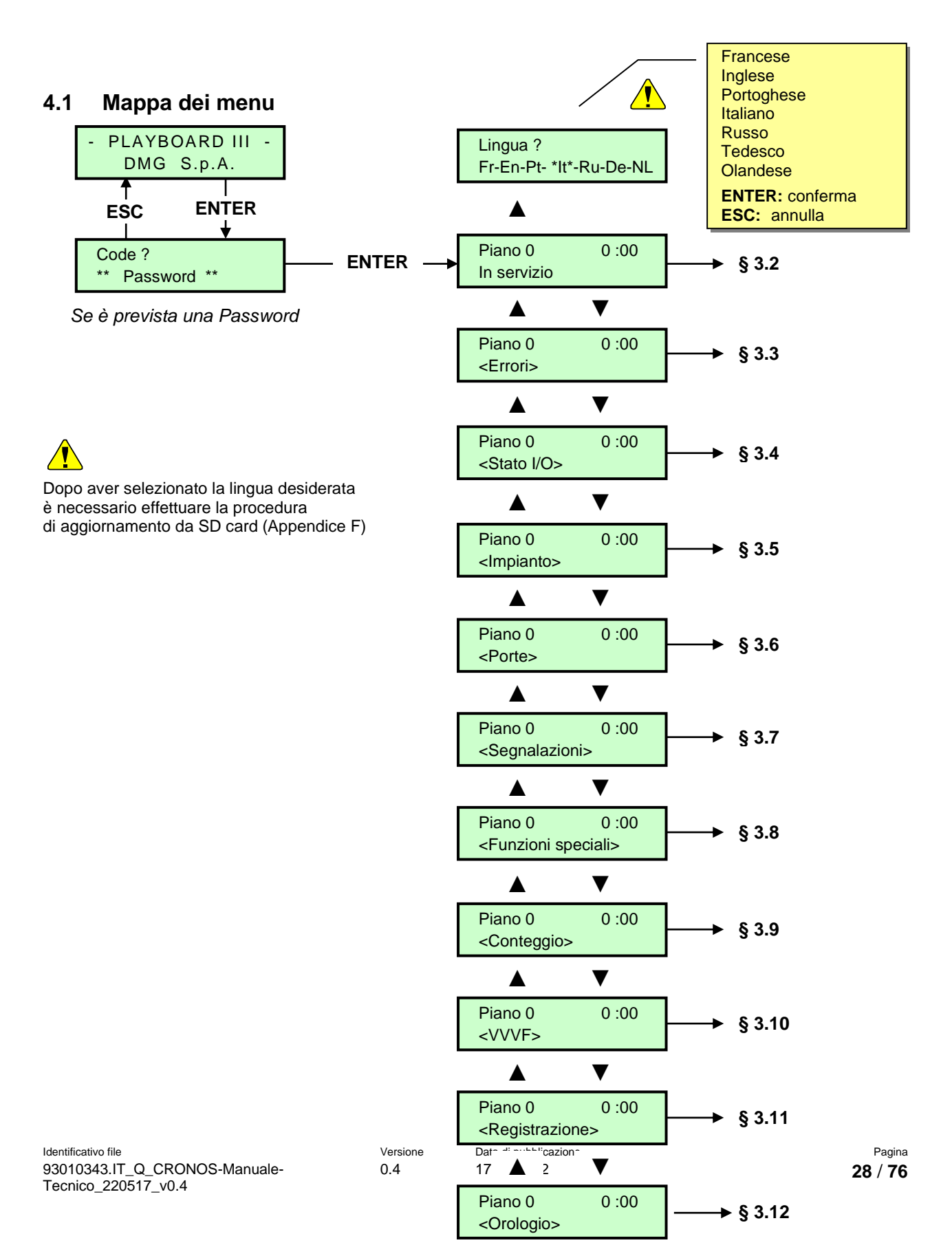

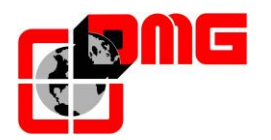

## 4.2 Menu "Stato sistema"

Piano 0 12:30:56 Azzeramento..

| Stato                                | Descrizione                                                                   | Visualizzazione su<br>display seriale |
|--------------------------------------|-------------------------------------------------------------------------------|---------------------------------------|
| Azzeramento                          | Il sistema sta effettuando la manovra di reset                                | O -                                   |
| In servizio                          | Il sistema è in servizio (funzionamento normale)                              |                                       |
| Ispezione                            | Il sistema è in ispezione                                                     | OR                                    |
| Marcia<br>Provvisoria                | Il sistema è in marcia provvisoria                                            | Р                                     |
| Fuori servizio                       | Il sistema sta effettuando la manovra di fuori servizio                       |                                       |
| Priorità cabina                      | Il sistema funziona con priorità cabina (chiave di servizio attivata)         |                                       |
| Pompieri                             | Il sistema funziona in modalità Pompieri (diverse funzionalità)               |                                       |
| Emergenza                            | Il sistema sta effettuando la manovra di emergenza                            | E                                     |
| Antideriva                           | Il sistema sta effettuando la manovra di controllo della deriva cabina        |                                       |
| Marcia salita                        | La cabina è in movimento verso l'alto                                         |                                       |
| Marcia discesa                       | La cabina è in movimento verso il basso                                       |                                       |
| Rilivellamento                       | La cabina è al piano e sta effettuando il rilivellamento                      |                                       |
| Fermo                                | La cabina è ferma                                                             |                                       |
| Alta velocita'                       | La cabina è in movimento in alta velocità                                     |                                       |
| Bassa velocita'                      | La cabina è in movimento in bassa velocità                                    |                                       |
| Porte chiuse                         | Le porte sono completamente chiuse                                            |                                       |
| Porte aperte                         | Le porte sono aperte (o in fase di apertura/chiusura)                         |                                       |
| Cabina<br>completa                   | La cabina è a pieno carico                                                    |                                       |
| Fotocellula A                        | L'ingresso relativo alla fotocellula dell'accesso lato A è attivo             |                                       |
| Fotocellula B                        | L'ingresso relativo alla fotocellula dell'accesso lato B è attivo             |                                       |
| Pulsante<br>apertura porta<br>lato A | L'ingresso relativo al pulsante di riapertura dell'accesso lato<br>A è attivo |                                       |
| Pulsante<br>apertura porta<br>lato B | L'ingresso relativo al pulsante di riapertura dell'accesso lato<br>B è attivo |                                       |

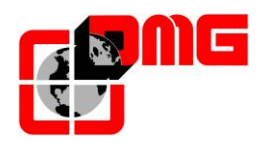

#### 4.3 Menu "Errori"

Questo menù elenca gli ultimi 60 errori memorizzati nella memoria interna del quadro. Tutti gli errori sono descritti nella sezione "Troubleshooting" (§ 4).

<u>ATTENZIONE</u>: In caso di spegnimento dell'impianto la memorizzazione dello storico è effettuata solo se la batteria è collegata.

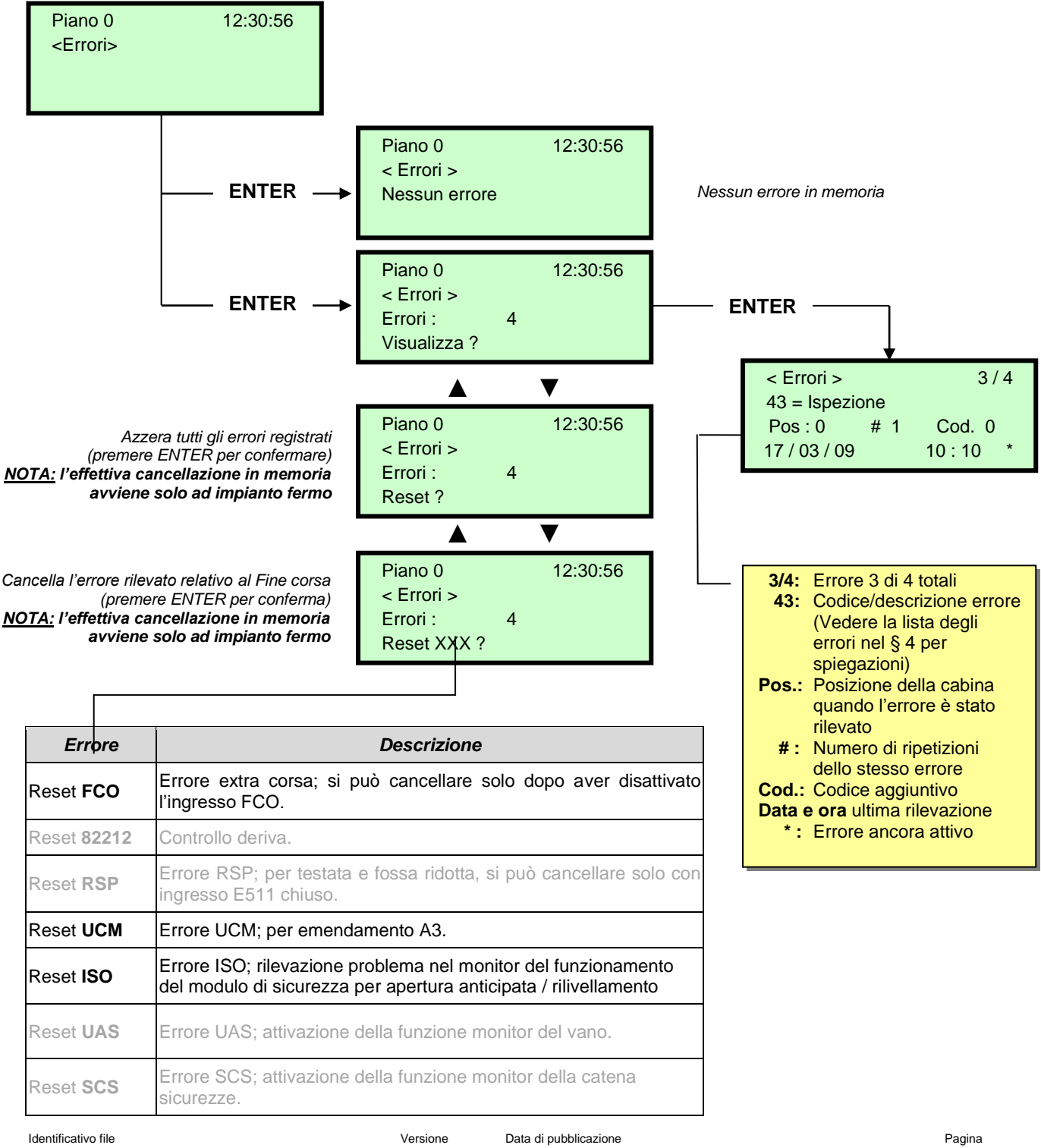

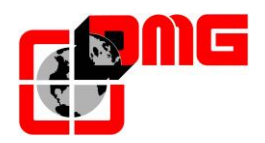

#### 4.4 Menu "Stato I/O"

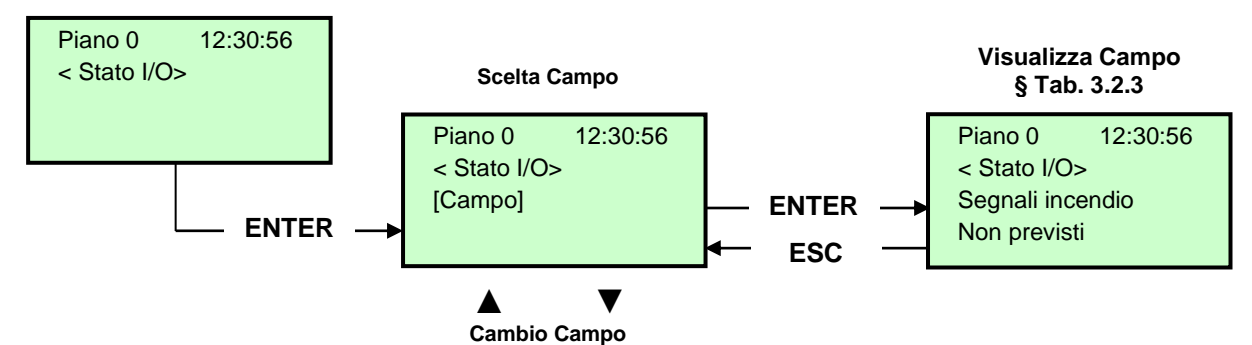

#### Tabella parametri

| Campo            | Descrizione                                                              | Navi                      | gazione                          | Valori | (gruppi                    | i di 12)             |                   |                      |
|------------------|--------------------------------------------------------------------------|---------------------------|----------------------------------|--------|----------------------------|----------------------|-------------------|----------------------|
| Chiamata cab.    | Simulazione di una chiamata cabina                                       | ▲▼<br>ENTER<br>ESC        | Scelta piano<br>Conferma<br>Esce |        |                            |                      |                   |                      |
|                  |                                                                          |                           |                                  | GRUPPI |                            |                      |                   |                      |
|                  | Ingressi/Uscite<br>Sistema<br>□ = Contatto aperto<br>■ = Contatto chiuso |                           | Cambio<br>blocco<br>Esce<br>Esce | 1/6    | REM<br>VHS<br>SUR          | RED<br>PE<br>COM     | REV<br>THM<br>FCO | REV1<br>REV2<br>LTMP |
|                  |                                                                          |                           |                                  | 2/6    | RMO<br>BRK<br>RDE          | RGV<br>RMV<br>RPV    | CAM<br>ZP<br>ISO  | CCO<br>CCOB<br>TISO  |
| Playboard IN/OUT |                                                                          |                           |                                  | 3/6    | BRA<br>FOA<br>ROA          | CEA<br>FFA<br>RFA    | BRB<br>FOB<br>ROB | CEB<br>FFB<br>RFB    |
|                  |                                                                          | ESC                       |                                  | 4/6    | HS<br>BFR<br>OTM           | PCA<br>-<br>I32      | POM<br>-<br>032   | CPOM<br>IEME<br>OEME |
|                  |                                                                          |                           |                                  | 5/6    | -<br>FLM<br>FLD            | BIP<br>GNGM<br>GNGD  | -<br>SR1<br>SR2   | DSA<br>212B<br>E511  |
|                  |                                                                          |                           |                                  | 6/6    | PWR<br>ENAB<br>8120        | IN_A<br>IN_D<br>8121 | IN_B<br>BYPL<br>- | IN_C<br>BYPC<br>SE5  |
|                  | Ingressi/Uscite VVVF<br>☐ = Contatto aperto<br>■ = Contatto chiuso       |                           |                                  | GRUPPI |                            |                      |                   |                      |
|                  |                                                                          | <b>▲▼</b><br>ENTER<br>ESC | Cambio<br>blocco<br>Esce<br>Esce | 1/7    | EN<br>FWD<br>REV           | X1<br>X2<br>X3       | X4<br>X5<br>X6    | X7<br>X8<br>+5,0 V   |
|                  |                                                                          |                           |                                  | 2/7    | Y1<br>Y5,<br>ALM           | Y2<br>A/C<br>RST     | Y3<br>30 A<br>ACC | Y4<br>/B/C<br>DEC    |
|                  |                                                                          |                           |                                  | 3/7    | BUSY<br>ACC<br>DEC         | ALM<br>INT<br>BRK    | EXT<br>NUV<br>RL  | TL<br>VL<br>IL       |
| VVVF IN/OUT      |                                                                          |                           |                                  | 4/7    | Fout =<br>lout =<br>Vout = | 0,<br>0,<br>0,       | 00<br>00<br>00    | Hz<br>A<br>V         |
|                  |                                                                          |                           |                                  | 5/7    | Fref =<br>ECD<br>NSTxx     | 0.<br>500 V<br>xxx   | 00<br>TRQ<br>TIME | Hz<br>+ 0 %<br>000 h |
|                  |                                                                          |                           |                                  | 6/7    | Imax =<br>Encode<br>MAIN = | r0,                  | 00<br>+/- 0       | A<br>p/s             |
|                  |                                                                          |                           |                                  | 7/7    | 0=<br>2=                   | Errore<br>0<br>0     | VVVF<br>1=<br>3=  | 0                    |

Data di pubblicazione 17/05/2022

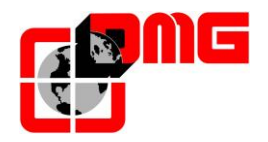

|                  |                                                                    |              |                | GRUPPI                    |                   |            |            |      |  |
|------------------|--------------------------------------------------------------------|--------------|----------------|---------------------------|-------------------|------------|------------|------|--|
|                  |                                                                    |              |                | Cabina                    | 7                 | 6          | 5          | 4    |  |
|                  |                                                                    |              |                | lato A                    | 3                 | 2          | 1          | 0    |  |
|                  |                                                                    |              | <b>A</b> 11    | Cabina                    | 7                 | 6          | 5          | 4    |  |
|                  |                                                                    | A <b>V</b>   | Cambio         | Puls.                     | 3                 | 2          | 5          | 0    |  |
| Dulaanti         | Stato Puls. chiamata                                               |              | cab/disc./sal  | Discesa                   | 3                 | 2          | 1          | 4    |  |
| Pulsanti         | $\Box$ = puls. non attivato                                        | ENTER        |                | Puls.                     | 7                 | 6          | 5          | 4    |  |
|                  |                                                                    | ESC          | Esce           | Discesa<br>lato B         | 3                 | 2          | 1          | 0    |  |
|                  |                                                                    |              | LOCE           | Salita<br>Iato A          | 7                 | 6          | 5<br>1     | 4    |  |
|                  |                                                                    |              |                | Salita                    | 7                 | 6          | 5          | 4    |  |
|                  |                                                                    |              |                | lato B                    | 3                 | 2          | 1          | 0    |  |
|                  | Stato ingr. incendio                                               |              | Cambio         |                           |                   |            |            |      |  |
| Segnali incendio | $\Box$ = ingr. incendio off                                        | ENTER        | Esce           |                           |                   |            |            |      |  |
|                  | = ingr. incendio on                                                | ESC          | Esce           |                           |                   |            |            |      |  |
|                  |                                                                    | <b>A V</b>   | Cambio         |                           |                   |            |            |      |  |
|                  | Stato ingressi BDU                                                 |              | blocco         |                           |                   |            |            |      |  |
| Segnali BDU      | □ = ingr. Aperto                                                   |              | chiave/incen   |                           |                   |            |            |      |  |
|                  |                                                                    | ENT/ESC      |                |                           |                   |            |            |      |  |
|                  |                                                                    |              | Combio         |                           |                   |            |            |      |  |
|                  | Tabella chiamate<br>□ = chiam. non registr.<br>■ = chiam. registr. | <b>A V</b>   | blocco         |                           |                   |            |            |      |  |
| Tabella chiamate |                                                                    |              | cab/disc./sal  | Stessi Gruppi di PULSANTI |                   |            |            |      |  |
|                  |                                                                    | ENT/ESC      | _ ·            |                           |                   |            |            |      |  |
|                  |                                                                    |              | Esce           |                           |                   |            |            |      |  |
| Part. =          | Contatore di partenze                                              | ENTER        | Fsce           |                           |                   |            |            |      |  |
|                  | Tempo rimanente                                                    |              |                |                           |                   |            |            |      |  |
| Test Batterie    | prima del successivo                                               | ENTER        | Azzera         |                           |                   |            |            |      |  |
|                  | test batterie (24h)                                                | ESC          | Esce           |                           |                   |            |            |      |  |
|                  | Diagnostica linea                                                  | ENTER        | Azzera         |                           |                   |            |            |      |  |
| RS-485 Line      | Seriale RS485 (BDU /<br>Display)                                   | ESC          | Esce           |                           |                   |            |            |      |  |
|                  | Diagnostica linea                                                  |              |                |                           |                   |            |            |      |  |
| CAN BUS Line     | seriale CAN (TOC /                                                 | ENTER<br>ESC | Azzera<br>Esce |                           |                   |            |            |      |  |
|                  | Playpad)                                                           |              |                | 1/3                       | Comun             | cazione    | Multipley  |      |  |
|                  |                                                                    | ENTER        |                | 0/0                       | Impiant           | i collegat |            |      |  |
| RS422 Line       | Diagnostica linea                                                  |              | Azzera         | 2/3                       | (configu          | irazione)  |            |      |  |
|                  | Sonale Multiplex                                                   | LOO          | LUUU           | 3/3                       | Impiant<br>stato) | i collegat | i (posizio | ne,e |  |

#### Tabella descrizione parametri Playboard IN-OUT

| Segnale     | Descrizione                                                                         |
|-------------|-------------------------------------------------------------------------------------|
| SE2         | Ingresso controllo sicurezze stop cabina e fondo fossa                              |
| SE3         | Ingresso controllo sicurezze extra corsa estremo, paracadute, regolatore, ispezione |
| SE4         | Ingresso controllo sicurezze contatti preliminari di porte piano                    |
| SE5         | Ingresso controllo sicurezze contatti catenacci di porte piano                      |
| SE6         | Ingresso controllo contatti porte cabina                                            |
| CCO<br>CCOB | Ingressi controllo contattori.                                                      |
| FCO         | Ingresso controllo extra corsa estremo (secondo contatto).                          |
| AGH         | Ingresso rallentamento estremo alto                                                 |
| AGB         | Ingresso rallentamento estremo basso                                                |
| BFR         | Ingresso pulsante chiusura porte                                                    |
| PCA         | Ingresso per funzione Priorità cabina                                               |
| POM         | Ingresso per funzionamento pompieri                                                 |
| CPOM        | Ingresso cabina per funzionamento pompieri                                          |
| SUR         | Ingresso controllo sovraccarico                                                     |

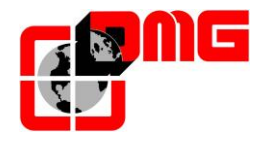

| COM  | Ingresso per controllo carico completo                                                                                                    |
|------|----------------------------------------------------------------------------------------------------|
| HS   | Ingresso per funzione Fuori servizio                                                                                                    |
| THM  | Ingresso controllo sonda motore                                                                                                    |
| BRA  | Ingresso pulsante Apertura Porte Accesso A                                                                                                    |
| CEA  | Ingresso fotocellula Accesso A                                                                                                    |
| FOA  | Ingresso fine corsa apertura porta accesso A                                                                                                    |
| FFA  | Ingresso fine corsa chiusura porta accesso A                                                                                                    |
| BRB  | Ingresso pulsante Apertura Porte Accesso B                                                                                                    |
| CEB  | Ingresso fotocellula Accesso B                                                                                                    |
| FOB  | Ingresso fine corsa apertura porta accesso B                                                                                                    |
| FFB  | Ingresso fine corsa chiusura porta accesso B                                                                                                    |
| REV  | Ingresso per funzione in Ispezione (sala macchine)                                                                                                    |
| REV1 | Ingresso per funzione in Ispezione (tetto cabina)                                                                                                    |
| REV2 | Ingresso per funzione in Ispezione Fondo Fossa (EN 81-20)<br>morsetto REV1 della morsettiera REVMR sulla scheda INT B<br>coincide con segnale REV1 per impianti senza scheda TOC. |
| REM  | Ingresso comando salita in ispezione                                                                                                    |
| RED  | Ingresso comando discesa in ispezione                                                                                                    |
| ZP   | Ingresso segnale zona porte                                                                                                    |
| IEME | Ingresso stato di emergenza (mancanza rete)                                                                                                    |
| E511 | Ingresso opzionale Norma 511                                                                                                    |
| PE   | Ingresso controllo difetto di terra                                                                                                    |
| TISO | Ingresso controllo ISO                                                                                                    |
| VHS  | Uscita illuminazione Fuori Servizio                                                                                                    |
| RMV  | Uscita comando velocità intermedia                                                                                                    |
| BRK  | Uscita comando Brake (JBR)                                                                                                    |
| ISO  | Uscita comando Ri-livellamento                                                                                                    |
| RGV  | Uscita comando alta velocità                                                                                                    |
| RPV  | Uscita comando bassa velocità                                                                                                    |
| RMO  | Uscita comando salita                                                                                                    |
| RDE  | Uscita comando discesa                                                                                                    |
| LTMP | Uscita comando Luce cabina temporizzata                                                                                                    |
| CAM  | Uscita comando pattino retrattile                                                                                                    |
| OEME | Uscita comando emergenza                                                                                                    |
| ROA  | Uscita comando apertura porte accesso A                                                                                                    |
| RFA  | Uscita comando chiusura porte accesso A                                                                                                    |
| ROB  | Uscita comando apertura porte accesso B                                                                                                    |
| RFB  | Uscita comando chiusura porte accesso B                                                                                                    |
| DSA  | Uscita disabilitazione Allarmi                                                                                                    |
| SR1  | Uscita Norma 511 Buzzer                                                                                                    |
| SR2  | Uscita Norma 511 Luce                                                                                                    |
| 212B | Uscita Norma 212 Buzzer                                                                                                    |
| FLD  | Uscita comando frecce discesa                                                                                                    |
| FLM  | Uscita comando frecce salita                                                                                                    |
| GNGD | Uscita comando gong discesa                                                                                                    |
| GNGM | Uscita comando gong salita                                                                                                    |
| BIP  | Uscita segnalazione BIP in cabina                                                                                                    |
| PWR  | Comando alimentazione modulo UCM                                                                                                    |
| ENAB | Comando abilitazione modulo UCM                                                                                                    |
| IN_A | Ingresso controllo modulo UCM                                                                                                    |
| IN_B | Ingresso monitor Freno 1                                                                                                    |
| IN_C | Ingresso monitor Freno 2                                                                                                    |
| IN D | Ingresso monitor relè sicurezza modulo UCM                                                                                                    |

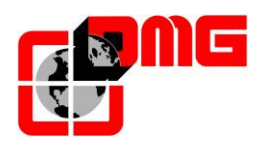

#### Tabella descrizione parametri VVVF IN-OUT

| Segnale  | Descrizione                                       |
|----------|---------------------------------------------------|
| EN       | Ingresso digitale enable (morsetto EN)            |
| FWD      | Ingresso digitale salita (morsetto FWD)           |
| REV      | Ingresso digitale discesa (morsetto REV)          |
| X1       | Ingresso digitale alta velocità (morsetto X1)     |
| X2       | Ingresso digitale velocità REV (morsetto X2)      |
| Х3       | Ingresso digitale bassa velocità (morsetto<br>X3) |
| X4       | Ingresso digitale (morsetto X4)                   |
| X5       | Ingresso digitale (morsetto X5)                   |
| X6       | Ingresso digitale (morsetto X6)                   |
| X7       | Ingresso digitale (morsetto X7)                   |
| X8       | Ingresso digitale emergenza (morsetto X8)         |
| 0,0 V    | Ingresso analogico VVVF (morsetti 11-12)          |
| Encoder  | Ingresso Encoder VVVF (Anello chiuso)             |
| MAIN     | Versione firmware VVVF                            |
| Y1       | Uscita digitale (morsetto Y1)                     |
| Y2       | Uscita digitale (morsetto Y2)                     |
| Y3       | Uscita digitale (morsetto Y3)                     |
| Y4       | Uscita digitale (morsetto Y4)                     |
| Y5A/C    | Relè comando Freno (morsetti Y5)                  |
| 30 A/B/C | Relè taglio sicurezze (morsetti 30 A/B/C)         |
| ALM      | Segnalazione VVVF in allarme                      |
| RST      | Reset VVVF                                        |
| ACC      | Fase di accelerazione                             |
| DEC      | Fase di decelerazione                             |
| Fout     | Frequenza di uscita                               |
| Vout     | Tensione in uscita                                |
| lout     | Corrente in uscita                                |
| Imax     | Corrente massima in uscita                        |

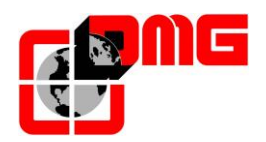

## 4.5 Menu "Impianto"

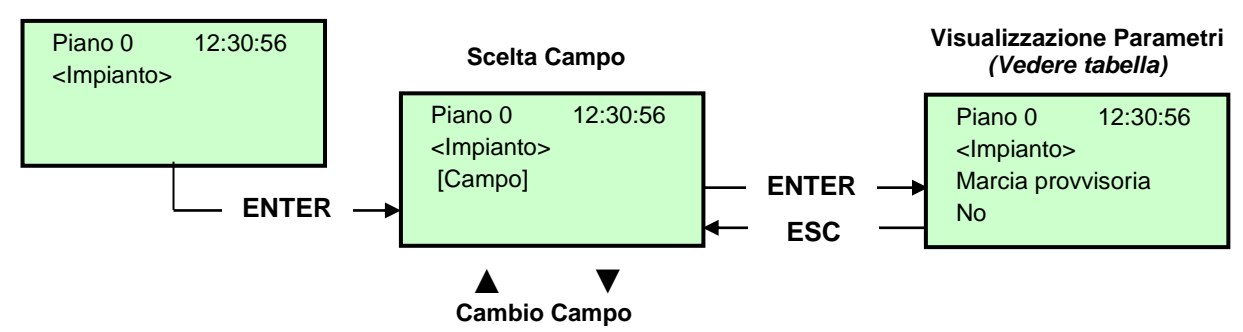

#### Lista dei Parametri

| Parametro             | Descrizione                                                                                                    | N        | lavigazione                            | Valori ammessi                                                                                                    | Valori di<br>default       |
|-----------------------|----------------------------------------------------------------------------------------------------|----------|----------------------------------------|----------------------------------------------------------------------------------------------------|----------------------------|
| Marcia<br>provvisoria | Parametro per la marcia provvisoria del sistema                                                                                                    | •        | Scelta                                 | No;<br>Si                                                                                                    | No                         |
| Test e misure         | Per agevolare verifiche e messa in servizio dell'impianto.<br>Per descrizione fare riferimento all'Appendice D                                                                                                    | ▲ ▼      |                                        |                                                                                                    |                            |
| Code?                 | Per proteggere l'accesso ai menu                                                                                                    | ∢►<br>▲▼ | Cambio carattere.<br>Scelta carattere. | 8 caratteri<br>(0 - 9; A - Z; a - z)                                                                                          | no<br>password             |
| Configura-<br>zione   | Tipologia di cablaggio dell'impianto:<br>-) Standard a morsetti (Cabina e piani);<br>-) Cabina seriale, piani con connettori RJ45 1 filo/piano;<br>-) Cabina a morsetti, piani seriali (moduli BDU ai piani);<br>-) Cabina e piani seriali.                                                                                                    | 4>       | Scelta                                 | Cab e Piani STD;<br>Cab SER/Piani RJ45;<br>Cab STD/Piani BDU;<br>Cab SER/Piani BDU                                            | Cab Ser /<br>Piani<br>RJ45 |
| Tipo di manovra       | Tipo di manovra dell'impianto.                                                                                                    | •        | Scelta                                 | -Universale;<br>-Universale a<br>prenotazione<br>-Universale uomo<br>presente<br>-Collettivo discesa;<br>-Collettivo completo | Universal<br>e             |
| Ascensore             | Tipo di motore dell'impianto (Elettrico / idraulico)                                                                                                    | •        | Scelta                                 | Idraulico;<br>Elett. / VVVF                                                                                                   | Elett./<br>VVVF            |
| Numero piani:         | Numero di piani gestiti dall'impianto                                                                                                    | ▲<br>▼   | Aumenta<br>Diminuisce                  | 2 <-> 16 (standard)<br>2 <-> 32 (solo BDU)                                                                                    | 2                          |
| Rilivellamento        | <ul> <li>Senza: Rilivellamento non previsto.</li> <li>Tipo 1: (porta aperta o chiusa). Indicato per impianti elettrici per una buona precisione di fermata al piano. Il rilivellamento si attiva quando la cabina ha lasciato la posizione "Perfettamente al piano", ovvero quando uno dei due fasci (con encoder=1cm) non è davanti al rispettivo magnete di piano. Si ferma quando i due fasci sono di nuvo davanti ai rispettivi magneti. ATTENZIONE: sconsigliata per impianti idraulici a causa del fenomeno di "pompaggio" (l'ascensore ridiscende un po' dopo l'arrivo al piano).</li> <li>Tipo 2: (porta aperta o chiusa). Indicato per impianti idraulici. Il funzionamento è identico al precedente, ma i due fasci (con encoder=2cm) devono essere interrotti prima dell'inizio del livellamento. Il livellamento finisce quando i due fasci sono entrambi davanti ai magneti.</li> <li>Tipo 3: Livellamento 1 fascio porta aperta (con encoder=1cm), 2 fasci porta chiusa (con encoder=2cm). Questa impostazione permette il livellamento ad 1 fascio, quando la luce cabina è accesa, ed il livellamento ad 1 fascio, quando la luce cabina è spenta (tipicamente durante lunghi periodi di non utilizzo della cabina quindi a porte chiuse). NOTA: In tutti i casi, per fare il livellamento a porte aperte, è necessario un circuito di sicurezza conforme alla norma in vigore.</li> <li>Nota: In caso di conteggio ad encoder viene indicata la distanza di attivazione della manovra di rilivellamento.</li> </ul> | <b>↓</b> | Scelta                                 | Senza ;<br>Tipo 1<br>Tipo 2<br>Tipo 3                                                                                         | Senza                      |

Data di pubblicazione 17/05/2022

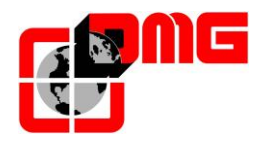

# Manuale di Installazione Cronos

| Parametro                    | Descrizione                                                                                                    | Navigazione |                               | Valori ammessi                                                                                                    | Valori di<br>default                        |
|------------------------------|----------------------------------------------------------------------------------------------------|-------------|-------------------------------|----------------------------------------------------------------------------------------------------|---------------------------------------------|
| Piano Terra                  | Posizione piano terra (le chiamate al di sotto di questo piano sono prese solo in salita (solo coll. discesa)                                                                                                    | ×           | Aumenta<br>Diminuisce         | 0 <-> Nº Piani                                                                                                    | 0                                           |
| Tp. errore<br>bassa velocità | Tempo minimo per l'attivazione dell'errore di bassa velocità troppo lunga                                                                                                    | ▲<br>▼      | Aumenta<br>Diminuisce         | 7 s <-> 40 s                                                                                                    | 7 s                                         |
| Tempo corsa                  | Tempo minimo per l'attivazione dell'errore tempo corsa                                                                                                    | ▲<br>▼      | Aumenta<br>Diminuisce         | 20 s <-> 45 s                                                                                                    | 20 s                                        |
| Tipo<br>funzionamento        | Tipo di funzionamento dell'impianto.                                                                                                    | <b>~</b>    | Scelta                        | Simplex;<br>Multiplex                                                                                                    | Simplex                                     |
| Parametri<br>Multiplex       | Parametri della configurazione multiplex:<br>Numero quadro (NQ); Calata pulsanti (CP); Livelli in multiplex;<br>Offset.<br>Per descrizione fare riferimento all'Appendice C.                                                                                                    | <b>&lt;</b> | Selez. campo<br>Cambio valore | - N°quadro (NQ).:<br>1<->4<br>- Calata pulsanti (CP):<br>0(1 calata)<->3(4 calate)<br>- Liv.: 2 <-> 16 [32]<br>- Ofst 0 <-> N° piani | (NQ).(CP)<br>:<br>1.0<br>Liv.: 2<br>Ofst: 0 |
| Chiamata<br>Multiplex        | <ul> <li>In impianti multiplex permette di differenziare una chiamata di piano con pressione lunga (maggiore di 3 secondi) per chiamare: <ul> <li>a) L'impianto con il parametro "num quadro" minore (per esempio se c'è un duplex con cabina grande per disabili e una piccola, quella grande deve essere la 1 e l'altra la 2);</li> <li>b) In sistemi "zoppi" l'impianto che può raggiungere il piano più basso/alto.</li> </ul> </li> <li>Il numero permette la scelta del tipo di assegnazione chiamate: 0 =&gt; Impianto con minor tempo di attesa (default).</li> <li>1 =&gt; Impianto più vicino.</li> <li>2 =&gt; Energy saving, assegnazione all'impianto con minor tempo di attesa.</li> <li>3 =&gt; Energy saving, assegnazione all'impianto più vicino in marcia (richiesta specifica cliente).</li> </ul> | •           | Scelta                        | No (0, 1, 2, 3);<br>Si (0, 1, 2, 3)                                                                                                  | No (0)                                      |
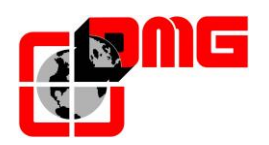

#### 4.6 Menu "Porte"

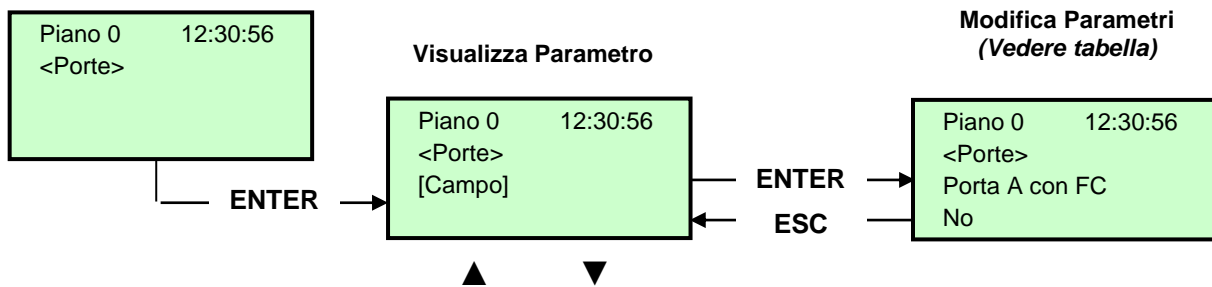

#### **Cambio Parametro**

Lista dei Parametri

| Parametro                         | Descrizione                                                                                                    | I                | Navigazione            | Valori ammessi                                                                                                   | Valori di<br>default      |
|-----------------------------------|----------------------------------------------------------------------------------------------------|------------------|------------------------|----------------------------------------------------------------------------------------------------|---------------------------|
| Ritardo pattino on                | Tempo di ritardo prima dell'attivazione del pattino                                                                                                    | ▲<br>▼           | Aumenta<br>Diminuisce  | 0,1 s <-> 9,9 s                                                                                                  | 0,1 s                     |
| Ritardo pattino off               | Tempo di ritardo prima della disattivazione del pattino                                                                                                    | ▲<br>▼           | Aumenta<br>Diminuisce  | 0,1 s <-> 9,9 s                                                                                                  | 0,1 s                     |
| Errore catenaccio                 | Tempo per l'attivazione dell'errore di catenaccio                                                                                                    | ×                | Aumenta<br>Diminuisce  | 2 s <-> 60 s                                                                                                    | 15 s                      |
| Ritardo apertura porte            | Tempo di ritardo di apertura delle porte automatiche                                                                                                    | <b>*</b>         | Aumenta<br>Diminuisce  | 0,1 s <-> 9,9 s                                                                                                  | 0,5 s                     |
| Stazionamento<br>con porte aperte | Tempo di stazionamento con porte aperte (in sec.)                                                                                                    | <b>*</b>         | Aumenta<br>Diminuisce  | 1 s <-> 30 s                                                                                                    | 7 s                       |
| Chiusura con<br>prenotazione      | Ritardo (in sec.) di chiusura porte in caso di<br>prenotazioni presenti                                                                                                    | <b>*</b>         | Aumenta<br>Diminuisce  | 1 s <-> 60 s                                                                                                    | 2 s                       |
| Numero porte                      | Impostazione del numero di accessi e della modalità<br>di gestione delle aperture porte                                                                                                    | ••               | Scelta                 | <ul> <li>1 accesso</li> <li>2 accessi pass.</li> <li>2 accessi sel.</li> <li>2 acces. sel+pass</li> </ul>        | 1 accesso (i)             |
| Tipo porta A:                     | <ul> <li>Scelta del tipo di porta A:</li> <li>1) Manuali / Nessuna porta: Porte manuali al piano, porte di cabina manuali o assenti;</li> <li>2) Porte autonome: Porte manuali al piano e Porte autonome in cabina;</li> <li>3) Cabina automatiche: Porte manuali al piano e automatiche in cabina;</li> <li>4) Automatiche/regolate: Porte automatiche in cabina e al piano.</li> </ul> | 4►               | Scelta                 | Manuali /<br>Nessuna porta ;<br>Porte autonome;<br>Cabina autom.<br>piano manuale ;<br>Automatiche /<br>regolate | Automatiche<br>/ Regolate |
| Porta A con FC                    | Presenza di fine corsa per la porta A.<br>In caso di porte manuali l'impostazione dei contatti di<br>fine corsa attiva la funzione di controllo delle<br>fotocellule di sicurezza.                                                                                                    | 4►               | Scelta                 | No;<br>Si                                                                                                    | No                        |
| Porta A per piano                 | Configurazione della porta A per ogni piano: accesso<br>ad ogni piano e (per porte automatiche) tipo di<br>stazionamento (a porte aperte o chiuse)                                                                                                    | <b>▲</b> ►<br>▲▼ | Scelta<br>cambio piano | No;<br>Non abilitata;<br>Staz. chiusa;<br>Staz. aperta                                                           | Staz. chiusa;             |
| Tempo ap./ch.<br>porta A:         | Per porte A senza fine corsa: tempo di<br>apertura/chiusura della porta.                                                                                                    | <b>*</b>         | Aumenta<br>Diminuisce  | 1 s <-> 60 s                                                                                                    | 10 s                      |
| Ritardo partenza porta A:         | Per porte A manuali: tempo minimo di stazionamento al piano                                                                                                    | ▲<br>▼           | Aumenta<br>Diminuisce  | 0,1 s <-> 9,9 s                                                                                                  | 2,0 s                     |
| Pattinamento<br>porta A:          | Per porte A con fine corsa: tempo minimo prima di errore di pattinamento porte                                                                                                    | <b></b>          | Aumenta<br>Diminuisce  | 1 s <-> 60 s                                                                                                    | 10 s                      |
| Porta A<br>sottotensione          | Parametro per l'alimentazione in marcia della porta A.<br>Non considerato per porte manuali e porte autonome.                                                                                                    | •►               | Scelta                 | No<br>Si<br>Si AT40                                                                                              | No                        |

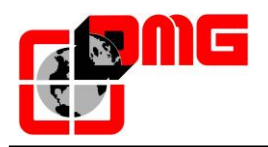

# Manuale di Installazione Cronos

| Parametro                 | Descrizione                                                                                                    | 1          | Navigazione            | Valori ammessi                                                                                                   | Valori di<br>default      |
|---------------------------|----------------------------------------------------------------------------------------------------|------------|------------------------|----------------------------------------------------------------------------------------------------|---------------------------|
| Tipo porta B:             | Scelta del tipo di porta B (vedere Tipo porta A)                                                                                                    | +          | Scelta                 | Manuali /<br>Nessuna porta ;<br>Porte autonome;<br>Cabina autom.<br>piano manuale ;<br>Automatiche /<br>regolate | Automatiche<br>/ regolate |
|                           | Presenza di fine corsa per la porta B.                                                                                                    |            |                        | No                                                                                                    |                           |
| Porta B con FC            | In caso di porte manuali l'impostazione dei contatti di<br>fine corsa attiva la funzione di controllo delle<br>fotocellule di sicurezza.                                                                                                    | 4          | Scelta                 | Si                                                                                                    | No                        |
| Porta B per piano         | Configurazione della porta B per ogni piano: accesso<br>ad ogni piano e (per porte automatiche) tipo di<br>stazionamento (a porte aperte o chiuse)                                                                                                    | <b>* *</b> | Scelta<br>cambio piano | No;<br>Non abilitata;<br>Staz. chiusa;<br>Staz. aperta                                                           | Staz. chiusa              |
| Tempo ap./ch.<br>porta B: | Per porte B senza fine corsa: tempo di apertura/chiusura della porta.                                                                                                    | <b>▲</b>   | Aumenta<br>Diminuisce  | 1 s <-> 60 s                                                                                                    | 10 s                      |
| Ritardo partenza porta B: | Per porte B manuali: tempo minimo di stazionamento<br>al piano                                                                                                    | ▲ ▼        | Aumenta<br>Diminuisce  | 0,1 s <-> 9,9 s                                                                                                  | 2,0 s                     |
| Pattinamento<br>porta B:  | Per porte B con fine corsa: tempo minimo prima di errore di pattinamento porte                                                                                                    | <b>▲</b>   | Aumenta<br>Diminuisce  | 1 s <-> 60 s                                                                                                    | 10 s                      |
| Porta B<br>sottotensione  | Parametro per l'alimentazione in marcia della porta B.<br>Non considerato per porte manuali e porte autonome.                                                                                                    | •          | Scelta                 | No<br>Si<br>Si AT40                                                                                              | No                        |
| Apertura<br>anticipata    | Parametro per l'apertura anticipata delle porte (inizio apertura prima dell'arresto della cabina)                                                                                                    | •          | Scelta                 | No;<br>Si                                                                                                    | No                        |
| Tipo fotocellula          | Parametro per il tipo di fotocellule:<br><b>Cellula N/A:</b> contatto che si chiude quando la<br>fotocellula è ostruita. I contatti d'urto e fotocellula<br>vanno cablati in parallelo.<br><b>Cellula N/C:</b> contatto che si apre quando la<br>fotocellula è ostruita. I contatti d'urto e fotocellula<br>vanno cablati in serie.<br><u>NOTA</u> : i contatti d'urto e la fotocellula devono essere<br>tutti dello stesso tipo (N/A o N/C) anche in caso di due<br>accessi. | 4          | Scelta                 | N/A;<br>N/C                                                                                                    | N/A                       |

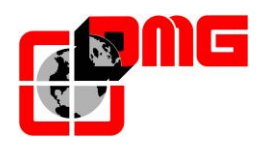

## 4.7 Menu "Segnalazioni"

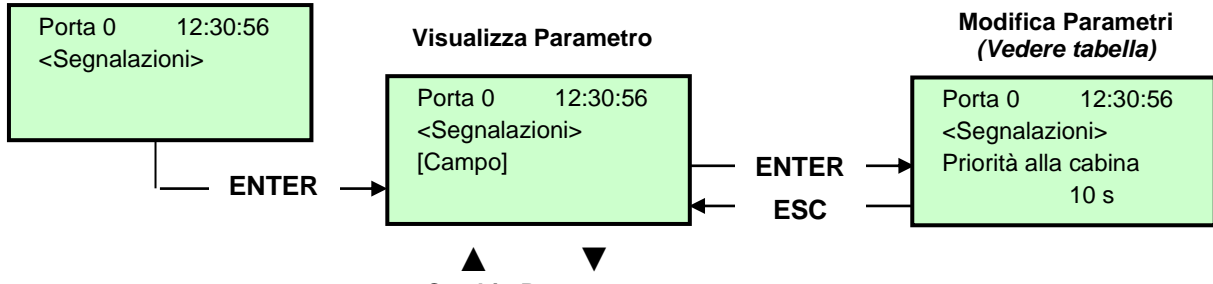

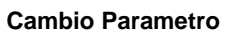

#### Lista dei Parametri

| Parametro                       | Descrizione                                                                                                    | I          | Navigazione                      | Valori ammessi                                                                                       | Valori di<br>default |
|---------------------------------|----------------------------------------------------------------------------------------------------|------------|----------------------------------|----------------------------------------------------------------------------------------------------|----------------------|
| Priorita' alla<br>cabina        | Tempo di fermo senza direzione della cabina prima di<br>prendere le chiamate di piano. La temporizzazione inizia<br>in caso di porte automatiche combinate quando la porta<br>è alla fine dell'apertura e i contatti d'urto, cellula,<br>riapertura non sono azionati | •          | aumenta<br>diminuisce            | 2 s <-> 30 s                                                                                         | 10 s                 |
| Prenotazioni                    | Selezione dell'intermittenza delle prenotazioni ai piani                                                                                                    | <b>▲</b> ► | scelta                           | Fisse;<br>Intermittenti ai<br>piani                                                                  | Fisse                |
| Uscita AUX                      | Selezione del tipo di uscita ausiliaria.                                                                                                    | •          | scelta                           | 1 filo/piano;<br>Presente;<br>Luce al piano;<br>Indicatore Gray;<br>Indic.9 segm.;<br>Asc. in arrivo | 1 filo/piano         |
| Caratteri<br>automatici         | Programmazione dei caratteri numerici sui display<br>seriali. Il valore numerico viene incrementato per tutti i<br>piani successivi in modo automatico.                                                                                                    | ▲<br>▼     | aumenta<br>diminuisce            | -9 <-> 30                                                                                            | Piano<br>basso: 0    |
| Caratteri per<br>piano          | Programmazione manuale dei caratteri alfa-numerici visualizzati sui display seriali (per ogni piano).                                                                                                    | ∢►<br>▲▼   | seleziona campo<br>cambio valore | - ;<br>0 <-> 9 ;<br>A <-> Z                                                                          |                      |
| Trigger su PV                   | E' possibile attivare il trigger (sintesi vocale / frecce<br>prossima direzione) sul punto di rallentamento (Si)<br>oppure all'arrivo al piano (No).                                                                                                    | <b>▲</b> ► | scelta                           | No<br>Si                                                                                             | No                   |
| Frecce<br>prossima<br>direzione | In caso di attivazione del parametro le uscite frecce sono<br>attivate solo quando l'ascensore si ferma al piano (o sul<br>rallentamento se il parametro trigger su PV è attivo).                                                                                     | <b>▲</b> ► | scelta                           | No;<br>Si                                                                                            | No                   |

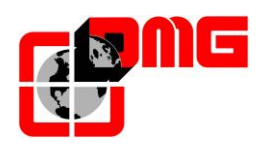

## 4.8 Menu "Funzioni speciali"

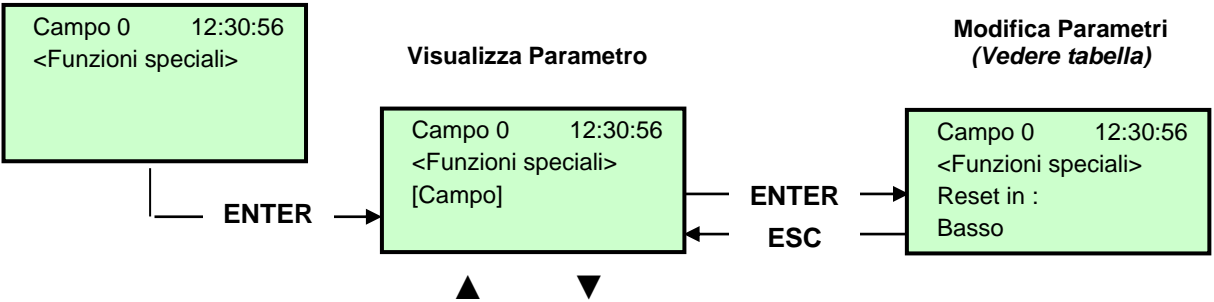

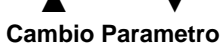

#### Lista dei Parametri

| Parametro                           | Descrizione                                                                                                    |                  | Navigazione                      | Valori ammessi                                                                                   | Valori di<br>default |
|-------------------------------------|----------------------------------------------------------------------------------------------------|------------------|----------------------------------|--------------------------------------------------------------------------------------------------|----------------------|
| Reset in                            | Direzione di marcia nella manovra di reset                                                                                                    | <b>▲</b> ►       | Scelta                           | Basso;<br>Alto                                                                                   | Basso                |
| Limiti<br>movimento in<br>Ispezione | Parametro per i limiti di marcia in Ispezione.<br>In caso di programmazione del movimento oltre i limiti, il<br>quadro non permette di muoversi oltre i piani estremi.                                                                                                    | <b>▲</b> ►       | Scelta                           | Fino AGB/AGH<br>Oltre AGB/AGH                                                                    | Fino<br>AGB/AGH      |
| Pompieri                            | <ul> <li>(Fare riferimento all' appendice B – Procedura per la programmazione della manovra pompieri)</li> <li>Indica il tipo di manovra per i pompieri (se prevista) ed i relativi parametri (piano, lato di richiamo, tipo di contatti a chiave POM e CPOM). Norma di riferimento:</li> <li>-) Norma NF P82-207 (Francia);</li> <li>-) EN 81-72 (a): senza chiave cabina;</li> <li>-) EN 81-72 (b): con chiave cabina;</li> <li>-) EN 81-73</li> <li>-) DM 15/09/2005 (IT)</li> </ul> | <b>~ &gt;</b>    | Seleziona campo<br>Cambio valore | Non previsto;<br>NF P 82-207;<br>EN 81-72 (a);<br>EN 81-72 (b)<br>EN 81-73<br>DM 15/09/2005 (IT) | Non<br>previsto      |
| Rilevazione<br>Incendi              | Parametro per la rilevazione incendi ai piani. In caso di<br>attivazione del segnale di incendio:<br>- se l'ascensore è ad un piano diverso da quello dell'incendio,<br>ogni chiamata da e verso il piano incendio è bloccata;<br>- se l'ascensore si trova al piano dell'incendio, il quadro<br>blocca l'apertura porte, chiude le porte (se aperte al momento<br>del rilevamento) e invia la cabina ad un piano sicuro                                                                | <b>~</b>         | Scelta                           | No;<br>Si                                                                                        | No                   |
| Errore di terra                     | Parametro per la rilevazione dell'errore di terra                                                                                                    |                  | Scelta                           | No;<br>Si                                                                                        | No                   |
| Memorizzazione<br>fuori servizio    | Parametro per la memorizzazione della messa in fuori<br>servizio del sistema (attivando il rispettivo ingresso HS).<br>E' possibile anche programmare il ritardo per evitare manovra<br>simultanea di impianti sotto generatore.                                                                                                    | 4>               | Scelta                           | No;<br>Si                                                                                        | No                   |
| EN81-20                             | Impostazione impianto secondo EN 81-20                                                                                                    |                  | Scelta                           | No;<br>Si                                                                                        | No                   |
| Funzione<br>antivandalo             | Parametri per la rilevazione delle attivazioni indebite: numero<br>di fermate senza taglio della fotocellula (per porte<br>automatiche) o apertura porta (manuale) oltre il quale<br>vengono cancellate tutte le chiamate della cabina                                                                                                    | ∢►<br>▲▼         | Scelta<br>Num. fermate           | No; Si<br>2 <-> 10                                                                               | No<br>3              |
| Piano F. S.:                        | Piano previsto per il fuori servizio dell'ascensore.<br>Piano di parcheggio quando attivato ingresso HS.                                                                                                    | <b>▲</b>         | Aumenta<br>Diminuisce            | 0 <-> Num. Piani                                                                                 | 0                    |
| Ritorno<br>automatico               | Parametri di gestione del Ritorno Automatico: Piano di ritorno<br>e Tempo minimo di attesa del sistema senza prenotazioni per<br>l'attivazione della funzione                                                                                                    |                  | Seleziona campo<br>Cambio valore | No<br>0 <-> Num. piani<br>1 min. <-> 60 min.                                                     | No<br>0<br>15 min.   |
| Zone di ritorno                     | Ritorno al piano dell'ascensore per fasce orarie:<br>-) Giorno (0 = tutti i giorni, 1 = lun 7 = domenica);<br>-) Intervallo selezionato (4 intervalli per ogni giorno);<br>-) Piano di ritorno;<br>-) Ora di inizio funzione:                                                                                                    | <b>∢</b> ►<br>▲▼ | Seleziona campo<br>Cambio valore |                                                                                                  |                      |

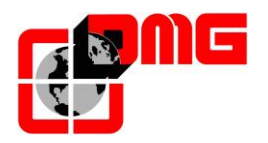

| Parametro                            | Descrizione                                                                                                    | Navigazione          |                                       | Valori ammessi                             | Valori di<br>default        |
|--------------------------------------|----------------------------------------------------------------------------------------------------|----------------------|---------------------------------------|--------------------------------------------|-----------------------------|
|                                      | -) Ora di fine funzione (durata max 7ore e 45 minuti);                                                                                                    | -                    |                                       |                                            | uoruun                      |
| Temporizz.<br>Zona di Rit.           | Temporizzazione per le zone di ritorno selezionata                                                                                                    |                      | Scelta<br>Cambio tempo                | No; Si<br>1 s <-> 120 s                    | No<br>60 s                  |
| Cancellazione al piano               | Cancellazione di tutte le chiamate al piano di fermata della cabina, senza controllare il senso di marcia (solo per collettivo completo).                                                                                                    | •►                   | Scelta                                | No;<br>Si                                  | No                          |
| Funz. Antideriva<br>(Francia)        | Abilitazione funzione antideriva (Francia)                                                                                                    |                      | Scelta                                | Senza; Argano;<br>Argano a tamburo         | Senza                       |
| Codice per<br>pulsante               | <ul> <li>Permette di programmare un codice a 4 cifre per le chiamate di cabina. Ad ogni ingresso pulsante cabina BCx può essere associato un codice a 4 cifre corrispondenti agli ingressi pulsanti cabina.</li> <li>Esempio: se al pulsante BC0 si associa il codice 0123 per poter effettuare una prenotazione da cabina al piano 0 bisogna: <ul> <li>a) - premere il pulsante piano 0;</li> <li>b) - premere in sequenza i pulsanti corrispondenti agli ingressi BC0, BC1, BC2,, BC9;</li> </ul> </li> <li>Nota: E possibile inserire un codice compreso tra 0 e 9 corrispondente agli ingressi BC0 ÷ BC9</li> </ul>                                                                                      | 4Þ<br>A 7            | Seleziona campo<br>Cambio valore      |                                            |                             |
| Controllo<br>Temperatura<br>ambiente | Controlla la temperatura ambiente in sala macchine<br>attraverso il sensore (se presente). Se la temperatura esce<br>dalle soglie impostate per un tempo superiore a 30 secondi,<br>l'impianto si ferma al piano e viene registrato il relativo errore.<br>Il controllo è attivo solo in funzionamento normale o priorità<br>Cabina.<br>Dopo aver impostato le due soglie, premendo Enter si può<br>effettuare la calibrazione del sensore (premere subito Enter<br>per mantenere la calibrazione attuale oppure impostare il<br>valore di temperatura ambiente e poi premere Enter).<br>La prima soglia può essere impostata tra –10°C e +5°C, la<br>seconda soglia può essere impostata tra +40°C e +75°C. | 4►                   | Seleziona campo<br>Cambio valore      | Senza;<br>+5°C <=> +40°C                   | Senza;<br>+5°C <=><br>+40°C |
| Chiamate<br>Automatiche              | <ul> <li>Seconda sogila può essere impostata tra 440 ° c e 473 ° c.</li> <li>Con ascensore in modalità normale si può attivare questa funzione di autotest per effettuare un numero specificato di chiamate (fino a 120 oppure illimitate) ad intervalli programmabili tra 10 s e 60 s. È possibile inoltre abilitare o meno la funzionalità delle porte (se abilitate l'impianto accetterà anche le chiamate di piano continuando comunque a simulare le chiamate programmate).</li> <li>La funzione viene automaticamente terminata con lo spegnimento dell'impianto e/o con la messa in ispezione</li> </ul>                                                                                              |                      | aumenta<br>diminuisce<br>Scelta Porte | 0 <-> 120<br>∞<br>10 s <-> 60 s<br>Si - No | 0<br>60 s<br>Si             |
| Monitor UCM                          | Emendamento A3.<br>Programmazione per tipo di monitor da effettuare.<br>Per descrizione fare riferimento all'Appendice E.                                                                                                    | ▲<br>▼<br>▼          | aumenta<br>diminuisce<br>Scelta       |                                            |                             |
| UCM                                  | Emendamento A3.<br>Dispositivo UCM DMG.<br>Per descrizione fare riferimento all'Appendice E.                                                                                                    | ▲<br>▼<br>◀►         | aumenta<br>diminuisce<br>Scelta       |                                            |                             |
| Fermata forzata                      | Se programmato, ad ogni passaggio l'impianto si fermerà ad<br>un piano specifico (funzione richiesta in alcuni hotel).                                                                                                    | ▲<br>▼<br>◀►         | aumenta<br>diminuisce<br>Scelta       |                                            |                             |
| Piano protetto                       | Programmando un piano come protetto, all'arrivo al piano le<br>porte non vengono aperte ma viene collegata al monitor la<br>videocamera corrispondente. Per aprire le porte si deve<br>premere il pulsante apriporta altrimenti l'impianto torna al<br>piano precedente prima di uscire dalla modalità protetta (in<br>abbinamento ad un sistema di monitoraggio DMG).                                                                                                    | ▲<br>▼<br><b>∢</b> ► | aumenta<br>diminuisce<br>Scelta       |                                            |                             |

Data di pubblicazione 17/05/2022

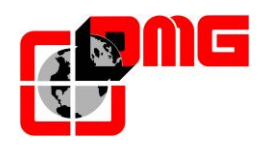

# Manuale di Installazione Cronos

| Parametro             | Descrizione                                                                                                    | Navigazione | Valori ammessi   | Valori di<br>default |
|-----------------------|----------------------------------------------------------------------------------------------------|-------------|------------------|----------------------|
| Priorita' LOP         | Abilitazione della funzione di chiamata prioritaria da piano.<br>abbinamento a scheda 16 IN (o ingressi chiavi da BDU)                                    | Scelta      | No;<br>Si        | No                   |
|                       | Abilitazione della funzione di abilitazione chiamata (es: CARD Reader). In abbinamento a scheda 16 IN.                                                    |             |                  |                      |
| Abilitazione<br>piano | Tipo 1: Abilitazione LOP: per abilitare le chiamate si deve avere il corrispondente ingresso della scheda 16 IN chiuso.                                   |             | No ;             |                      |
|                       | Tipo 2: Abilitazione COP per abilitare le chiamate si deve avere il corrispondente ingresso della scheda 16 IN chiuso                                     | Scelta      | Tipo 1<br>Tipo 2 | No                   |
|                       | Tipo 3: Abilitazione COP + LOP: per abilitare le chiamate si deve avere il corrispondente ingresso della scheda 16 IN chiuso (disabilitazione del piano). |             | Tipo 3           |                      |
|                       | Protezione del vano e delle porte.                                                                                                    |             | No ;             |                      |
| Shaft Protection      | Per descrizione fare riferimento all'Appendice Shaft Protection.                                                                                          | Scelta      | Tipo 1<br>[]     | No                   |
|                       |                                                                                                    |             | Tipo n           |                      |

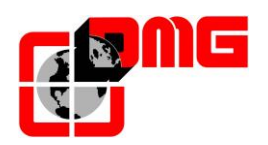

## 4.9 Menu "Conteggio"

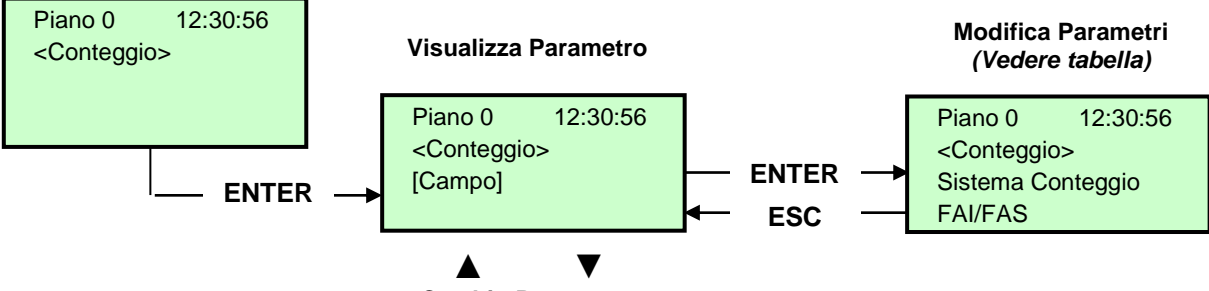

**Cambio Parametro** 

Lista dei Parametri (selezione con conteggio FAI / FAS)

| Parametro            | Descrizione                                                                                                    | Navigazione                                                                                                    |                        | Valori ammessi                                                                              | Valori di default                                         |
|----------------------|----------------------------------------------------------------------------------------------------|----------------------------------------------------------------------------------------------------|------------------------|---------------------------------------------------------------------------------------------|-----------------------------------------------------------|
| Sistema Conteggio    | Tipo di rilevazione movimento, con<br>Encoder oppure con fasci. Può essere<br>modificato solo in marcia provvisoria.         | <b>▲►</b> s                                                                                                    | scelta                 | FAI/FAS (impuls.vert.);<br>FAI/FAS (impuls.orizz.)<br>Encoder orario;<br>Encoder antiorario | FAI/FAS (impuls.vert.)                                    |
| Top PV               | Posizione del rallentamento globale<br>(passaggio in Bassa Velocità) per tutti gli<br>interpiani.                            | tanta<br>tanta tanta | aumenta<br>diminuisce  | 2 <-> 6                                                                                     | 5                                                         |
| PV ai piani          | Posizione del rallentamento specifico per ogni piano.                                                                        |                                                                                                    | Top PV<br>scelta piano | Piano corto o 2<->6<br>0 <-> Num.piani                                                      | 5<br>Per tutti i piani                                    |
| Ritardo liv. Corto   | Tempo di ritardo per rallentamento al livello corto                                                                          | l ▲ a<br>▼ c                                                                                                    | aumenta<br>diminuisce  | 0,00 s <-> 2,50 s                                                                           | 0,00 s                                                    |
| Ritardo Top PV 2     | Tempo di ritardo per rallentamento al livello intermedio                                                                     | ▲ a<br>▼ c                                                                                                    | aumenta<br>diminuisce  | 0,00 s <-> 2,50 s                                                                           | 0,00 s                                                    |
|                      | <u>VVVF:</u> Tempo di ritardo tra attivazione di<br>una direzione di marcia e il comando<br>BRK (partenza)                   | tanta<br>tanta tanta | aumenta<br>diminuisce  | 0,0 s <-> 10,0 s                                                                            | 0,5 s - VVVF<br>0,0 s - Altri                             |
| Ritardo DirBRK       | OLEO: Tempo di ritardo commutazione stella / triangolo                                                                       | ▲ a<br>▼ c                                                                                                    | aumenta<br>diminuisce  | 0,0 s <-> 10,0s                                                                             | 0,5 s - VVVF<br>0,5 s - Stella/Triangolo<br>0,0 s - Altri |
| Ritardo BRK-S        | Tempo di ritardo tra attivazione del<br>comando BRK e i comandi di velocità                                                  | l ▲ a<br>▼ d                                                                                                    | aumenta<br>diminuisce  | 0,0 s <-> 10,0s                                                                             | 0,00 s                                                    |
| Ritardo BRK-Dir.     | Tempo di ritardo tra disattivazione del<br>comando di marcia e disattivazione della<br>direzione di marcia (arrivo al piano) | ▲<br>▼ c                                                                                                    | aumenta<br>diminuisce  | 0,0 s <-> 10,0s                                                                             | 1,5 s - VVVF<br>0,0 s - Altri                             |
| Vel. Ispezione       | Seleziona la velocità di marcia in ispezione                                                                                 | ۹► ء                                                                                                    | scelta                 | Bassa velocità;<br>Alta velocità                                                            | Bassa velocità                                            |
| Emergenza BRK<br>On  | Parametro per modulazione del freno in<br>emergenza (da modificare solo se non è<br>presente la scheda EME)                  |                                                                                                    | aumenta<br>diminuisce  | 0,0 s <-> 5,0 s                                                                             | 0,0s                                                      |
| Emergenza BRK<br>Off | Parametro per modulazione del freno in<br>emergenza (da modificare solo se non è<br>presente la scheda EME)                  |                                                                                                    | aumenta<br>diminuisce  | 0,0 s <-> 5,0 s                                                                             | 0,0s                                                      |

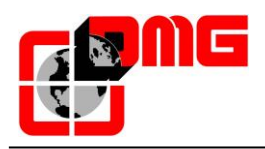

#### Lista dei Parametri (selezione con Encoder)

| Parametro            | Descrizione                                                                                                    | Navigazione                                      | Navigazione Valori ammessi                                                                        |                                                         |
|----------------------|----------------------------------------------------------------------------------------------------|--------------------------------------------------|---------------------------------------------------------------------------------------------------|---------------------------------------------------------|
| Sistema<br>Conteggio | Tipo di rilevazione movimento, con Encoder<br>oppure con fasci. Può essere modificato solo in<br>marcia provvisoria.                                                                                                    | ◄► scelta                                        | FAI/FAS<br>(impuls.vert.);<br>FAI/FAS<br>(impuls.orizz.)<br>Encoder orario;<br>Encoder antiorario | Encoder orario                                          |
| Autosetting          | Inizio della manovra di autoapprendimento delle<br>posizioni dei piani. Può essere iniziata solo in<br>manovra porvvisoria: vedi appendice dedicata ad<br>autosetting                                                                                                    | ▲► scelta                                        | No;<br>Si                                                                                         | No                                                      |
| Pos.Piano            | Vengono indicate le quote di ogni piano.<br>Durante la visualizzazione parametri con i tasti<br>◀ e ▶ posso scegliere quale Quota Piano<br>modificare                                                                                                    | diminuisce<br>▼ aumenta                          |                                                                                                   |                                                         |
| Tempo Acc.           | Tempo di accelerazione. È il tempo richiesto per<br>passare dalla velocità di start alla velocità di<br>marcia                                                                                                    | ▲ aumenta<br>▼ diminuisce                        | 1,0 s <-> 10,0 s                                                                                  | 3,0 s                                                   |
| Starting Boost       | Velocità iniziale                                                                                                    | ▲ aumenta<br>▼ diminuisce                        | 0 % <-> 10 %                                                                                      | 3 %                                                     |
| Stopping Boost       | Velocità finale                                                                                                    | ▲ aumenta<br>▼ diminuisce                        | 0 % <-> 10 %                                                                                      | 4 %                                                     |
| Vel. Nominale        | Velocità massima di marcia                                                                                                    | ▲ aumenta<br>▼ diminuisce                        | 5 % <-> 100 %                                                                                     | 100 %                                                   |
| Vel. Ispezione       | Velocità di marcia in ispezione                                                                                                    | ▲ aumenta<br>▼ diminuisce                        | 5 % <-> 100 %                                                                                     | 50 %                                                    |
| Vel. su<br>AGB/AGH   | Velocità di marcia sui limiti AGB/AGH. È la<br>velocità usata anche in manovra di emergenza.                                                                                                    | <ul><li>▲ aumenta</li><li>✓ diminuisce</li></ul> | 1 % <-> 50 %                                                                                      | 10 %                                                    |
| Ditende Din          | <u>VVVF:</u> Tempo di ritardo tra attivazione di una<br>direzione di marcia e il comando BRK (partenza)                                                                                                    | ▲ aumenta<br>▼ diminuisce                        | 0,0 s <-> 10,0s s                                                                                 | 0,5 s - VVVF<br>0,0 s - Altri                           |
| BRK                  | <u>OLEO:</u> Tempo di ritardo commutazione stella / triangolo                                                                                                    | ▲ aumenta<br>▼ diminuisce                        | 0,0 s <-> 10,0s s                                                                                 | 0,5 s - VVVF<br>0,5 s - Stella/Triang.<br>0,0 s - Altri |
| Ritardo BRK-S        | Tempo di ritardo tra attivazione del comando<br>BRK ed inizio di salita della rampa analogica                                                                                                    | ▲ aumenta<br>▼ diminuisce                        | 0,0 s <-> 10,0s s                                                                                 | 0,3 s - VVVF<br>0,0 s - Altri                           |
| Ritardo BRK-<br>Dir. | Tempo di ritardo tra disattivazione del comando<br>di marcia e disattivazione della direzione di<br>marcia (arrivo al piano)                                                                                                    | ▲ aumenta<br>▼ diminuisce                        | 0,0 s <-> 10,0s s                                                                                 | 1,5 s - VVVF<br>0,0 s - Altri                           |
| Emergenza<br>BRK On  | Parametro per modulazione del freno in<br>emergenza (da modificare solo se non è<br>presente la scheda EME)                                                                                                    | aumenta diminuisce                               | 0,0 s <-> 5,0 s                                                                                   | 0,0s                                                    |
| Emergenza<br>BRK Off | Parametro per modulazione del freno in<br>emergenza (da modificare solo se non è<br>presente la scheda EME)                                                                                                    | aumenta diminuisce                               | 0,0 s <-> 5,0 s                                                                                   | 0,0s                                                    |
| Monitor<br>Encoder   | Contiene informazioni su:<br>Caratteristiche dell'Encoder, lettura delle quote di<br>rallentamento (R1D / R1S), ripescaggio (RRIPD /<br>RRIPS) ed arresto della cabina (RLD / RLS)<br>dove D indica la discesa ed S la salita ed infine<br>la lettura quote di AGB / AGH e ZP.<br>Nota: premendo Enter le quote R1D ed R1S<br>possono essere modificate senza ripetere<br>l'autoapprendimento (per fare in modo che le<br>distanze di rallentamento siano uguali in salita e |                                                  |                                                                                                   |                                                         |

NOTA: Per meglio comprendere il significato di alcuni parametri si consiglia di consultare i relativi diagrammi temporali alla fine del manuale.

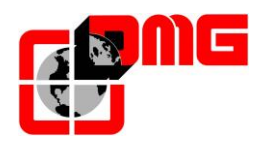

# 4.10 Menu "VVVF" (VVVF Fuji ACE)

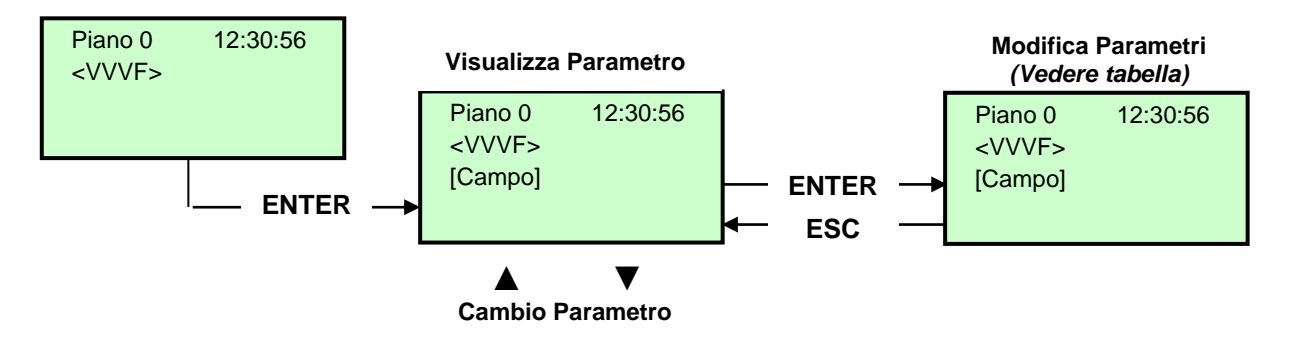

Nota: la memorizzazione dei parametri del VVVF è immediata e non è necessaria la registrazione come per i parametri del quadro.

Lista dei Parametri menu VVVF Base

|             |                    |      | FAI FAS       | ENCODER       |                                                    |
|-------------|--------------------|------|---------------|---------------|----------------------------------------------------|
| Function No | Establishment item | Unit | Default Value | Default Value |                                                    |
| P01         | N. poles           |      | 6             | 6             | Numero poli motore. Vedere targa motore            |
| P02         | Rated capacity     | kW   | 2,90          | 2,90          | Potenza nominale motore.<br>Vedere targa motore.   |
| P03         | Rated current      | А    | 8,00          | 8,00          | Corrente nominale motore.<br>Vedere targa motore   |
| P04         | Auto tuning        |      | 0             | 0             | Comando tuning automatico<br>con motore fermo      |
| P05         | Online tuning      |      | 0             | 0             | Comando tuning con motore<br>in movimento          |
| P06         | No-load current    | А    | 2,43          | 2,43          | Corrente motore a vuoto. Dal<br>30 al 70% di P03.  |
| P09         | Slip driving       | %    | 100,0         | 100,0         | Guadagno compensazione<br>scorrimento.             |
| P10         | Slip time          | s    | 0,50          | 0,50          | Tempo risposta guadagno<br>scorrimento             |
| P11         | Slip braking       | %    | 100,0         | 100,0         | Guadagno compensazione<br>scorrimento in frenatura |
| P12         | Rated slip         | Hz   | 3,34          | 3,41          | Frequenza nominale di<br>scorrimento               |

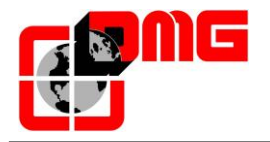

| _           |                    |      | FAI FAS       | ENCODER       |                                     |
|-------------|--------------------|------|---------------|---------------|-------------------------------------|
| Function No | Establishment item | Unit | Default Value | Default Value |                                     |
| E01         | X1                 |      | 0             | 25            | Comando velocità X1                 |
| E02         | X2                 |      | 1             | 25            | Comando velocità X2                 |
| E03         | Х3                 |      | 2             | 25            | Comando velocità X3                 |
| E04         | X4                 |      | 25            | 25            | Comando velocità X4                 |
| E05         | X5                 |      | 25            | 25            | Comando velocità X5                 |
| E10         | Acc T2             | s    | 6,00          | 6,00          | Tempo accelerazione 2               |
| E11         | Dec T2             | s    | 2,00          | 2,00          | Tempo decelerazione 2               |
| E12         | Acc T3             | s    | 6,00          | 6,00          | Tempo accelerazione 3               |
| E13         | Dec T3             | s    | 6,00          | 6,00          | Tempo decelerazione 3               |
| E14         | Acc T4             | s    | 6,00          | 6,00          | Tempo accelerazione 4               |
| E15         | Dec T4             | s    | 6,00          | 6,00          | Tempo decelerazione 4               |
| E16         | TRQ limit 2 Drv    | %    | 300           | 300           | Limitazione coppia in<br>trazione   |
| E17         | TRQ limit 2 Brk    | %    | 300           | 300           | Limitazione coppia in<br>frenata    |
| E20         | Y1                 |      | 57            | 57            | Funzione morsetto Y1                |
| E21         | Y2                 |      | 7             | 7             | Funzione morsetto Y2                |
| E27         | 30 A/B/C           |      | 57            | 57            | Funzione morsetto<br>30 A/B/C       |
| E34         | OL warning level   | А    | 21,00         | 21,00         | Preallarme sovraccarico<br>corrente |
| E35         | OL warning time    | s    | 10,00         | 10,00         | Preallarme sovraccarico<br>tempo    |
| E98         | FWD                |      | 98            | 98            | Funzione morsetto FWD               |
| E99         | REV                |      | 99            | 99            | Funzione morsetto REV               |

#### Lista dei Parametri menu VVVF avanzato

(in aggiunta ai parametri visibili nel menu VVVF Base)

|             |                    |      | FAI FAS       | ENCODER       |                                                          |
|-------------|--------------------|------|---------------|---------------|----------------------------------------------------------|
| Function No | Establishment item | Unit | Default Value | Default Value |                                                          |
| F00         | Data prot.         |      | 0             | 0             | Protezione parametri<br>disattivata (1=attivata)         |
| F01         | Frq. Set           |      | 1             | 1             | Modalità gestione<br>comandi velocità                    |
| F02         | Opr. Method        |      | 1             | 1             | Modalità comandi marcia<br>(FWD/REV)                     |
| F03         | Max frq.           | Hz   | 50,0          | 50,0          | Frequenza max pilotaggio<br>motore                       |
| F04         | Base frq.          | Hz   | 50,0          | 50,0          | Frequenza base pilotaggio<br>motore                      |
| F05         | Rated voltage      | v    | 380           | 380           | Tensione nominale alla<br>frequenza base                 |
| F06         | Max voltage        | v    | 400           | 400           | Tensione massima di<br>uscita                            |
| F07         | Acc T1             | s    | 2,00          | 0,00          | Tempo accelerazione 1                                    |
| F08         | Dec T1             | s    | 2,00          | 0,00          | Tempo decelarazione 1                                    |
| F09         | TRQ Boost          | %    | 0,0           | 0,0           | Boost di coppia                                          |
| F10         | Motor OL           |      | 1             | 1             | Protezione elettronica<br>sovraccarico termico<br>motore |
| F11         | OL level           | А    | 21,00         | 21,00         | Livello allarme<br>sovraccarico                          |
| F12         | OL time            | min  | 0.5           | 0.5           | Tempo intervento allarme                                 |
| F14         | Restart mode       |      | 0             | 0             | Riavvio dopo mancanza<br>tensione                        |
| F15         | Frq. Limit UP      | Hz   | 70,0          | 70,0          | Limete alto frequenza                                    |
| F16         | Frg. Limit LOW     | Hz   | 0,0           | 0,0           | Limite basso frequenza                                   |
| F20         | DC Brake           | Hz   | 1,0           | 1,0           | Frequenza avvio frenatura<br>in DC                       |
| F21         | DC level           | %    | 50            | 50            | Percentuale corrente<br>frenatura in DC                  |
| F22         | DC time            | s    | 1,00          | 1,00          | Durata frenatura in DC                                   |
| F23         | Start Frq.         | Hz   | 0,0           | 0,0           | Frequenza di avvio                                       |
| F24         | Hold time          | s    | 0,35          | 0,35          | Tempo mantenimento<br>frequenza di avvio                 |
| F25         | Stop Freq.         | Hz   | 0,1           | 0,1           | Frequenza di arresto                                     |
| F26         | Motor sound        | kHz  | 15            | 15            | Frequenza portante                                       |
| F27         | Motor Tone         |      | 0             | 0             | Tonalità                                                 |
| F37         | Load Sel.          |      | 1             | 1             | Selezione carico (1=coppia<br>costante)                  |
| F39         | Stop Frq. time     | s    | 0,00          | 0,00          | Frequenza di arresto                                     |
| F40         | TRQ limit 1 Drv    | %    | 999           | 999           | Limite di coppia in<br>trazione                          |
| F41         | TRQ limit 1 Brk    | %    | 999           | 999           | Limite di coppia in<br>frenatura                         |
| F42         | Drive control      |      | 1             | 1             | Modalità di controllo                                    |
| F43         | Cur. limit mode    |      | 0             | 0             | Modalità Limite di<br>corrente                           |
| F44         | Cur. limit level   | %    | 180           | 180           | Limite di corrente                                       |

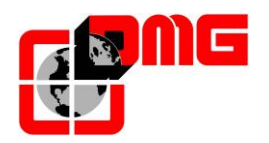

# Manuale di Installazione Cronos

|             |                    |      | FAI FAS       | ENCODER       |                         |
|-------------|--------------------|------|---------------|---------------|-------------------------|
| Function No | Establishment item | Unit | Default Value | Default Value |                         |
| C05         | MS1                | Hz   | 50,00         | 50,00         | Livello di frequenza 1  |
| C06         | MS2                | Hz   | 5,00          | 5,00          | Livello di frequenza 2  |
| C07         | MS3                | Hz   | 5,00          | 5,00          | Livello di frequenza 3  |
| C08         | MS4                | Hz   | 5,00          | 5,00          | Livello di frequenza 4  |
| C09         | MS5                | Hz   | 5,00          | 5,00          | Livello di frequenza 5  |
| C10         | MS6                | Hz   | 18,00         | 18,00         | Livello di frequenza 6  |
| C11         | MS7                | Hz   | 11,00         | 11,00         | Livello di frequenza 7  |
| C19         | MS15               | Hz   | 0,00          | 0,00          | Livello di frequenza 15 |
| 620         | Les For            |      | 0.00          | 0.00          | Frequenza marcia a      |
| C20         | Jog. Frq.          | HZ   | 0,00          | 0,00          | Impulsi                 |
|             |                    |      |               |               | Guadagno ingresso       |
| C32         | 12 Gain            | %    | 200,00        | 200,00        | analogico               |

|             |                    |      | FAI FAS       | ENCODER       |                                        |
|-------------|--------------------|------|---------------|---------------|----------------------------------------|
| Function No | Establishment item | Unit | Default Value | Default Value |                                        |
| H02         | Initial data       |      | 0             | 0             | Metodo inizializzazione dati           |
| H03         | Data Target        |      | 0             | 0             | Target inizializzazione dati           |
| H04         | Auto-reset Times   |      | 10            | 10            | Tempo Auto Reset                       |
| H05         | Auto-reset Int.    | s    | 5,0           | 5,0           | Intervallo Auto Reset                  |
| H06         | Cooling Fan CTRL   |      | 1             | 1             | Controllo ventola<br>raffreddamento    |
| H07         | Curve selection    |      | 2             | 2             | Curve accelerazione e<br>decelerazione |
| H12         | OC Mode            |      | 1             | 1             | Limitazione corrente<br>istantanea     |
| H57         | S 1                | %    | 20            | 20            | 1° Curva S in accelerazione            |
| H58         | S 2                | %    | 20            | 20            | 2° Curva S in accelerazione            |
| H59         | S 3                | %    | 20            | 20            | 1° Curva S in decelerazione            |
| H60         | S 4                | %    | 20            | 20            | 2° Curva S in decelerazione            |
| H195        | DC brake startup   | s    | 0,00          | 0,00          | Frenatura in DC in partenza            |

|             |                     |      | FAI FAS       | ENCODER       |                          |
|-------------|---------------------|------|---------------|---------------|--------------------------|
| Function No | Establishment item  | Unit | Default Value | Default Value |                          |
|             |                     |      |               |               | Percentuale corrente     |
| J68         | Brake Release curr. | %    | 10,00         | 10,00         | rilascio freno           |
| J69         | Brake Release frq.  | Hz   | 0,0           | 0,0           | Frequenza rilascio freno |
| J70         | Brake Release T     | s    | 0,00          | 0,00          | Timer rilascio freno     |
|             |                     |      |               |               | Frequenza chiusura       |
| J71         | Brake Applied frq.  | Hz   | 0,5           | 0,5           | freno                    |
| J72         | Brake Applied T     | s    | 0,50          | 0,50          | Timer chiusura freno     |
| J95         | Brake Release TRQ   | %    | 100,00        | 100,00        | Coppia rilascio freno    |

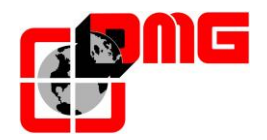

## 4.11 Menu "Registrazione"

<u>Nota:</u> la registrazione è necessaria solo per i parametri del quadro e può essere fatta solo con ascensore fermo. Non è necessaria per i parametri del VVVF.

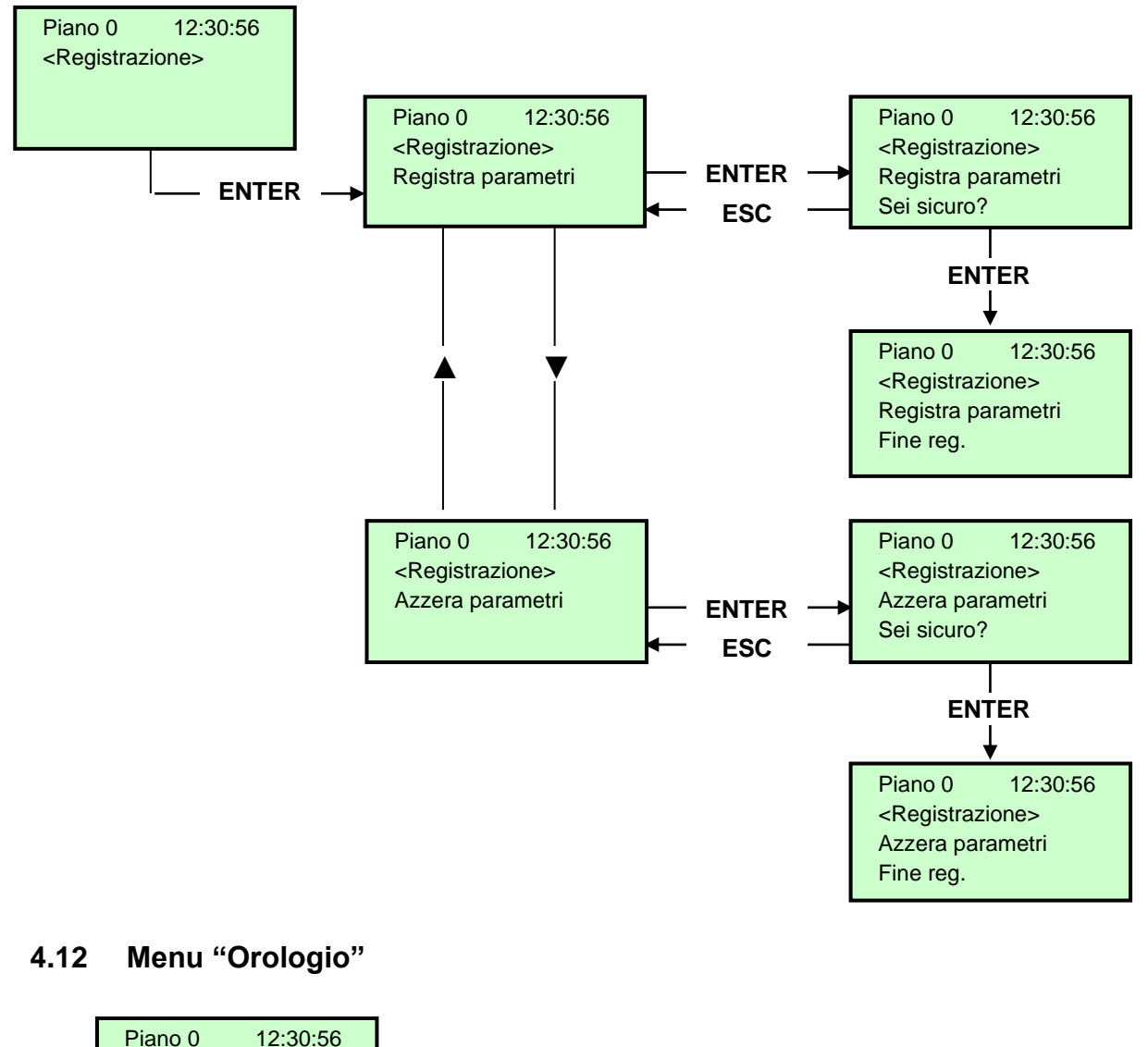

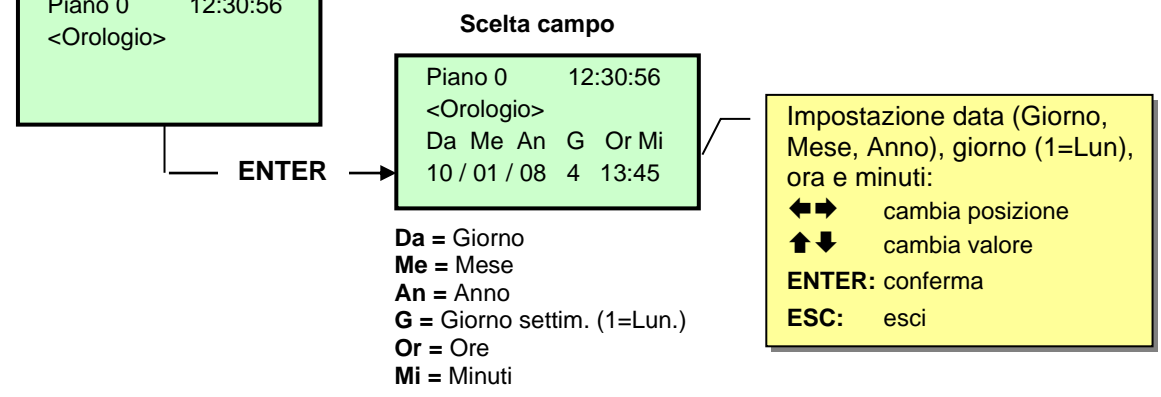

<u>ATTENZIONE</u>: In caso di spegnimento dell'impianto la memorizzazione dell'orologio è effettuata solo se la batteria è collegata.

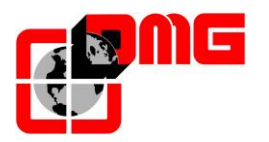

# 5. Troubleshooting

| Ν. | Errore                          | Tipo | Descrizione                                                                                                    | Rimedio                                                                                                    |
|----|---------------------------------|------|----------------------------------------------------------------------------------------------------|----------------------------------------------------------------------------------------------------|
| 1  | Posot                           |      | L'errore compare dopo un'interruzione                                                                                                    | A solo scopo informativo                                                                                                    |
|    | Nesei                           |      | corrente (all'accensione del sistema)                                                                                                    |                                                                                                    |
| 2  | Contattori<br>bloccati          |      | Uno o più contatti NC associati ai<br>contattori di potenza e cablati in serie<br>sull'ingresso CCO e CCOB sono<br>rimasti aperti dopo la fermata cabina.<br>Cod. 0: CCO aperto<br>Cod. 1: CCOB aperto<br>Cod. 2: CCO+CCOB aperti                                                                                                    | Verificare:<br>1- la serie dei contatti ausiliari (NC) dei<br>contattori di potenza e gli altri cavi in<br>serie sul circuito CCO e CCOB<br>2- il cablaggio del circuito CCO e CCOB<br>3- gli ingressi CCO e CCOB sulla scheda                                                                                                    |
| 3  | Bassa velocita'<br>troppo lunga |      | La cabina marcia per troppo tempo in<br>bassa velocità.<br>In caso di VVVF potrebbe essere<br>scarsa la coppia del motore in fase di<br>accostamento al piano.                                                                                                    | Verificare:<br>1- il tipo di bordo di rallentamento<br>utilizzato (§5) ed il parametro relativo alla<br>temporizzazione dell'errore (§3.5);<br>aumentarlo se necessario<br>2- la velocità dell'ascensore in bassa<br>velocità (in caso di VVVF); aumentarla<br>se necessario<br>3a- la distanza di rallentamento al piano<br>indicato (magneti FAI/FAS)<br>3b- il valore distanza R1D/R1S se<br>presente l'Encoder (§3.9)                                                      |
| 4  | Sovraccarico in cabina          |      | Ingresso sovraccarico (SUR) attivato (contatto N.O.)                                                                                                    | <ol> <li>Verificare l'ingresso SUR (se bloccato)</li> <li>e il cablaggio</li> <li>Verificare la regolazione del<br/>dispositivo di pesacarico</li> </ol>                                                                                                    |
| 5  | Errore di<br>conteggio          |      | Questo errore segnala una differenza<br>tra il conteggio teorico effettuato e la<br>posizione reale rilevata:<br>FAI/FAS:<br>Cod 0: all'attivazione del rifasatore<br>AGB oppure AGH (Verificare<br>l'indicazione del piano "Pos")<br>ENCODER:<br>Cod 0: all'attivazione del rifasatore<br>AGB oppure AGH (Verificare<br>l'indicazione del piano "Pos")<br>Cod 100: all'attivazione del magnete di<br>piano ZP durente la normale corsa<br>Cod 200: all'attivazione del magnete di<br>piano ZP del piano di arresto. | <ul> <li>Verificare:</li> <li>FAI/FAS:</li> <li>1- il corretto posizionamento dei magneti (FAI/FAS)</li> <li>2- il funzionamento degli impulsori magnetici.</li> <li>3- la distanza tra impulsori e magneti considerando eventuali movimenti della cabina.</li> <li>ENCODER</li> <li>1- il corretto posizionamento dei magneti (ZP)</li> <li>2- il funzionamento dell'impulsore magnetico.</li> <li>3- il funzionamento dell'encoder (verificare l'arrivo dei 241/)</li> </ul> |
| 6  | Errore di<br>direzione          | STOP | Il quadro legge una direzione di<br>spostamento diversa da quella<br>impostata.                                                                                                    | Verificare:<br>1- il senso di marcia del motore<br>(comando SALITA vs. verso di<br>movimento cabina)<br>2a- l'installazione e i collegamenti degli<br>impulsori FAI / FAS<br>2b- la configurazione orario/antiorario<br>dell'Encoder (§3.9)<br>3- gli ingressi AGH e AGB                                                                                                    |

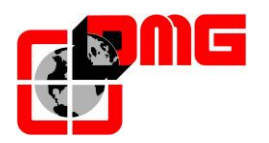

| Ν  | Frrore              | Tino | Descrizione                                     | Rimedio                                         |
|----|---------------------|------|-------------------------------------------------|-------------------------------------------------|
|    | Enore               | про  | Catena sicurezze interrotta con                 | Verificare tutti i contatti tra i morsetti      |
|    | Sicur 3 interrotta  |      | ascensore non in marcia. Chiamate ed            | SC1 3 ed SM1 2 (Ispezione tetto cabina          |
| 7  | all'arresto         |      | invii sono cancellati.                          | Botola, Paracadute, Extracorsa,                 |
|    |                     |      | Sul display Musa il LED SE3 è spento.           | Ispezione sala macchine Limitatore)             |
|    |                     |      | In presenza di chiamate la catena               | SE4 aperto                                      |
|    |                     |      | sicurezze risulta aperta al punto SE6           | verificare tutti i contatti (e il loro          |
|    |                     |      | Cod 4 punto SE4 aperto                          | collegamento) tra i morsetti SV1 3 e            |
|    |                     |      | Cod 6 punto SE6 aperto                          | SV1 4                                           |
|    |                     |      | Se porte automatiche: si effettua una           |                                                 |
| 9  | Catenaccio          |      | riapertura porte e successiva chiusura          | SE6 aperto                                      |
|    |                     |      | (fino a tre tentativi, oltre i quali sono       | verificare tutti i contatti di catenaccio tra i |
|    |                     |      | cancellate le chiamate). <u>Se altre porte:</u> | morsetti SV1.5 e SV1.6, il loro                 |
|    |                     |      | dopo alcuni secondi sono cancellate le          | collegamento e se un oggetto ostacola la        |
|    |                     |      | chiamate                                        | chiusura della porta al piano indicato          |
|    |                     |      |                                                 | (POS)                                           |
|    |                     |      | Solo per porte dotate di contatti di Fine       | Verificare:                                     |
|    | Pattinamento        |      | corsa: la porta non si apre entro il            | 1- fine corsa apertura porta FOA (tipo di       |
| 10 | $\Delta$            |      | tempo impostato. Nel caso si verifichi          | contatto programmabile) e collegamento          |
|    |                     |      | un pattinamento in apertura la porta è          | 2- alimentazione motore porta e fusibili.       |
|    |                     |      | considerata aperta                              | 3- comando d'apertura ROA                       |
| 11 | Pattinamento        |      | Come porta A, per secondo accesso               | Come porta A ma segnali FOB ed ROB              |
|    | apertura Porta B    |      |                                                 |                                                 |
|    |                     |      | Catena sicurezze interrotta all'ingresso        | Verificare tutti i contatti corrispondenti      |
| 10 | Sicur. 3 interrotta |      | SE3 con ascensore in marcia.                    | collegati tra i morsetti SC1.3 ed SM1.2         |
| 12 | in marcia           |      | Chiamate ed Invil sono cancellati.              | (Ispezione TOC, Botola, Paracadute,             |
|    |                     |      |                                                 | Limitators)                                     |
|    |                     |      | Ingresso THM sonda termica (contatto            | Verificare ingresso THM (contatto NC) i         |
| 13 | Sonda termica       |      | NC) attivato a causa di un'elevata              | collegamenti con la sonda e lo stato della      |
| 10 | Conda tonnica       |      | temperatura rilevata sul motore                 | sonda termica                                   |
|    |                     |      | Errore nella memoria Parametri della            | Azzerare, reinserire e registrare tutti i       |
|    | Momoria             | STOP | Eeprom                                          | parametri                                       |
| 14 | narametri           |      |                                                 | In caso di sistema conteggio encoder è          |
|    | parametri           |      |                                                 | necessario anche ripetere la manovra di         |
|    |                     |      |                                                 | autoapprendimento dei piani                     |
|    |                     |      | Quando è raggiunto l'extra corsa,               | 1- Disattivare fine corsa FCO muovendo          |
|    |                     |      | l'ingresso FCO è attivo (contatto N.A.).        | la cabina dall'extracorsa ed effettuare il      |
|    |                     |      | L'errore rimane in memoria anche                | Reset FCO nel menu Errori (§ 4.3)               |
|    |                     | STOP | dopo la disattivazione dell'ingresso e          |                                                 |
|    |                     |      | inibisce le chiamate di piano e cabina          | 2- Verificare II cablaggio del contatto         |
| 15 | Extra corsa         |      | ninche non si azzera il parametro FCO           |                                                 |
|    | estremo             |      |                                                 |                                                 |
|    |                     |      |                                                 | NOTA: il contato di eztra corsa ha due          |
|    |                     |      |                                                 | contatti:                                       |
|    |                     |      |                                                 | N.C. da utilizzare nella catena sicurezze       |
|    |                     |      |                                                 | N.O. da utilizzare sull'ingresso FCO.           |
|    | Bilovoziono         |      | Nel caso siano previsti dei sensori per         | Controllare gli ingressi dei sensori            |
| 16 | incondio            |      | incendi, indica che uno o più sensori           | incendio (contatti N.C.)                        |
|    |                     |      | sono attivi                                     |                                                 |
|    |                     |      | Catena sicurezze interrotta all'ingresso        | Verificare tutti i contatti corrispondenti      |
| 17 | Sicur. 4 interrotta |      | SE4 con ascensore in marcia.                    | collegati tra i morsetti SV1.3 e SV1.4          |
|    | in marcia           |      | Chiamate ed invii sono cancellati.              | (Preliminari porte di piano)                    |
| 1  | 1                   | 1    | i Sui displav Musa il Led SE4 è spento.         |                                                 |

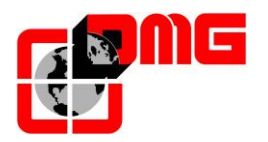

| NI | Funene                           | <b>T</b> : | Deseriations                                                                                                    | Dimedia                                                                                                    |
|----|----------------------------------|------------|----------------------------------------------------------------------------------------------------|----------------------------------------------------------------------------------------------------|
| N. | Errore                           | про        | Descrizione                                                                                                    | Rimedio                                                                                                    |
| 18 | Sicur. 6 interrotta<br>in marcia |            | Catena sicurezze interrotta all'ingresso<br>SE6 con ascensore in marcia.<br>Chiamate ed invii sono cancellati.<br>Sul display Musa il Led SE6 è spento.                                                                                                    | Verificare tutti i contatti corrispondenti<br>collegati tra i morsetti SV1.5 e SV1.6 ed<br>SC1. 6 e SC1.7                                                                                                    |
| 19 | Bassa tensione in marcia         |            | Alimentazione scheda madre inferiore<br>ai 17V. L'errore è disattivato al ritorno<br>dei 24V                                                                                                    | Verificare la rete, la tensione di<br>alimentazione al primario del<br>trasformatore, la presenza dei 24V e il<br>consumo del circuito                                                                                                |
| 20 | Marcia interrotta                |            | Durante la marcia in salita oppure<br>discesa si aprono i contattori mentre i<br>comandi salita (RMO) oppure discesa<br>(RDE) sono attivi.<br>Possibile interruzione breve della<br>catena sicurezze in marcia<br>Cod. 0/255: Contattori (Idraulico)<br>Cod 100: Contattori Motore<br>Cod 200: Contattori Freno | Verificare:<br>1- i contatti preliminari e i catenacci porte<br>al piano indicato<br>2- i contatti delle porte cabina<br>3- la tensione di alimentazione della<br>catena sicurezze                                                    |
| 21 | Ingresso CCO<br>bloccato         | STOP       | L'errore appare se il circuito di<br>controllo contattori (contatti N.C.) resta<br>chiuso durante la marcia.<br>Cod 100: CCO<br>Cod 200: CCOB<br>Cod 250: CTF non attivato                                                                                                    | Verificare:<br>1- cablaggio e funzionamento dei contatti<br>ausiliari (N.C.) dei contattori di potenza e<br>degli altri contatti N.C. cablati in serie sul<br>circuito CCO / CCOB<br>2- gli ingressi CCO / CCOB della scheda<br>madre |
| 22 | Bassa tensione<br>all'arresto    |            | Alimentazione scheda madre inferiore<br>ai 17V.L'errore è disattivato al ritorno<br>dei 24V                                                                                                    | Verificare la rete, il primario del<br>trasformatore e la presenza dei 24V di<br>alimentazione                                                                                                    |
| 23 | AGB bloccato                     |            | Il previsto funzionamento del contatto<br>AGB (N.C.) non è verificato:<br>Cod 100: mancata chiusura del<br>contatto agli altri piani (cancella le<br>chiamate verso il basso).<br>Cod 200: mancata apertura del<br>contatto al piano estremo basso<br>(blocca l'impianto).                                      | Verificare lo stato del contatto AGB<br>(invertitore meccanico o impulsore<br>magnetico) e il cablaggio del circuito<br>AGB                                                                                                    |
| 24 | AGH bloccato                     |            | Il previsto funzionamento del contatto<br>AGH (N.C.) non è verificato:<br>Cod 100: mancata chiusura del<br>contatto agli altri piani (cancella le<br>chiamate verso l'alto).<br>Cod 200: mancata apertura del<br>contatto al piano estremo alto (blocca<br>l'impianto).                                         | Come per l'errore 23, relativamente<br>all'ingresso AGH                                                                                                    |
| 25 | AGH e AGB<br>simultanei          |            | Ingressi AGB / AGH aperti<br>simultaneamente. L'impianto va in<br>blocco.                                                                                                    | Verificare lo stato dei contatti AGH e<br>AGB (meccanici o magnetici) ed il loro<br>collegamento. Quando uno dei due<br>contatti viene richiuso, l'impianto effettua<br>una manovra di Reset                                          |

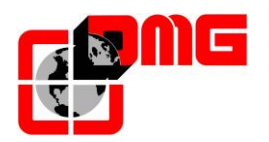

| N. | Errore                           | Tipo | Descrizione                                                                                                    | Rimedio                                                                                                    |
|----|----------------------------------|------|----------------------------------------------------------------------------------------------------|----------------------------------------------------------------------------------------------------|
| 26 | Tempo corsa in salita            | STOP | Nessun cambiamento di stato dei fasci<br>dei sensori di movimento (impulsore<br>ZP in caso di encoder) per più del<br>tempo programmato durante la marcia<br>in salita. Per sistemi ad encoder è<br>anche verificato il funzionamento<br>dell'encoder con stesso tempo che<br>viene ridotto ad 1s dopo i limiti<br>AGB/AGH                                      | Verificare contattori, freno, alimentazione<br>motore, sensori FAI/FAS (ZP o<br>ENCODER).<br>Verificare ingressi "X1" e "12" del VVVF.<br>Test di antipattinamento: vedere<br>Appendice D |
|    |                                  |      | (nessuna variazione durante la marcia)<br>Cad 100: problemi sui canali Encoder<br>Cod 200: nessuna variazione di ZP                                                                                                    | 2                                                                                                    |
| 27 | Tempo corsa in<br>discesa        | STOP | Come sopra ma con marcia discesa.                                                                                                    | Come sopra                                                                                                    |
| 28 | Pattinamento<br>chiusura Porta A |      | Solo per porte con fine corsa: la porta<br>non si chiude entro il tempo impostato<br>dopo un comando di marcia. Dopo tre<br>tentativi di cicli apertura/chiusura le<br>chiamate sono cancellate                                                                                                    | Verificare:<br>1- fine corsa chiusura porta FFA (tipo di<br>contatto programmabile) e collegamento<br>2- alimentazione motore porta e fusibili<br>3- comando di chiusura RFA              |
| 29 | Pattinamento<br>chiusura Porta B |      | Come porta A, per secondo accesso                                                                                                    | Come porta A ma segnali FFB e RFB                                                                                                    |
| 30 | Chiave di fuori<br>servizio      |      | Se previsto dal relativo parametro,<br>indica la messa in fuori servizio del<br>sistema tramite l'apposito ingresso HS.                                                                                                    | Verificare ingresso HS. (Contatto N.O.)                                                                                                    |
| 31 | Errore FAI-FAS                   |      | Variazione simultanea dei segnali<br>FAI/FAS oppure la mancata variazione<br>di uno dei due durante la marcia.<br>Nello storico la voce Pos indica il piano                                                                                                    | Verificare i sensori FAI/FAS e il loro<br>cablaggio;<br>Verificare il posizionamento dei magneti.                                                                                         |
| 32 | Marcia Provv.<br>senza ispezione |      | Durante la marcia provvisoria<br>l'ingresso REV o REV1 deve essere<br>attivo, altrimenti l'impianto non si<br>muove.                                                                                                    | Verificare ingresso REV e REV1<br>(contatto N.C.)                                                                                                    |
| 33 | Fermata non<br>precisa           |      | Quando l'apparecchio si ferma al<br>piano, i due led FAI e FAS sono<br>accesi. Se entro due secondi<br>dall'arresto si ha un fascio interrotto, è<br>attivato questo errore.<br>In caso di ENCODER l'incertezza della<br>fermata è oltre i 2 cm                                                                                                    | Verificare:<br>1- posizione delle calamite (FAI/FAS)<br>2- le distanze di rallentamento al piano<br>(FAI/FAS)<br>3- il freno motore                                                       |
| 34 | Antivandalismo                   |      | Compare se è attiva la funzione<br>antivandalismo ed è stato raggiunto il<br>numero di chiamate cabina senza che<br>la fotocellula sia stata interrotta (in<br>caso di porte automatiche) o senza<br>che la porta di piano sia stata aperta<br>(negli altri casi).<br>In caso di difetto attivo vengono<br>cancellate tutte e chiamate registrate<br>in cabina. | Regolare il numero di fermate per cancellare tutti gli invii.                                                                                                    |
| 37 | Batteria Scarica                 |      | Indica che la batteria 12V è scarica                                                                                                    | Effettuare un test batteria (menu diagnostica) oppure sostituirla                                                                                                    |

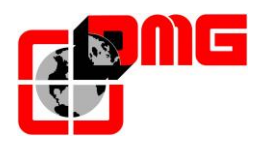

| N   | Errore                           | Tino | Descrizione                                                                                                    | Rimedia                                                                                                    |
|-----|----------------------------------|------|----------------------------------------------------------------------------------------------------|----------------------------------------------------------------------------------------------------|
| 14. | LINE                             | про  | Catena sicurezza interrotta. Chiamate                                                                                                    | Verificare tutti i contatti corrispondenti                                                                                                    |
| 38  | Sicur 2 interrotta               |      | e invii sono cancellati                                                                                                    | collegati tra i morsetti SV/1 1 e SC1 3                                                                                                    |
| 50  |                                  |      | Sul display Musa il Led SE2 spento                                                                                                    | (STOP disguntore etc)                                                                                                    |
| 39  | Temperatura<br>ambiente          |      | Questo errore segnala che la<br>temperatura ambiente rilevata dal<br>sensore è al di fuori dei limiti impostati.<br>Cod 100: Temperatura inferiore alla<br>soglia minima;<br>Cod 200: Temperatura superiore alla<br>soglia massima. | <ol> <li>Verificare presenza e collegamento<br/>del sensore di temperatura.</li> <li>2- L'attivazione del controllo, la<br/>regolazione delle soglie e la calibrazione<br/>del sensore stesso può essere fatta nel<br/>menu Funzioni speciali.</li> </ol> |
| -   |                                  |      | Attivazione della funzione testata e                                                                                                    | Effettuare il Reset RSP nel menu Errori                                                                                                    |
| 40  | Errore RSP                       | STOP | fossa ridotta.<br>Cod. 0: rilevazione ccesso in fossa<br>(apertura ingresso E511).<br>Cod 100: problema sul circuito di rosot                                                                                                    | (§ 4.3)<br>NOTA: per il reset del difetto l'ingresso<br>E511 deve essere chiuso.                                                                                                    |
|     |                                  |      | (con chiave al piano basso).                                                                                                    | Cod 100: verificare cablaggio della<br>chiave RST al piano più basso.                                                                                                    |
| 41  | Erroro ISO                       | STOP | Attivazione della funzione monitor del<br>modulo di sicurezza per ripescaggio /<br>apertura anticipata. In caso di<br>attivazione l'impianto viene messo in<br>"fuori servizio" al piano estremo alto                               | Effettuare il Reset ISO nel menu Errori (§<br>4.3)<br>Verificare allineamento impulsori                                                                                                    |
| 41  |                                  |      | Cod 100: Errore sul monitor con<br>cabina fuori piano<br>Cod 200: Errore sul monitor con<br>cabina al piano                                                                                                    |                                                                                                    |
| 42  | Comunic. TOC                     |      | Errore di comunicazione seriale tra<br>quadro cabina                                                                                                    | Verificare collegamento CAN tra il<br>quadro e la scheda TOC                                                                                                    |
| 43  | Ispezione                        |      | Il sistema è in modalità Ispezione<br>(commutatore NORM/ISP posizionato<br>su Ispezione)<br>Cod. 1/5 Ispezione Sala Macchine<br>Cod. 2/6 Ispezione Tetto Cabina<br>Cod. 3/7 Ispezione Sala Macchine e<br>Tetto Cabina               | A solo scopo informativo<br>Terminare la messa in ispezione del<br>sistema, posizionando il commutatore<br>NORM/ISP su Normale                                                                                                    |
| 44  | Rilivellamento<br>non completato |      | Impianti Oleo: la manovra di<br>rilivellamento non è terminata entro 10<br>secondi.<br>Le successive manovre di<br>rilivellamento allo stesso piano sono<br>interdette.                                                             | Controllare:<br>1- il modulo di sicurezza e/o i suoi<br>sensori CIA-CIB (contatti N.O.);<br>2- i sensori FAI-FAS (o ENCODER) e<br>impulsore ZP<br>3- il posizionamento dei magneti nella<br>zona di rilivellamento<br>4- il relé ISO                      |
| 45  | Errore ZP                        |      | Al piano viene verificata la fermata<br>all'interno della zona porte (chiusura<br>del contatto ZP quando previsto).                                                                                                    | Controllare corretto funzionamento<br>dell'impulsore ZP ai piani (quando<br>previsto) o vedere errore 33                                                                                                    |
| 47  | Memoria errori                   |      | l Errore nella memoria errori                                                                                                    | I Cancellare tutti gli errori                                                                                                    |

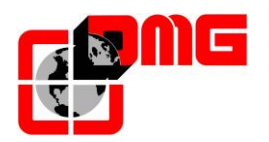

| NI  | Erroro                      | Tino | Deserizione                                                                                                    | Dimodio                                                                                                    |
|-----|-----------------------------|------|----------------------------------------------------------------------------------------------------|----------------------------------------------------------------------------------------------------|
| IN. | Enore                       | про  | Descrizione                                                                                                    |                                                                                                    |
| 48  | Comunic. Interr.<br>con BDU |      | indica la mancanza di comunicazione<br>tra il quadro e tutti i moduli BDU ai<br>piani                                                                                                    | 1- il connettore BDU sulla scheda INT B;<br>2- collegamento tra il quadro e la BDU<br>più vicina al quadro;<br>3- la configurazione impianto (§3.5)                                                      |
| 49  | BDU difettosa               |      | In caso di trasmissione seriale ai piani,<br>indica la mancanza di comunicazione<br>tra il quadro e una (o più) BDU ai piani.<br>LED verde lampeggiante: OK • LED<br>rosso fisso: BDU difettosa • LED rosso<br>lampeggiante: BDU non indirizzata<br>Pos 0⇔31 BDU lato A (Pos = piano)<br>Pos 64⇔95 BDU lato B (Pos-64 =                                                                                                    | Controllare i collegamenti della BDU<br>indicata; sostituire la BDU se difettosa e<br>ripetere la procedura di indirizzamento                                                                            |
| 50  | Controllo deriva            |      | Attivazione della funzione di controllo<br>della deriva (se previsto): l'impianto è<br>messo in fuori servizio ad un piano<br>estremo                                                                                                    | Effettuare il Reset 212 nel menu Errori (§<br>4.3)                                                                                                    |
| 51  | Password errata             |      | In caso di presenza password del<br>sistema, indica tre tentativi di<br>inserimento errato della password<br>stessa                                                                                                    |                                                                                                    |
| 52  | Errore VVVF                 |      | II VVVF ha avuto l'errore indicato dal codice.                                                                                                    | Vedere tabella sottocodici alla pagina seguente                                                                                                    |
| 53  | Errore UCM                  | STOP | Attivazione della funzione monitor del<br>modulo UCM. Per la descrizione del<br>codice aggiuntivo fare riferimento<br>all'Appendice E.                                                                                                    | Effettuare il Reset UCM nel menu Errori<br>(§ 4.3)                                                                                                    |
| 54  | Barriera di<br>sicurezza    | STOP | Monitor Fotocellula di sicurezza per<br>ascensori senza porte cabina.<br>Cod 0: Fotocellula attivata durante la<br>marcia<br>Cod 1: Errore monitor CEDES lato A<br>Cod 2: Errore monitor CEDES lato B<br>Cod 10: Errore monitor relè KSA<br>Cod 20: Errore monitor relè KSB                                                                                                    | Verificare funzionamento della barriera di<br>sicurezza.<br>Nota: questa funzione, utilizzata quando<br>si hanno cabine senza porte, si attivata<br>quando si impostano porte manuali con<br>Fine corsa. |
| 55  | Errore SCS                  | STOP | Attivazione della funzione monitor<br>della catena sicurezze. Fare<br>riferimento all'Appendice Shaft<br>Protection.<br>Cod 2: Monitor Secondo contatto porta<br>A (Ingresso FFA)<br>Cod 4: contatto sicurezza lato A (SE4)<br>Cod 6: contatto sicurezza lato A (SE6)<br>Cod 12: Monitor Secondo contatto<br>porta B (Ingresso FFB)<br>Cod 14: contatto sicurezza lato B<br>(SE4)<br>Cod 16: contatto sicurezza lato B<br>(SE6)<br>Cod 100: Mancato segnale SE6<br>durante attivazione circuito Bypass | Effettuare il Reset SCS nel menu Errori<br>(§ 4.3)                                                                                                    |

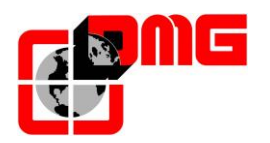

| Ν. | Errore      | Tipo | Descrizione                                                                                                    | Rimedio                                                                                                    |
|----|-------------|------|----------------------------------------------------------------------------------------------------|----------------------------------------------------------------------------------------------------|
| 56 | Errore UAS  | STOP | Attivazione della funzione monitor del<br>vano. Fare riferimento all'Appendice<br>Shaft Protection.<br>Cod. 1: cabina fuori piano o ad un<br>piano diverso da quello con porta<br>sbloccata<br>Cod. 2: contatto non coerente con<br>cabina al piano e porta aperta | Effettuare il Reset UAS nel menu Errori<br>(§ 4.3)                                                                                                    |
| 57 | Bypass door |      | Bypass attivo sulle sicurezze porte<br>(movimento possibile solo in<br>ispezione)<br>Cod 1: Bypass CAR<br>Cod 2: Bypass PRE-LOCKS<br>Cod 3: Bypass LOCKS                                                                                                    | Verificare il posizionamento del selettore<br>di Bypass. L'impianto può mtornare in<br>servizio solo se il selettore è sulla<br>posizione OFF (Nessun bypass attivo) |
| 58 | Overspeed   |      | Solo per sistema di conteggio ad<br>encoder.<br>In Ispezione o marcia provvisoria La<br>velocità rilevata supera i 0,63 m/s                                                                                                    | Verificare i parametri encoder o la velocità ispezione nel menu <conteggio></conteggio>                                                                              |

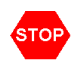

Indica un difetto bloccante che richiede l'intervento manuale di un installatore: togliere e ridare la corrente per rimettere in servizio l'ascensore.

## Tabella codici errore VVVF

| Codice | Descrizione                                     | Codice | Descrizione                                          |
|--------|-------------------------------------------------|--------|------------------------------------------------------|
|        | Nessun allarme                                  | 0s     | Velocità eccessiva                                   |
| 0c1    | Limitazione corrente durante accelerazione.     | p9     | Collegamenti Encoder                                 |
| 0c2    | Limitazione corrente durante rallentamento.     | er1    | Errore memoria                                       |
| 0c3    | Limitazione corrente durante velocità costante. | er2    | Errore comunicazione Keypad<br>(non previsto)        |
| 0u1    | Tensione elevata durante<br>accelerazione       | er3    | Errore CPU                                           |
| 0u2    | Tensione elevata durante rallentamento.         | er4    | Errore comunicazione schede opzionali (non previsto) |
| 0u3    | Tensione elevata durante velocità costante.     | er5    | Errore schede opzionali                              |
| lu     | Tensione troppo bassa                           | er6    | Errore operativo                                     |
| lin    | Mancanza fase (Ingresso rete)                   | er7    | Errore Autotuning Motore                             |
| 0h1    | Surriscaldamento inverter<br>(Dissipatore)      | er8    | Errore comunicazione RS485                           |
| 0h2    | Allarme esterno (non previsto)                  | ere    | Errore controllo velocità                            |
| 0h3    | Surriscaldamento inverter (Aria)                | erf    | Errore salvataggio dati                              |
| 0h4    | Protezione motore PTC (non<br>previsto)         | erh    | Errore Hardware                                      |
| 01     | Sovraccarico motore                             | ert    | Errore comunicazione CAN                             |
| Olu    | Sovraccarico inverter                           | ecf    | Guasto su circuito ENABLE                            |

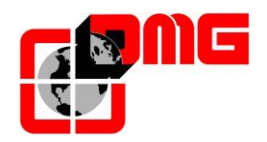

#### Errori non segnalati dal display:

• L'apparecchio prende delle chiamate aleatorie In collettivo, se un comune delle segnalazioni si scollega, facendo un invio o una chiamata il ritorno di accensione delle lampade passa attraverso delle altre lampade ed effettua delle altre chiamate fittizie.

#### Rimedio: Ricollegare il comune scollegato

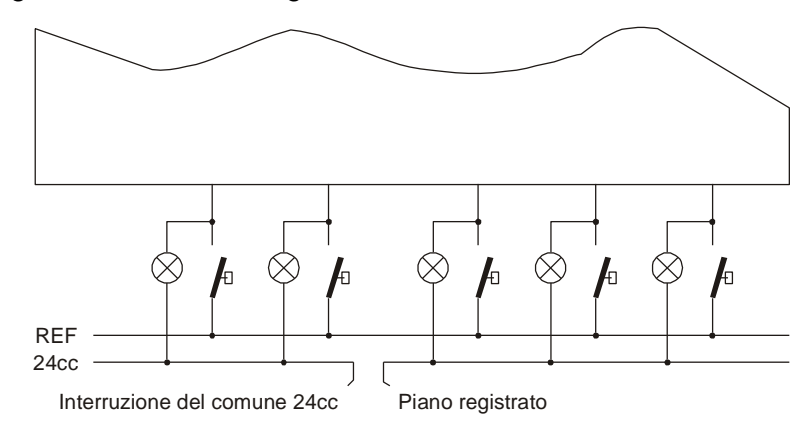

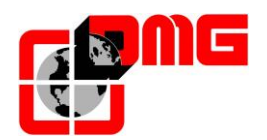

# 6. Regolazione Posizione e Precisione di arresto al piano

#### 6.1 Definizioni

| Codice | Descrizione                                                                                  |
|--------|----------------------------------------------------------------------------------------------|
| AGH    | Contatto rallentamento estremo o reset alto                                                  |
| AGB    | Contatto rallentamento estremo o reset basso                                                 |
| TOP PV | Bordo di rallentamento per gli interpiani. Per le opzioni, vedere pagine seguenti            |
| В      | Distanza di rallentamento in alta velocità (da regolare in funzione della velocità impianto) |
| B2     | Distanza di rallentamento in velocità intermedia (impianti con VVVF)                         |
| ZP     | Zona Porte                                                                                   |

## 6.1.1 Sistema di conteggio con ENCODER DMG

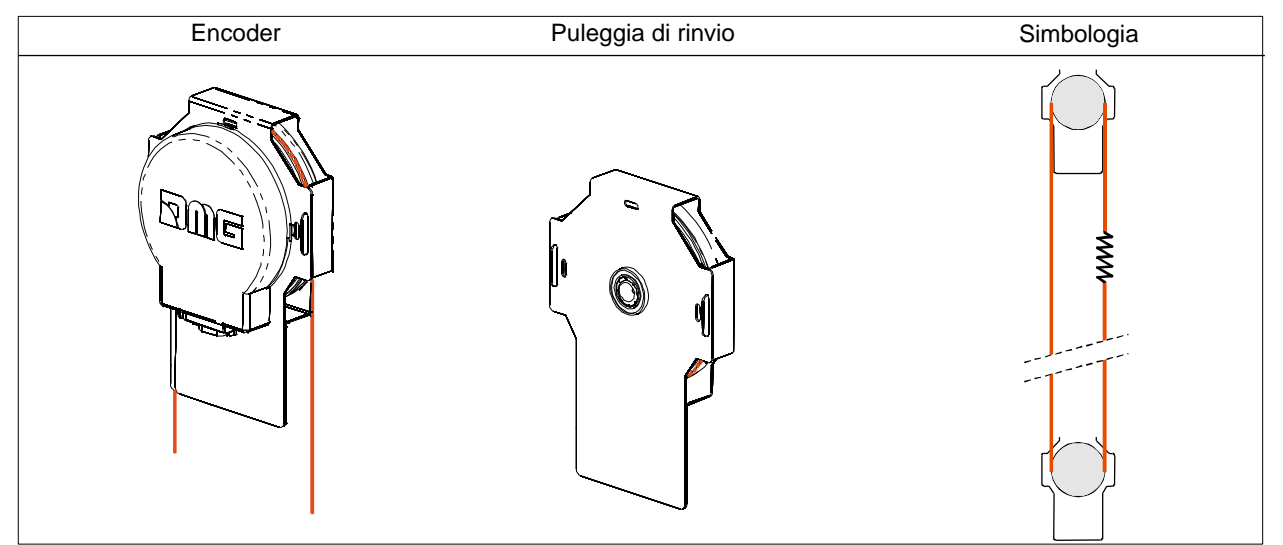

## 6.1.2 Sistema di conteggio FAI / FAS

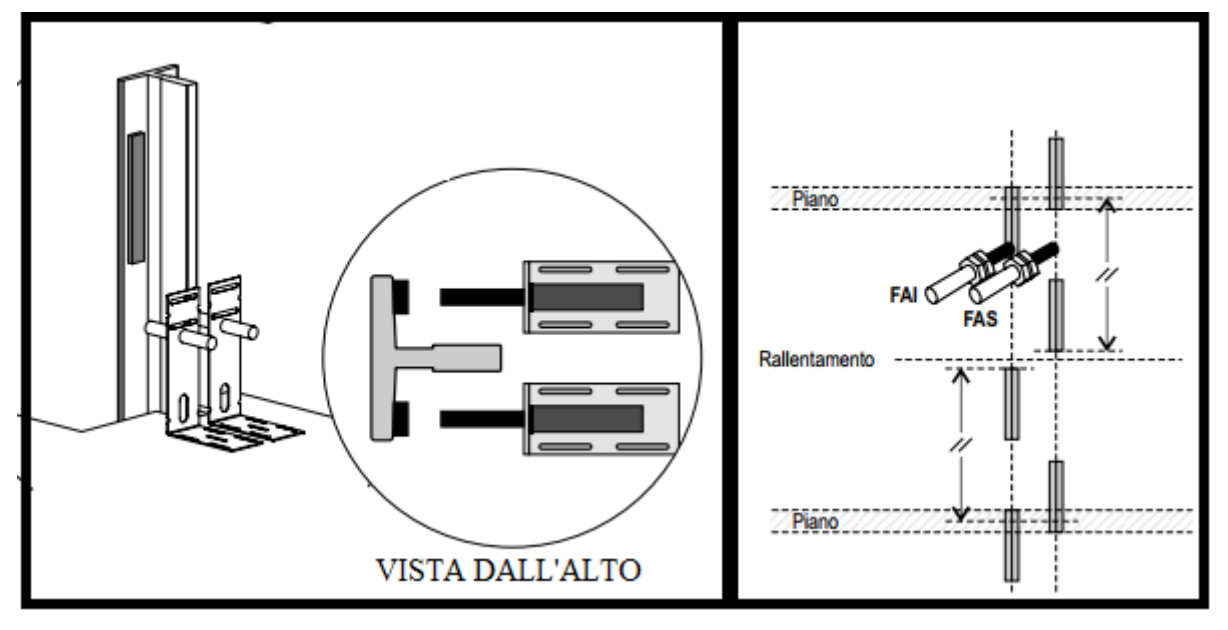

Versione 0.4 Data di pubblicazione 17/05/2022

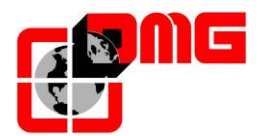

6.1.3 Sistema di rallentamento ai piani estremi AGB / AGH

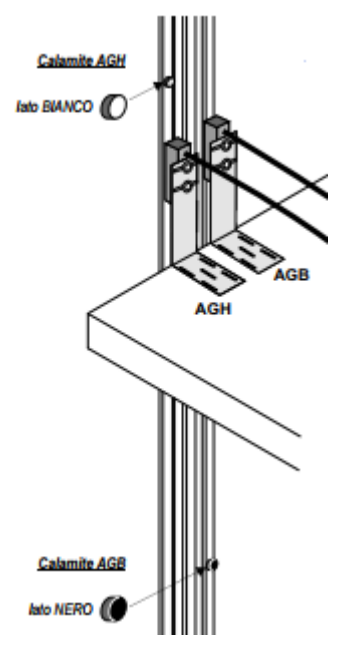

#### 6.1.4 Sistema di lettura zona porte ZP

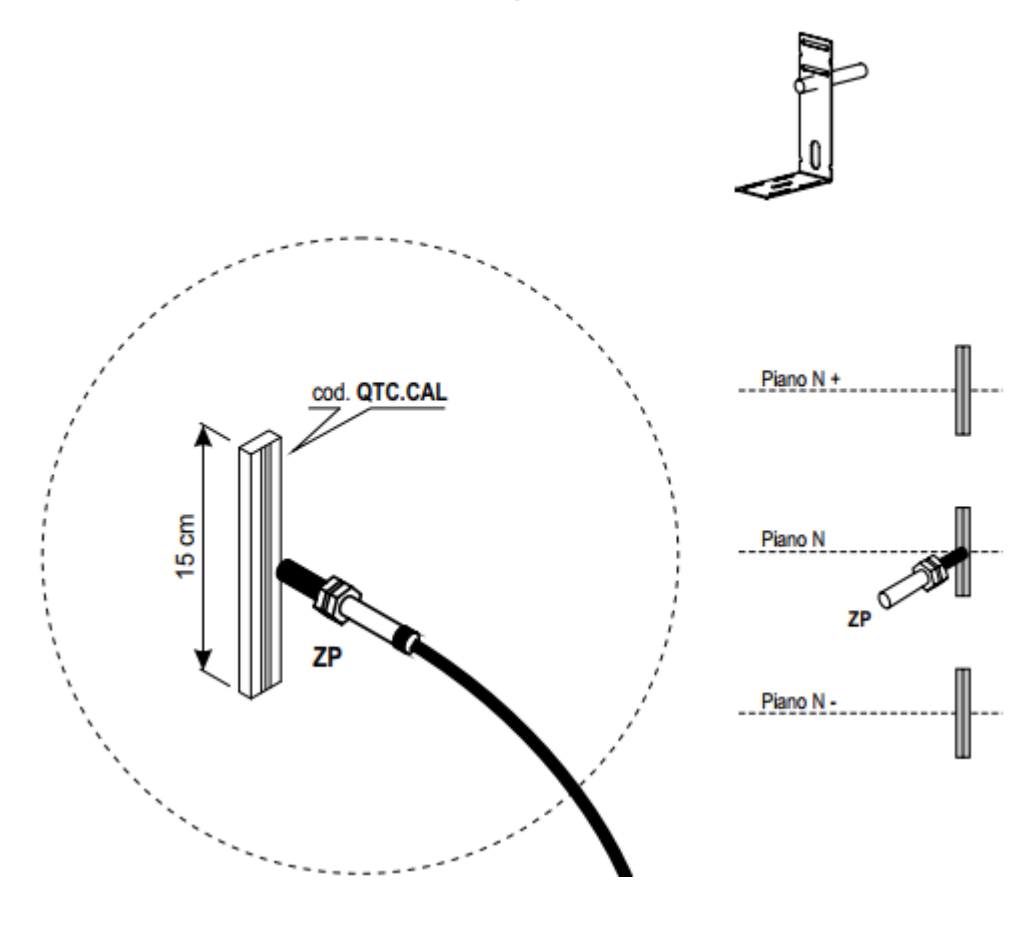

Versione 0.4 Data di pubblicazione 17/05/2022

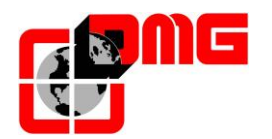

#### 6.2 Funzionamento del sistema di conteggio FAI / FAS (magnetico)

Attraverso i sensori FAI/FAS (coppia di impulsori magnetici oppure lettore ottico) il quadro Playboard effettua il conteggio della posizione cabina e legge i punti di rallentamento e di fermata della cabina.

Eventuali errori di lettura vengono compensati ad ogni passaggio sui contatti dei piani estremi alto e basso AGB ed AGH.

In aggiunta, può essere previsto anche un sensore di lettura zona porte (ZP), ad esempio quando è richiesta la funzione di apertura anticipata o di ripescaggio. In questo caso il relativo magnete deve essere posizionato centrato rispetto al piano.

Quando previsto, la chiusura del sensore ZP abilita anche i comandi di apertura delle porte.

#### 6.2.1 Regolazione della precisione di arresto al piano

Tra due fermate adiacenti ci sono sempre 4 magneti.

La regolazione del punto esatto di fermata della cabina al piano si ottiene spostando in alto o in basso i magneti di fermata. In alcuni casi può essere necessario aumentare le distanze di rallentamento, intervenendo sui magneti di rallentamento.

Nella figura accanto è indicato il posizionamento standard dei magneti di fermata e di rallentamento, con programmazione TOP PV 5 (oppure TOP PV 6).

Per esigenze particolari (interpiani non standard) ad ogni piano è possibile utilizzare un tipo di bordo di rallentamento (TOP PV) diverso in modo da non dover muovere i magneti nel vano. Fare attenzione solo nel caso in cui si modificano i TOP PV dei piani estremi perché potrebbe essere necessario riposizionare i contatti AGB/AGH.

Vedere gli esempi nei successivi paragrafi.

#### 6.2.2 Passaggio in Bassa Velocità sui Bordi 6, 5

Programmazione utile per impianti Elettrici con inverter dove nel singolo interpiano deve essere possibile avere una completa accelerazione, una zona a velocità costante e un rallentamento. La gestione del rallentamento per questi interpiani consiste di due zone, indipendentemente dal piano di provenienza:

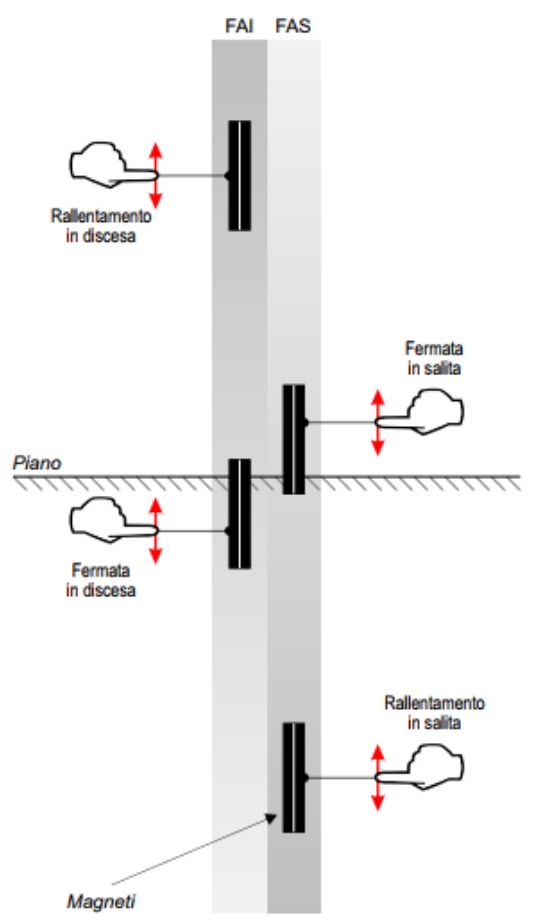

- Zona 1: la cabina si muove in alta velocità fino al raggiungimento del bordo previsto per il rallentamento al piano. Nel caso di spostamento sul singolo interpiano include la fase di accelerazione.
- Zona 2: se è prevista la fermata al piano, la cabina passa in bassa velocità fino al raggiungimento del piano. Il posizionamento delle calamite deve essere tale da avere la zona 2 pari alla distanza di rallentamento riportata negli schemi elettrici (dipende della velocità dell'impianto).

Versione 0.4 Data di pubblicazione 17/05/2022

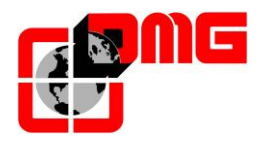

Il rallentamento per gli interpiani con questa programmazione avviene sul fronte indicato dal parametro TOP PV (6, 5). Il magnete di rallentamento rimane lo stesso ma il rallentamento può avvenire al momento della rilevazione del magnete (TOP PV5) oppure del rilascio (TOP PV6) potendo guindi modificare la distanza senza dover spostare i magneti nel vano.

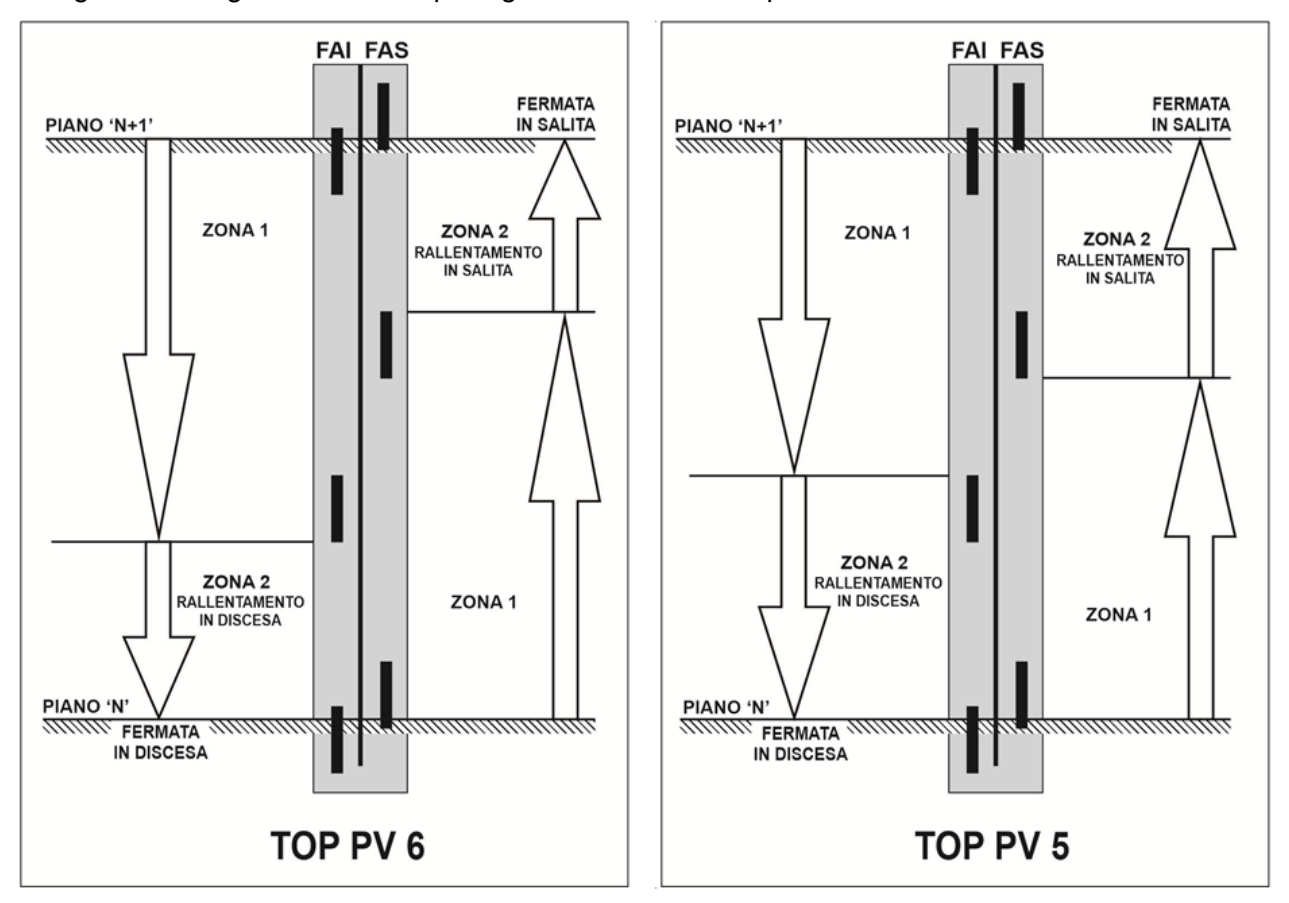

Le figure che seguono indicano per ogni TOP PV le zone per i due sensi di marcia.

Nel caso dei piani estremi il posizionamento dei contatti AGB ed AGH deve essere tale da assicurare l'apertura dei contatti quando i sensori FAI/FAS non sono davanti ai magneti.

Negli esempi che seguono viene indicato il corretto posizionamento di AGB ed AGH rispetto a FAI/FAS in relazione al TOP PV selezionato. Rispettare sempre la distanza minima **C** tra i contatti estremi AGB/AGH e i magneti (200mm) assicurandosi che nei punti di commutazione dei segnali AGB/AGH gli impulsori FAI/FAS non siano davanti ai magneti.

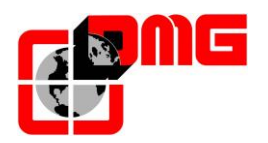

# Manuale di Installazione Cronos

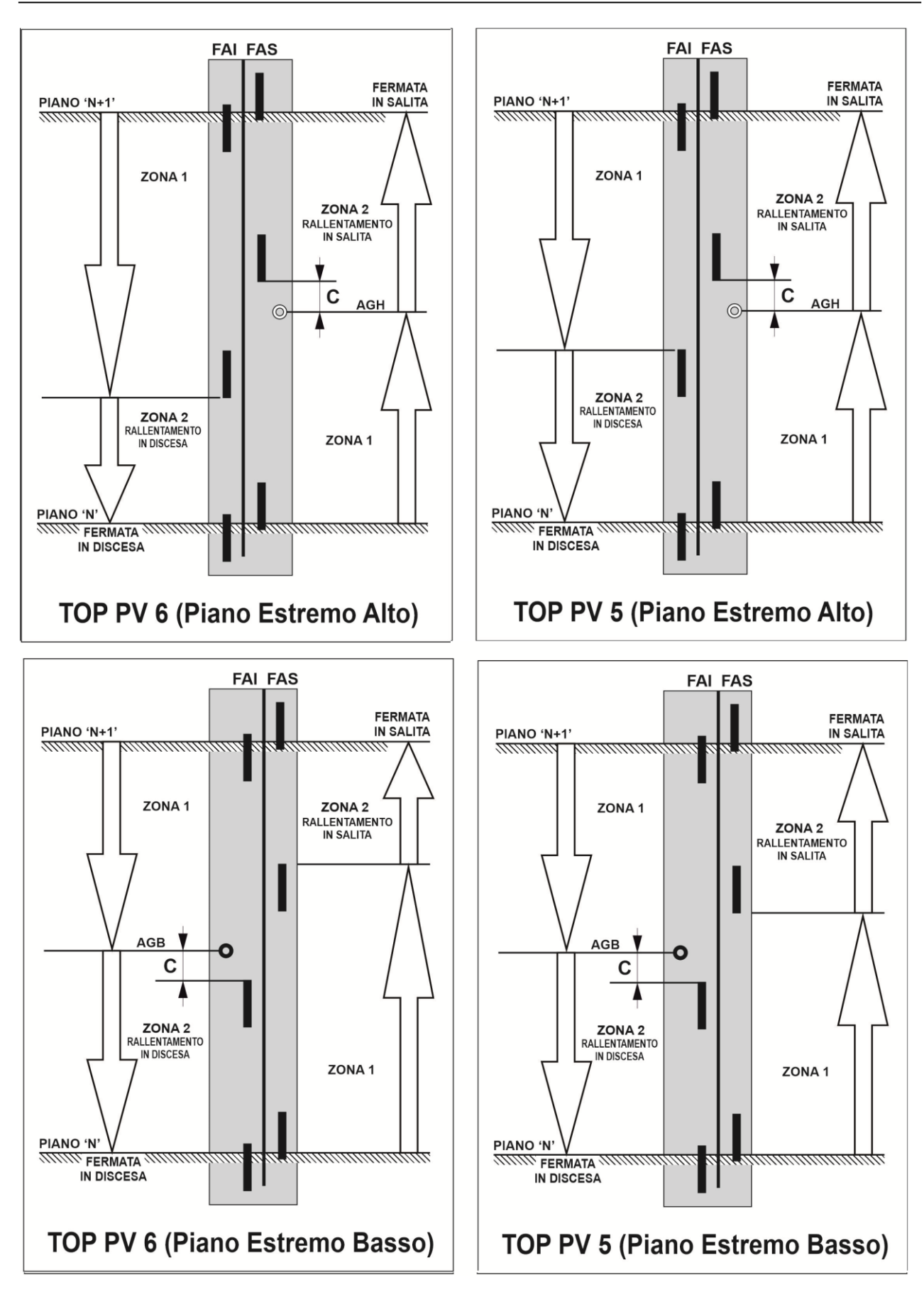

Identificativo file 93010343.IT\_Q\_CRONOS-Manuale-Tecnico\_220517\_v0.4

Versione 0.4 Data di pubblicazione 17/05/2022

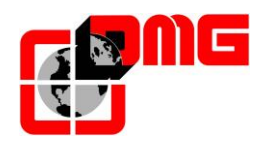

#### 6.2.3 Passaggio in Bassa Velocità sui Bordi 4, 3

Programmazione utile per impianti Idraulici dove può essere utile avere un rallentamento più lungo della metà dell'interpiano. Come per i casi precedenti, la gestione del rallentamento per questi interpiani consiste di due zone, indipendentemente dal piano di provenienza:

- Zona 1: la cabina si muove in alta velocità fino al raggiungimento del bordo previsto per il rallentamento al piano. Nel caso di spostamento sul singolo interpiano include la fase di accelerazione.
- Zona 2: se è prevista la fermata al piano, la cabina passa in bassa velocità fino al raggiungimento del piano. Il posizionamento delle calamite deve essere tale da avere la zona 2 pari alla distanza di rallentamento riportata negli schemi elettrici (dipende della velocità dell'impianto).

Il rallentamento per gli interpiani con questa programmazione avviene sul fronte indicato dal parametro TOP PV (4, 3). Il magnete di rallentamento rimane lo stesso (è il primo incontrato dopo quelli di fermata) ma il rallentamento può avvenire al momento della rilevazione del magnete (TOP PV3) oppure del rilascio (TOP PV4) potendo quindi modificare la distanza senza dover spostare i magneti nel vano.

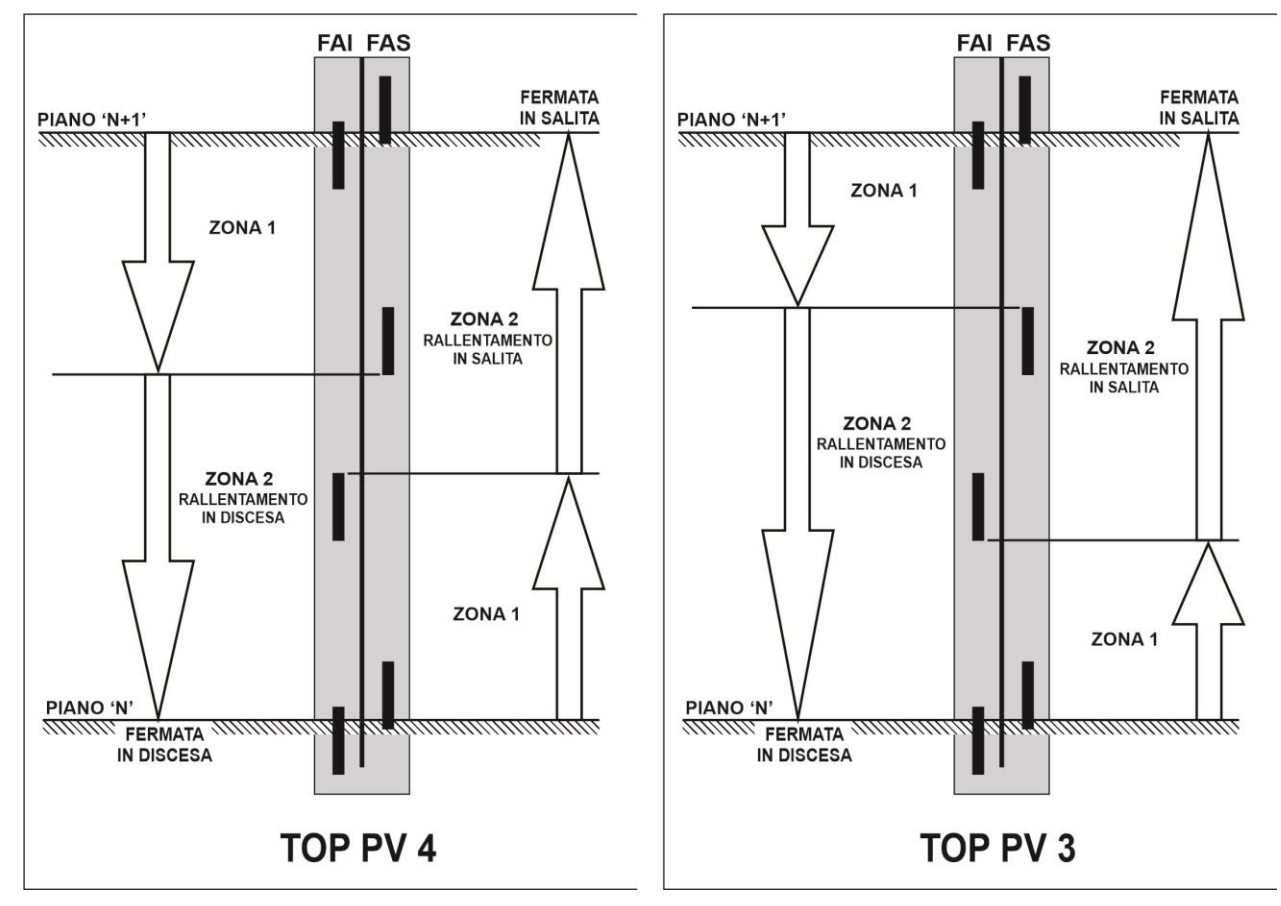

Le figure che seguono indicano per ogni TOP PV le zone per i due sensi di marcia.

Nel caso dei piani estremi il posizionamento dei contatti AGB ed AGH deve essere tale da assicurare l'apertura dei contatti quando i sensori FAI/FAS non sono davanti ai magneti.

Negli esempi che seguono viene indicato il corretto posizionamento di AGB ed AGH rispetto a FAI/FAS in relazione al TOP PV selezionato. Rispettare sempre la distanza minima **C** tra i contatti estremi AGB/AGH e i magneti (200mm) assicurandosi che nei punti di commutazione dei segnali AGB/AGH gli impulsori FAI/FAS non siano davanti ai magneti.

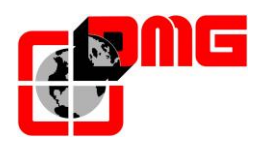

# Manuale di Installazione Cronos

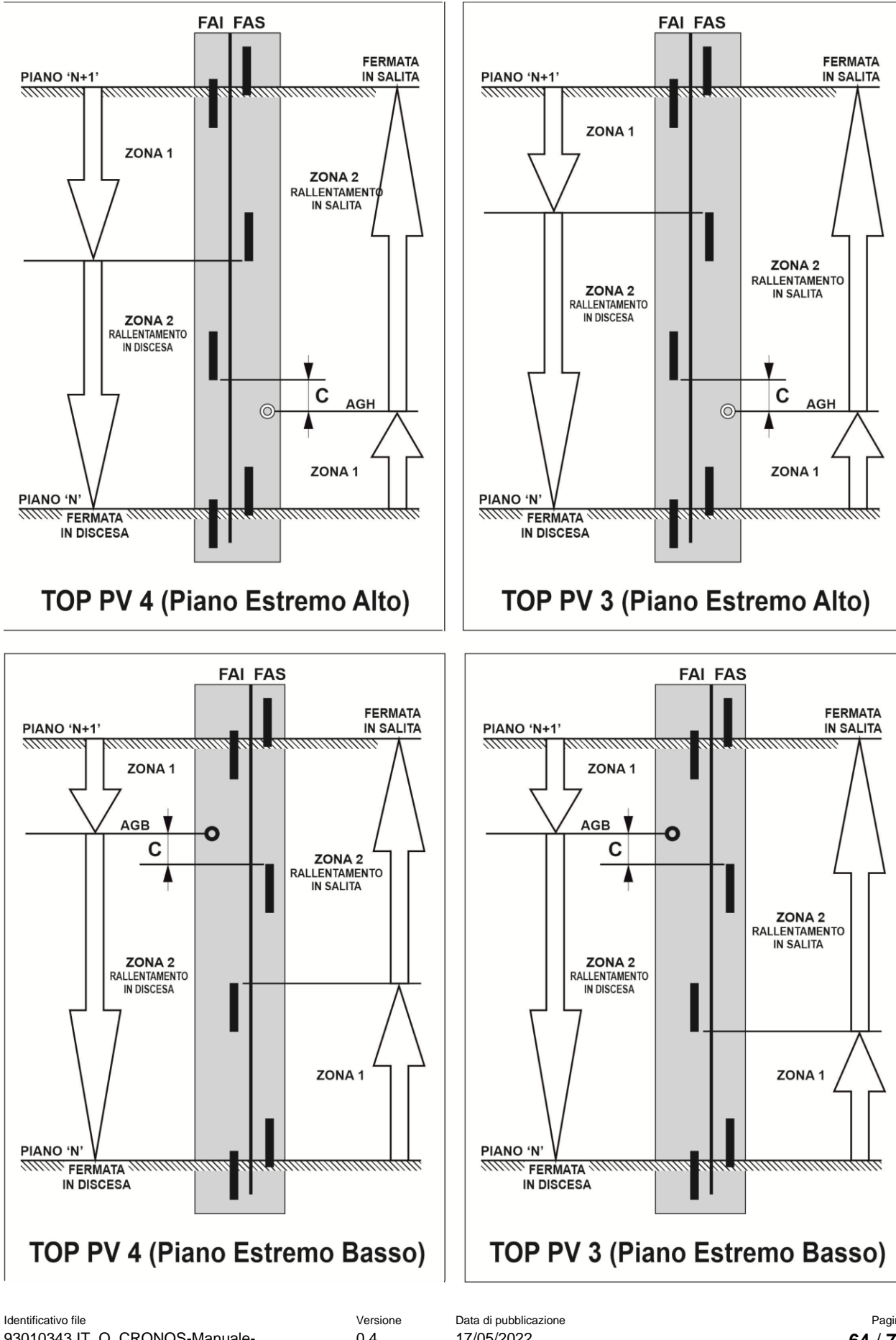

93010343.IT\_Q\_CRONOS-Manuale-Tecnico\_220517\_v0.4

0.4

17/05/2022

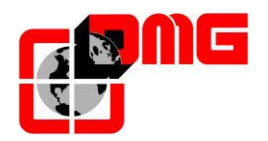

#### 6.2.4 Passaggio in Bassa Velocità su PV 2

Utile nel caso di impianti elettrici con VVVF nei quali l'interpiano non è sufficiente a completare una fase di accelerazione e rallentamento. Per il rallentamento sul PV 2 si possono distinguere due casi:

- Fermata con partenza da altri piani: si distinguono le zone:
  - Zona 1: la cabina si muove in alta velocità
    - fino al'uscita del magnete di piano;
    - la cabina prosegue in alta velocità per il tempo impostato dal "Ritardo TOP PV 2" (§4.9 Menu "Conteggio"), e comunque non oltre il primo magnete incontrato. La regolazione del ritardo TOP PV 2 deve essere tale per cui la zona 2 sia pari alla distanza di rallentamento (distanza B).
  - Zona 2: la marcia in questa zona è in bassa velocità fino alla fermata al piano.
- Fermata con partenza tra piani contigui: si distinguono le zone:
  - Zona 3: la cabina si muove in velocità intermedia
    - fino al magnete di rallentamento indicato in figura (inizio della terza calamita);
       Il punto di rallentamento per la velocità intermedia non può essere modificato (va posizionato il magnete in modo da avere la distanza di rallentamento B2 necessaria per la velocità intermedia)
  - Zona 4: la marcia in questa zona è in bassa velocità fino alla fermata al piano.

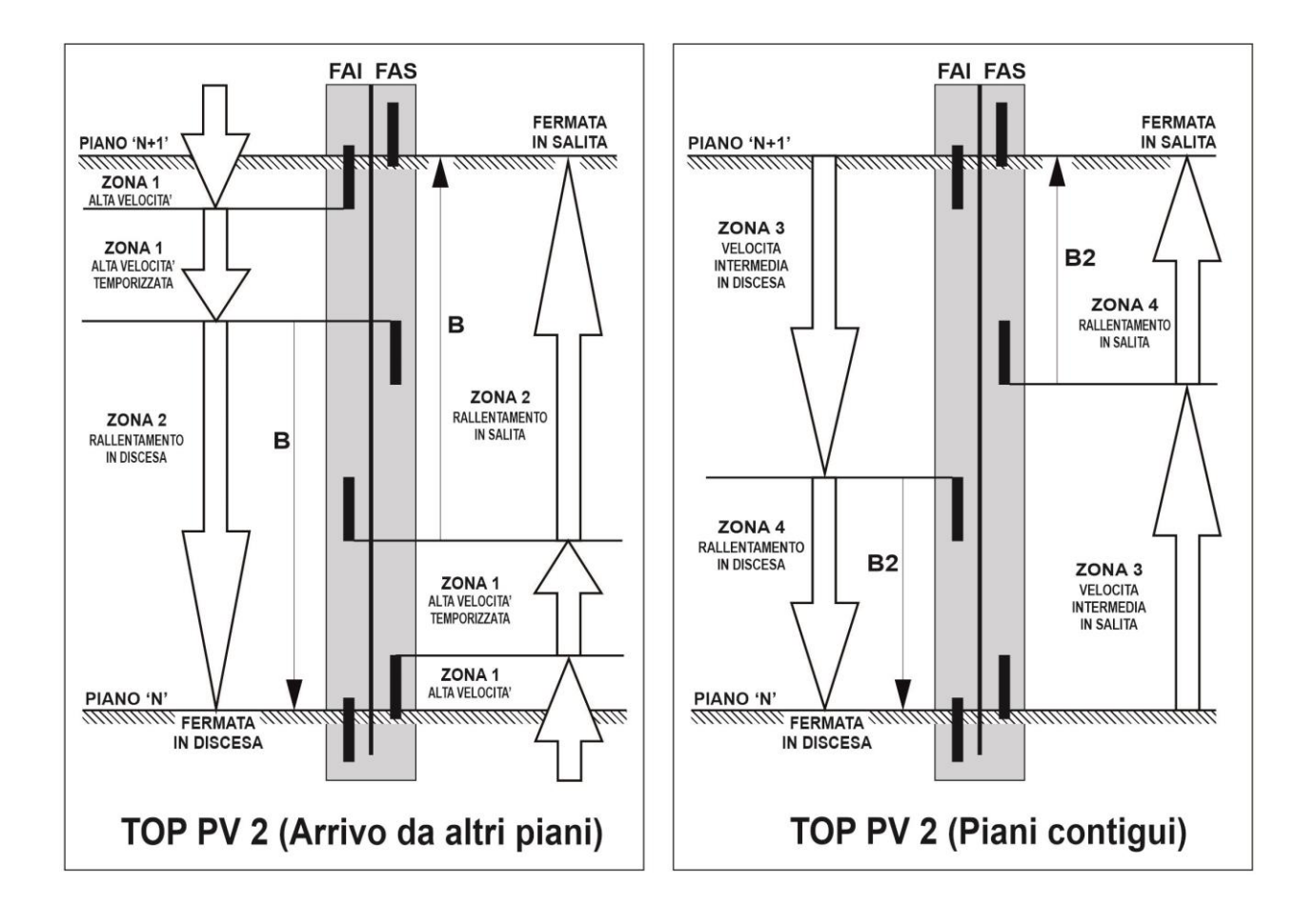

Identificativo file 93010343.IT\_Q\_CRONOS-Manuale-Tecnico\_220517\_v0.4 Data di pubblicazione 17/05/2022

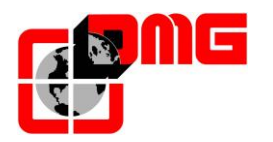

Nel caso dei piani estremi il posizionamento dei contatti AGB ed AGH deve essere tale da assicurare l'apertura dei contatti quando i sensori (FAI/FAS) non sono davanti ai magneti.

Negli esempi che seguono viene indicato il corretto posizionamento di AGB ed AGH rispetto a FAI/FAS in relazione al TOP PV 2. Rispettare sempre la distanza minima C tra i contatti estremi AGB/AGH e i magneti (200mm) assicurandosi che nei punti di commutazione dei segnali AGB/AGH gli impulsori FAI/FAS non siano davanti ai magneti.

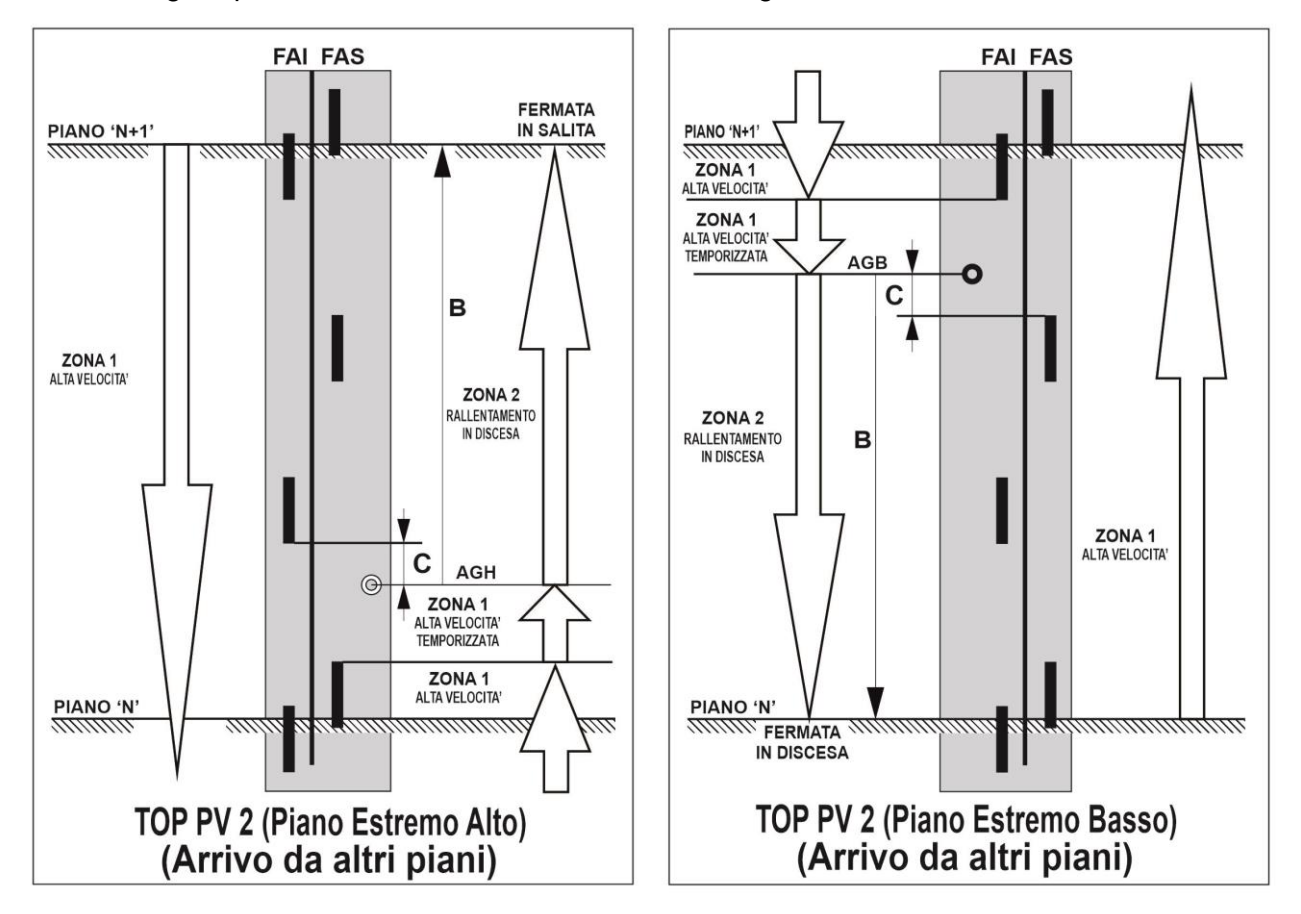

Per gli spostamenti tra piani contigui valgono le stesse regole: i rifasatori AGB/AGH non forzano la bassa velocità in caso di velocità intermedia.

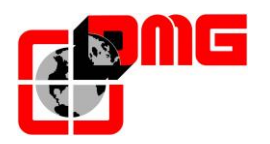

#### 6.3 Funzionamento del sistema di conteggio con Encoder

Grazie all'Encoder incrementale DMG a lettura ottica il quadro Playboard dispone di un sistema di lettura del posizionamento della cabina accurato, affidabile e di facile installazione. L'Encoder legge la posizione dell'ascensore attraverso il cordino fissato alla cabina e la confronta con le posizioni di riferimento (acquisite durante la manovra di autoapprendimento, vedere § 3.4). Eventuali discrepanze nella lettura vengono intercettate e compensate ad ogni passaggio sui contatti AGB/AGH ed in corrispondenza dei magneti di zona porte (ZP). L'accuratezza del sistema è pari a 1,2mm. Le distanze di rallentamento del sistema sono definite dalle posizioni dei contatti di rallentamento estremo AGB ed AGH.

La chiusura del sensore ZP abilita anche i comandi di apertura delle porte.

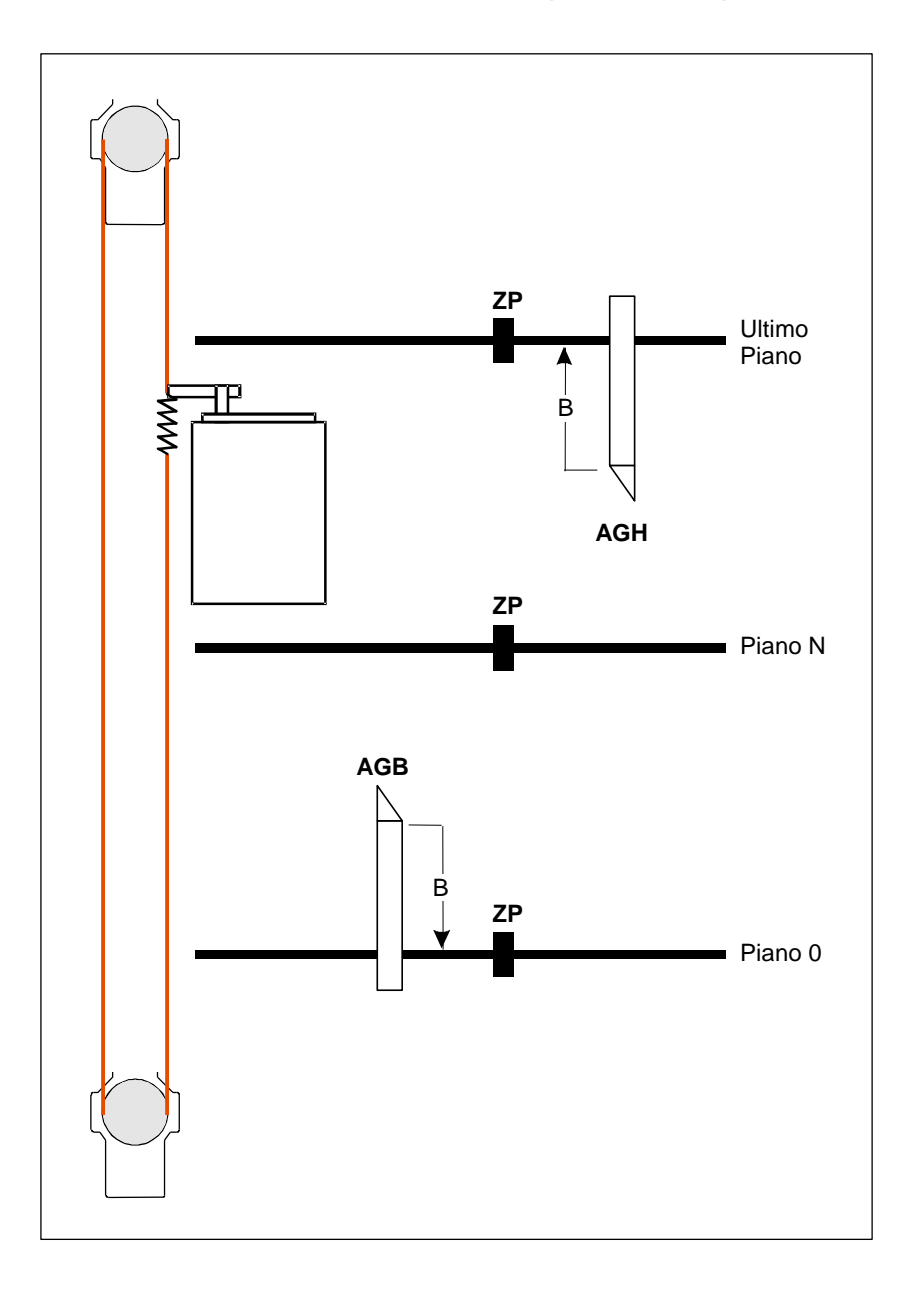

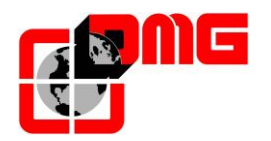

#### 6.3.1 Regolazione della precisione di arresto al piano

Una volta effettuata la manovra di autoapprendimento dei piani (§ 3.4), è possibile regolare manualmente la precisione di arresto al piano modificando la quota dei piani attraverso il display di Programmazione, senza interventi nel vano.

#### Procedura di regolazione della fermata al piano:

- 1. Accertarsi che il sistema sia nello stato "MARCIA NORMALE"
- 2. Utilizzare display direttamente sul quadro di manovra. In alternativa è possibile utilizzare il modulo *PLAYPAD* collegandolo alla scheda TOC attraverso l'apposito cavo 9 poli fornito come accessorio e modificare le quote direttamente dall'interno della cabina.
- Accedere al menu <Conteggio>, selezionare il parametro "Pos. Piano" relativo al piano che si vuole regolare (la scelta del piano avviene con i tasti Dx e Sx). Il valore in basso indica la posizione (in mm) attuale del piano scelto; premere [ENTER] per poterla modificare.
- Aumentare o diminuire la quota indicata attraverso i tasti UP (▲) o DOWN (▼).
- 5. Dopo la modifica della quota, premere [ENTER] per registrarla.

|                                             | 3  |
|---------------------------------------------|----|
| Piano 0 12:31:40<br><conteggio></conteggio> |    |
| Pos. Piano (3165 mm)                        |    |
|                                             | 10 |
|                                             |    |

- 6. Riprovare la fermata al piano per verificarne la precisione ed eventualmente ripetere i passi 3, 4, e 5.
- 7. Quando la precisione di arresto è ottimale, registrare il tutto nel menu registrazione e uscire
- 8. Ripetere la procedura per tutti i piani dell'impianto.

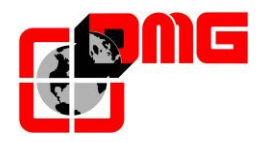

# Appendice B – Test e Misure

I seguenti test e misure possono agevolare i controlli e le prove da effettuare prima della messa in servizio dell'impianto (EN81-X D) e durante i controlli periodici (EN81-X E). Alcune misure sono possibili solo con sistema di conteggio ad encoder.

I test possono essere effettuati solo con impianto in funzionamento normale, per eseguire il test si deve selezionare il parametro "test" e premere ENTER per iniziarlo. Il test può essere interrotto mettendo l'impianto in ispezione.

# Test 1: Misura in salita dello spazio e del tempo di arresto Dispositivo UCM DMG in accelerazione in uscita dalla zona porte

Prima di iniziare il test posizionare la cabina vuota al piano dove si vuole effettuare la misura, escluso l'ultimo in alto.

Durante il test la cabina partirà in salita fino all'uscita dalla zona porte del piano stesso; a questo punto viene provocato l'intervento forzato del dispositivo UCM con conseguente arresto della cabina stessa. A cabina arrestata viene visualizzata la distanza percorsa dal livello del piano (da confrontare con quanto richiesto dalla EN81 punto 9.11.5) ed il tempo impiegato per arrestare la cabina dal momento dell'intervento del dispositivo. Importante: lo spazio di arresto deve essere pre-calcolato considerando la somma dei tempi di intervento (Quadro + Dispositivo di arresto). Dopo il test è necessario effettuare il ripristino del modulo UCM (menu <Errori> reset UCM).

#### Test 2: Misura in discesa dello spazio e del tempo di arresto Dispositivo UCM DMG

Prima di iniziare il test posizionare la cabina vuota al piano dove si vuole effettuare la misura, escluso l'ultimo in basso, a pieno carico.

Durante il test la cabina partirà in discesa fino all'uscita dalla zona porte del piano stesso; a questo punto viene provocato l'intervento forzato del dispositivo UCM con conseguente arresto della cabina stessa. A cabina arrestata viene visualizzata la distanza percorsa dal livello del piano (da confrontare con quanto richiesto dalla EN81 punto 9.11.5) ed il tempo impiegato per arrestare la cabina dal momento dell'intervento del dispositivo. Importante: lo spazio di arresto deve essere pre-calcolato considerando la somma dei tempi di intervento (Quadro + Dispositivo di arresto). Dopo il test è necessario effettuare il ripristino del modulo UCM (menu <Errori> reset UCM).

#### Test 3: Misura in salita dello spazio di arresto a velocità nominale

Prima di iniziare il test posizionare la cabina vuota al piano terra.

Durante il test la cabina partirà in salita fino al penultimo piano (AGH per impianti a 2 fermate); a questo punto viene arrestata la cabina. A cabina ferma viene visualizzata la distanza percorsa dal livello del punto di intervento ed il tempo impiegato per arrestare la cabina.

#### Test 4: Misura in discesa dello spazio di arresto a velocità nominale

Prima di iniziare il test posizionare la cabina piena all'ultimo piano.

Durante il test la cabina partirà in discesa fino al primo piano (AGB per impianti a 2 fermate); a questo punto viene arrestata la cabina. A cabina ferma viene visualizzata la distanza percorsa dal livello del punto di intervento ed il tempo impiegato per arrestare la cabina.

#### Test 5: Prova del rilivellamento con cabina troppo alta (EN 81-2 punto 14.2.1.2)

Prima di iniziare il test posizionare la cabina al piano dove si vuole effettuare la misura. Durante il test la cabina partirà in salita fino all'attivazione del ripescaggio; a questo punto viene effettuata la manovra di ripescaggio per riportare la cabina a livello. A cabina

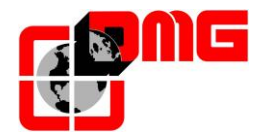

ferma viene visualizzata la distanza al quale si inizia il ripescaggio ed il tempo di intervento. Si raccomanda la ripetizione del test a tutti i piani per verificare la corretta installazione dei sensori di rilivellamento.

#### Test 6: Prova del rilivellamento con cabina troppo bassa (EN 81-2 punto 14.2.1.2)

Prima di iniziare il test posizionare la cabina al piano dove si vuole effettuare la misura. Durante il test la cabina partirà in discesa fino all'attivazione del ripescaggio; a questo punto viene effettuata la manovra di ripescaggio per riportare la cabina a livello. A cabina ferma viene visualizzata la distanza al quale si inizia il ripescaggio ed il tempo di intervento. Si raccomanda la ripetizione del test a tutti i piani per verificare la corretta installazione dei sensori di rilivellamento.

#### Test 7: Prova dell'extracorsa (EN 81-1/2 punto 10.5)

Prima di iniziare il test posizionare la cabina al piano terra oppure all'ultimo piano.

Durante il test la cabina partirà in direzione della fine del vano fino all'apertura della catena delle sicurezze (o rilevazione ingresso FCO). A cabina ferma viene visualizzata la distanza tra il piano e l'intervento dell'extra corsa e lo stato dell'ingresso FCO (contatto NO per la memorizzazione dell'intervento dell'extra corsa). Agendo sulla bottoniera di ispezione sala macchine è possibile muovere l'impianto anche oltre l'extra corsa (in ispezione il movimento è impedito oltre ai piani estremi) per portare cabina o contrappeso sugli ammortizzatori ed effettuare la prova di scorrimento delle funi. Riportare la cabina al di fuori dell'extra corsa e rimettere in funzione l'impianto (in caso di collegamento del secondo contatto NO all'ingresso FCO è necessario effettuare il reset FCO nel menu <Errori>).

#### Test 8: Prova del tempo corsa (EN 81-1/2 punto 12.10)

Prima di iniziare il test posizionare la cabina al piano terra oppure all'ultimo piano. Durante il test la cabina partirà in direzione del piano estremo opposto ma a velocità nulla. Dopo 5 secondi verrà rilevato l'errore tempo corsa salita o discesa (verificare nel menu <Errori>). Azzerare gli errori per ripristinare il normale funzionamento dell'impianto.

#### Test 9: Prova del Bilanciamento dell'impianto

Prima di iniziare il test posizionare la cabina al piano terra con il peso necessario al bilanciamento dell'impianto stesso (tipicamente 50 % della portata). Durante il test la cabina partirà in direzione del piano estremo opposto visualizzando la corrente assorbita in salita a metà del vano. Successivamente la cabina partirà verso il piano più basso visualizzando la corrente assorbita in discesa a metà del vano. I valori verranno mantenuti anche dopo il termine del test per la valutazione del risultato.

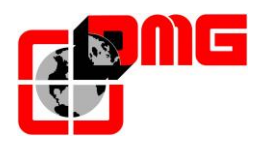

# Appendice E – UCM

#### Monitoraggio Freno Valvole

#### Menu < Funzioni Speciali> -> Monitor UCM

La seguente tabella indica le diverse configurazioni possibili riguardanti il Monitor dei gruppi Freni/Valvole.

| Monitor<br>UCM | Timer  | BDA | Descrizione                                                                                                    |
|----------------|--------|-----|----------------------------------------------------------------------------------------------------|
| No             | -      | No  | Nessun Monitoraggio.<br>Questo è il valore che è programmato sui quadri esistenti.<br>Utile per centraline che non richiedono Monitoraggio (ES. MORIS)                                                                                                    |
| 1              | 0,0 s  | No  | Monitoraggio Freno con Fuji Frenic Lift.<br>Il monitor è effettuato collegando i contatti NC dei freni ad uno degli<br>ingressi Xn del FUJI Frenic Lift programmato con codice 1065. In caso<br>di problemi si avrà la sequenza di errori Sicur.2 interrotta, er6 Errore<br>VVVF, Errore UCM Cod. 1 (ritardato del valore di timer).                                                                                                    |
| 2              | 2,5 s  | Si  | Monitoraggio Freno da quadro (inverter generico).<br>Il monitor è effettuato collegando i contatti NC dei freni agli ingressi<br>IN_B ed IN_C della BDA.<br>Gli ingressi dovranno essere chiusi con cabina ferma e aperti con<br>comandi di marcia (Salita/Discesa) fatta eccezione per un intervallo<br>iniziale definito dal valore Timer. In caso di problemi si avrà:<br>-) l'Errore UCM Cod. 2 (cabina ferma)<br>-) l'Errore UCM Cod.3 (cabina in marcia).                                                                                                    |
| 3              | 2,0 s  | Si  | Monitoraggio GMV Valvole NGV A3.<br>Il monitor è effettuato collegando i segnali RDY e RUN della centralina<br>GMV agli ingressi IN_B ed IN_C della BDA.<br>Gli ingressi dovranno rispettare la sequenza indicata dal manuale GMV<br>(essere sempre diversi fatta eccezione per un intervallo iniziale definito<br>dal valore Timer). In caso di problemi si avrà:<br>-) l'Errore UCM Cod. 4 se Rilevate uscite RDY = OFF e RUN = OFF;<br>-) l'Errore UCM Cod. 5 se Rilevate uscite RDY = ON e RUN = ON;                                                                                                    |
| 4              | 10,0 s | No  | Monitoraggio Valvole Wittur HDU.<br>Il test prevede:<br>a) attivazione della valvola EVD HDU per il tempo indicato da timer; se<br>durante il test viene effettuato il ripescaggio siripete afine ripescaggio,<br>se si attiva per due volte il ripescaggio allora si avrà l'Errore UCM;<br>b) attivazione della valvola Discesa per il tempo indicato da timer; se<br>durante il test viene effettuato il ripescaggio si ripete a fine ripescaggio.<br>Se si attiva per due volte il ripescaggio su uno dei due punti precedenti<br>allora si avrà l'Errore UCM cod.6;<br>Il test viene effettuato a fine reset e dopo il ritorno automatico al piano<br>più basso (comunque ogni 24 h).<br>Prevede Doppio comando discesa (BRK = Valvola EVD HDU). |

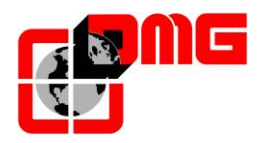

| 5  | 0,3 s | No | Monitoraggio centralina tipo Bucher<br>Nessun test previsto.<br>Questa opzione deve essere abbinata ad un UCM                                                                                                    |
|----|-------|----|----------------------------------------------------------------------------------------------------|
| 6  | 3,0 s | No | Monitoraggio START ELEVATOR Valvola DS.<br>Questa opzione prevede l'obbligo di un dispositivo UCM.<br>Il test prevede:<br>a) attivazione della valvola Discesa per il tempo indicato da timer;<br>b) attesa per la metà del timer con valvole spente;<br>c) attivazione della valvola DS per il tempo indicato da timer;<br>se alla fine del test la cabina deve effettuare un ripescaggio allora c'è<br>un problema e si avrà l'Errore UCM cod.8;<br>Il test viene effettuato a fine reset e dopo il ritornoautomatico al piano<br>più basso (comunque ogni 24 h).<br>Prevede Doppio comando discesa (BRK = Valvola DS). |
| 7  | 3,0 s | No | Monitoraggio START ELEVATOR Gruppo Valvole 11/M<br>Il test prevede:<br>a) attivazione della valvola Discesa per il tempo indicato da timer;<br>b) attesa per la metà del timer con valvole spente;<br>c) attivazione della valvola DS per il tempo indicato da timer;<br>se alla fine del test la cabina deve effettuare un ripescaggio allora c'è<br>un problema e si avrà l'Errore UCM cod.8;<br>Il test viene effettuato a fine reset e dopo il ritornoautomatico al piano<br>più basso (comunque ogni 24 h).<br>Prevede Doppio comando discesa (BRK = Valvola <20>).                                                  |
| 8  | 3,0 s | No | Monitoraggio START ELEVATOR Gruppo Valvole 93/E-2DS<br>Il test prevede:<br>a) attivazione della valvola Discesa per il tempo indicato da timer;<br>b) attesa per la metà del timer con valvole spente;<br>c) attivazione della valvola DS per il tempo indicato da timer;<br>se alla fine del test la cabina deve effettuare un ripescaggio allora c'è<br>un problema e si avrà l'Errore UCM cod.8;<br>Il test viene effettuato a fine reset e dopo il ritornoautomatico al piano<br>più basso (comunque ogni 24 h).<br>Prevede Doppio comando discesa (BRK = Valvola <20>)                                               |
| 9  | 3,0 s | No | Monitoraggio START ELEVATOR Gruppo Valvole LX<br>II test prevede:<br>a) attivazione della valvola Discesa per il tempo indicato da timer;<br>b) attesa per la metà del timer con valvole spente;<br>c) attivazione della valvola DS per il tempo indicato da timer;<br>se alla fine del test la cabina deve effettuare un ripescaggio allora c'è<br>un problema e si avrà l'Errore UCM cod.8;<br>Il test viene effettuato a fine reset e dopo il ritornoautomatico al piano<br>più basso (comunque ogni 24 h).<br>Prevede Doppio comando discesa (BRK = Valvola <20>)                                                     |
| 10 | 3.0 s | No | Centralina 1 Valvola Bucher DSV A3.<br>Nessun test previsto.                                                                                                    |
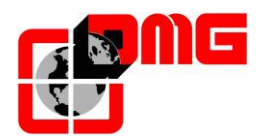

| 11 | 10,0 s | No | Monitoraggio 2 Valvole Bucher DSV A3.<br>Il test prevede la sequenza:<br>a) attivazione della valvola DSV per il tempo indicato da timer; se<br>durante il test viene effettuato il ripescaggio si ripete a fine ripescaggio,<br>b) attivazione della valvola Discesa per il tempo indicato da timer; se<br>durante il test viene effettuato il ripescaggio si ripete a fine ripescaggio.<br>Se si attiva per due volte il ripescaggio su uno dei due punti precedenti<br>allora si avrà l'Errore UCM Cod. 6;<br>Il test viene effettuato a fine reset e dopo il ritorno automatico al piano<br>più basso (comunque ogni 24 h).<br>Prevede Doppio comando discesa (BRK = Valvola DSV). |
|----|--------|----|----------------------------------------------------------------------------------------------------|
| 12 | 3.0 s  | No | Centralina 1 Valvola GMV 3010.<br>Nessun test previsto.                                                                                                    |
| 13 | 10,0 s | No | Monitoraggio Valvole Wittur HDU ST.<br>Il test prevede la sequenza:<br>a) attivazione della valvola HDU per il tempo indicato da timer; se<br>durante il test viene effettuato il ripescaggio si ripete a fine ripescaggio,<br>b) attivazione della valvola Discesa per il tempo indicato da timer; se<br>durante il test viene effettuato il ripescaggio si ripete a fine ripescaggio.<br>Se si attiva per due volte il ripescaggio su uno dei due punti precedenti<br>allora si avrà l'Errore UCM Cod. 6;<br>Il test viene effettuato a fine reset e dopo il ritorno automatico al piano<br>più basso (comunque ogni 24 h).<br>Prevede Doppio comando discesa (BRK = Valvola HDU).   |
| 14 | 4,0 s  | Si | Monitoraggio centralina Bucher i-VALVE<br>Test secondo specifiche i-VALVE<br>In caso di errori:<br>-) l'Errore UCM Cod. 10 se Rilevato nella zona A<br>-) l'Errore UCM Cod. 11 se Rilevato nella zona B;                                                                                                    |
| 15 | 0,3 s  | No | Monitoraggio centralina Bucher NTA2<br>Nessun test previsto.<br>Questa opzione deve essere abbinata ad un UCM                                                                                                    |
| 16 | 0,3 s  | No | Centralina 2 Valvola MORIS CM320.<br>Nessun test previsto                                                                                                    |
| 17 | 4.0 s  | Si | Centralina 1 Valvola BUCHER con sistema ANTICREEPING.<br>Nessun test previsto                                                                                                    |

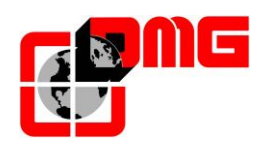

## **Unintented Car Movement (UCM)**

## Menu < Funzioni Speciali> -> UCM

La seguente tabella indica le diverse configurazioni possibili riguardanti la rilevazione di movimenti incontrollati della cabina.

| Monitor<br>UCM | Timer | BDA | Descrizione                                                                                                    |
|----------------|-------|-----|----------------------------------------------------------------------------------------------------|
| No             | 0,0 s | No  | Nessun Rilevamento UCM.<br>Questo è il valore che è programmato sui quadri esistenti.                                                                                                    |
| 1              | 2,5 s | Si  | <ul> <li>UCM DMG</li> <li>II modulo è alimentato con il relè SR3 pilotato dall'uscita POWER_UCM della BDA.</li> <li>II modulo è abilitato dal relè di sicurezza SR4 (monitor SR4+SR2 su IN_D) pilotato dall'uscita ENABLE_UCM della BDA. Inoltre con ascensore fermo al piano l'abilitazione è data dalla catena sicurezze chiusa oppure dalla zona porte fornita dal modulo di ripescaggio.</li> <li>L'ingresso IN_A dovrà essere chiuso con modulo acceso altrimenti ci sarà l'errore UCM cod. 100.</li> <li>Se viene rilevato un errore sul monitor SR4 + SR2 ci sarà l'Errore UCM Cod 101.</li> <li>Con secu3 assente il modulo viene spento.</li> <li>L'uscita Enable è attivata quando l'impianto è:</li> <li>a) fermo fuori piano (controllo effettuato al momento dell'arresto, entro il tempo programmato timer);</li> <li>b) in marcia (il ripescaggio non è considerata una marcia);</li> <li>c) al momento dell'arresto (comando mantenuto per tempo timer);</li> <li>Per resettare l'errore UCM è necessario fare il reset UCM.</li> <li>L'errore non viene rilevato in Ispezione, Marcia Provvisoria, Autoapprendimento.</li> </ul> |
| 2              | 2,5 s | Si  | Bypass errore UCM mantenendo la gestione dei segnali POWER_UCM<br>ed ENABLE_UCM (lo abbiamo utilizzato per abilitare il movimento in<br>caso di malfunzionamento in attesa della sostituzione di alcuni<br>componenti)                                                                                                    |
| 3              | 2,5 s | Si  | Bypass Monitor UCM. Disabilita il rilevamento degli errori del monitor<br>UCM mantenendo la gestione dei segnali di comando delle centraline<br>velocità e direzione (lo abbiamo utilizzato per abilitare il movimento in<br>caso di malfunzionamento di alcuni segnali o degli switches del freno)                                                                                                    |
| 4              | 2,5 s | Si  | Bypass Monitor UCM e Bypass UCM                                                                                                    |
| 5⇔16           | -     | Si  | Valori riservati                                                                                                    |
| 17             | 2,5 s | Si  | Nessun rilevamento UCM, con BDA 81.1/2 e circuito di BYPASS dei contatti di sicurezza delle porte (UNI 10411).                                                                                                    |

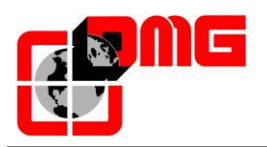

| 18 | 1,5 s | Si | UCM con BDA 81.1/2 e circuito di BYPASS dei contatti di sicurezza delle porte (UNI 10411). |
|----|-------|----|--------------------------------------------------------------------------------------------|
|----|-------|----|--------------------------------------------------------------------------------------------|

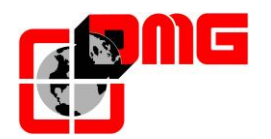

## Appendice F - Procedura di aggiornamento SW da SD card

- 1. Accendere il quadro e mettere l'impianto in ispezione.
- 2. Staccare la batteria 12V.
- 3. Inserire la SD card nell'apposito alloggio in alto a destra dietro al display della scheda del quadro.
- 4. Verificare che solo il led **ON** inizi a lampeggiare velocemente (aggiornamento in corso). Il led **RUN** si spegne.
- 5. Attendere che il led **ON** si spenga (dopo circa 15 secondi).
- 6. Togliere la SD card e l'impianto si avvia con il nuovo SW.
- 7. Collegare la batteria 12V e riprogrammare data ed ora del sistema.